# Рита 4000 Е Анализатор сетей с ИКМ/ передачи данных

## Содержание

| 1          |                    | 6  |
|------------|--------------------|----|
| 1.1        | Puma 4000          | 8  |
| 1.2        |                    | 9  |
| 1.3        | Puma               | 9  |
| 14         | Puma               | 10 |
| 2          |                    | 10 |
| 21         | Puma               |    |
| 2.1        | Puma               | 12 |
| 2.2        |                    | 16 |
| 21         | ET ( -50)          | 10 |
| 3.1<br>2.2 | 20 (F1)            | 10 |
| 3.2        | -30 (E1)           |    |
| 3.3        | -30 (E1)           |    |
| 3.4        |                    |    |
| 3.5        |                    |    |
| 3.6        |                    | 19 |
| 3.7        |                    | 20 |
| 3.7.1      | AMI                | 20 |
| 3.7.2      | HDB3               | 20 |
| 3.8        |                    | 22 |
| 3.8.1      | (CAS)              | 22 |
| 3.8.2      | ·····              | 22 |
| 3.8.3      |                    | 23 |
| 3.9.       | / CRC              | 24 |
| 3.9.1      |                    | 24 |
| 3.9.2      | CRC4               |    |
| 4          |                    | 25 |
| 4 1        | (BFR) <sup>.</sup> | 25 |
| 4.2        |                    | 25 |
| 421        | G 703 / G 704      | 20 |
| 4.2.1      | G 704              | 20 |
| 7.2.2      | (Mux / Domux)      | 20 |
| 4.4.5      |                    |    |
| 5          |                    |    |
| 5.1        |                    |    |
| 5.2        |                    |    |
| 6          | (255)              |    |
| 6.1        | (BER)              | 31 |
|            |                    |    |

(095) 961-0071

Metrotek

| 6.2                  |                   | :          | 1 |
|----------------------|-------------------|------------|---|
| 6.3                  |                   |            | 2 |
| 6.3                  | xDSL              |            | 3 |
| 6.4                  |                   |            | 4 |
| 7                    | Puma              |            | 5 |
| 7.1                  |                   |            | 5 |
| 7.1.1                |                   |            | 5 |
| 7.1.2                |                   |            | 5 |
| 7.1.3                |                   |            | 6 |
| 7.1.4                | (LED)             |            | 6 |
| 7.2                  | (Main Menu)       |            | 7 |
| 7.2.1                | Test Mode (       | )          | 7 |
| 7.2.2                | Interface Setup ( | )          | 7 |
| 7.2.3                | System Setup (    | )3         | 7 |
| 7.2.4                | Options ( )       |            | 7 |
| 7.2.5                |                   | 3          | 8 |
| 7.2.10               | Archive ( )       |            | 8 |
| 7.2.12               | Prev – Menu       |            | 8 |
| 7.3                  | (Test Mode)       |            | 8 |
| 7.3.1                |                   |            | 8 |
| 7.3.2                |                   |            | 9 |
| 7.3.3                | BERT              |            | 0 |
| 7.3.4                |                   | BERT4      | 0 |
| 7.3.5                | ISDN              | 4          | 0 |
| 7.3.6                | /                 |            | 0 |
| 7.3.7                | BERI              |            | 0 |
| 7.3.8                | ADSL BERT         |            | 0 |
| 7.3.9                |                   |            | 0 |
| 7.3.10               |                   |            | 1 |
| 7.4 Inte             | rface Setup (     | )4         | 1 |
| 1.5                  | <i></i>           | I elecom4  | 1 |
| _ 7 <sub>1</sub> 5.1 | (Interface)       |            | 2 |
| 7.6                  | - Datacom Bl      | =R14       | 5 |
| 7.6.1                | (Interface)       |            | 5 |
| 1.1 Sys              | tem Setup (       | ) <u>5</u> | 2 |
| 1.1.1                |                   | )          | 2 |
| 1.1.2                | Current Time (    |            |   |

| 7.7.7    | Parity (              | )                 |
|----------|-----------------------|-------------------|
| 7.7.8    | Bits per Char (       | )                 |
| 7.7.9    | Power on Ring (       | )                 |
| 7.7.10   | KB Backlight (        | )                 |
| 7.711    | KB Beeper (           | )                 |
| 7.8 BE   | RT Setup (            | BER)              |
| 7.8.1    | Pattern (             | , )               |
| 7.8.2    | Timeslot Tx (         | )54               |
| 7.8.3    | Time Slot Rx (        | ý)                |
| 7.8.4    | Tx Polarity (         | )                 |
| 7.8.5    | Rx Polarity (         | ) <sup>′</sup> 55 |
| 7.8.6    | Alarm (               | )                 |
| 7.8.8    | Reset on Auto-print ( | ý<br>)56          |
| 7.9.9    | Start Test (          | )                 |
| 7.8.10   | Test Duration (       | ý<br>)56          |
| 7.8.11   | Test Tag (            | )                 |
| 7.8.12   | Clock Deviation (     | ý<br>)57          |
| 7.9.13   | Test Tag (            | )                 |
| 7.10 Arc | hive ( )              |                   |
| 7.10.1   | Load Setup (          | )57               |
| 7.10.2   | Save as Setup (       | )57               |
| 7.10.3   | Delete Setup (        | )57               |
| 7.10.4   | Next Device (         | )                 |
| 7.10.5   | Load Results (        | )                 |
| 7.10.6   | Save as Setup         |                   |
| 7.10.7   | Delete Results (      | )58               |
| 7.10.8   | All Files ( )         |                   |
| 7.10.9   | Setup Files (         | )                 |
| 7.11 Ana | alysis Set-up (       | )58               |
| 7.11.1   | M.2100 Config         |                   |
| 7.11.1   | G.826 Config          |                   |
| 7.12 His | tograms ( )           |                   |
| 7.12.1   |                       |                   |
| 7.12 Err | or Setup (            | )                 |
| 7.12.1   | Туре ( )              | 60                |
| 7.12.2   | Ratio ( ).            | 60                |
| 7.12.3   | Alarm Generation (    | )60               |
| 7.13     |                       | 61                |
| 7.13.1 1 | one Generation (      | )61               |
| 7.13.2 1 | X Source (            | )61               |
|          |                       |                   |

| 7.13.3 Speak<br>7.13.4 Tx Tii<br>7.13.5 Rx Tii<br>7.13.6 Mic Le | (er ( )<br>meslot (<br>meslot (<br>evel (<br>ISDN | )        | )     |   | 62<br>62<br>62<br>62 |
|-----------------------------------------------------------------|---------------------------------------------------|----------|-------|---|----------------------|
| 17.14.1 ISDN                                                    | N Set-up                                          |          |       |   | 62                   |
| 17.14.2 ISDN                                                    | Interface Setup (                                 |          | ISDN) |   | 63                   |
| 17.14.3 ISDN                                                    | N Log (<br>Mopul (                                | (ISDN)   | 1     |   | 63                   |
| 7.15 Results<br>7.15.1                                          | Meriu (                                           | )        |       |   | 03                   |
| 7.15.2                                                          |                                                   | BERT     |       |   | 64                   |
| 7.15.3                                                          |                                                   |          |       |   | 64                   |
| 7.15.4                                                          |                                                   | G.821    |       |   | 65                   |
| 7.15.5 Alai                                                     | S                                                 | )        |       |   | 00<br>66             |
| 7.15.7 Frai                                                     | me Info (                                         | )        |       |   | 66                   |
| 7.15.8 M.2                                                      | 100                                               | ,<br>    |       |   | 66                   |
| 7.15.9 G.8                                                      | 26                                                |          |       |   | 66                   |
| 7.15.10                                                         | Telecom                                           | <br>Puma | 4000  |   | 00<br>88             |
| 8.1                                                             |                                                   |          |       |   | 68                   |
| 8.1.1                                                           |                                                   |          |       |   | 68                   |
| 8.1.2                                                           |                                                   |          |       |   | 69                   |
| 8.1.3<br>8.1.4                                                  |                                                   |          |       |   | 70                   |
| 8.2                                                             | BER (                                             |          | )     |   | 72                   |
| 8.3                                                             |                                                   | -        | (     | ) | 74                   |
| 8.4 Clock De                                                    | eviation / Frequency Off                          | set (    |       | 1 | 75                   |
| 8.5                                                             | <i>)</i><br>F1                                    |          |       |   | 75<br>76             |
| 8.6                                                             | <u> </u>                                          |          |       |   | 77                   |
| 8.6.1                                                           |                                                   |          |       |   | 77                   |
| 8.6.2                                                           |                                                   |          |       |   | 77                   |
| 0.0.3<br>8 7                                                    |                                                   |          |       |   | /0<br>78             |
| 8.8                                                             | 1                                                 |          |       |   | 79                   |
| 8.9                                                             | 1                                                 |          |       |   | 81                   |
| 8.9.1                                                           |                                                   |          |       |   | 81                   |
| o.⊎.∠<br>8.9.3                                                  |                                                   |          |       |   | o2<br>83             |
| 0.0.0                                                           | -                                                 |          |       |   |                      |

(095) 961-0071

Metrotek

| 8.9.4      |                                       | 83  |
|------------|---------------------------------------|-----|
| 8.10       |                                       | 84  |
| 8.11       | ISDN – PRI                            | 85  |
| 9          | Puma 4000                             |     |
|            |                                       | 87  |
| 9.1.       | BER                                   | 87  |
| 9.2.       |                                       | 89  |
| 9.2.1      |                                       | 89  |
| 9.2.2      |                                       | 91  |
| 9.3        | xDSL ( )                              | 93  |
| 10         | (Remote Control)                      | 95  |
| 10.1       | · · · · · · · · · · · · · · · · · · · | 95  |
| 10.2       |                                       | 95  |
| 10.3       |                                       | 96  |
| 10.4       |                                       | 96  |
| 10.5       |                                       | 97  |
| 10.6       | (BERT Results)                        | 97  |
| 10.7       | (Mode)                                | 101 |
| 10.7       | · · ·                                 | 102 |
| 10.8       | Telecom                               | 103 |
| 10.9       | Datacom                               | 104 |
| 10.10      | Custom Clocks                         | 106 |
| V.35 DTE   |                                       | 106 |
| V.35 DCE   |                                       | 106 |
| V.24 DTE   |                                       | 107 |
| V.24 DCE   |                                       | 107 |
| X.21 DTE   |                                       | 107 |
| X.21 DCE   |                                       | 107 |
| RS 449 DTE |                                       | 108 |
| RS 449 DCE |                                       | 108 |
| 10.11      | System Setup                          | 108 |
| 10.12      | Measurement Setup                     | 108 |
| 10.13      | Error Setup                           | 109 |
| 10.14      |                                       | 109 |
|            |                                       | 111 |
| 11         |                                       | 116 |
| 11.1       |                                       | 116 |
| 12         | Puma                                  | 118 |
| 13         | Puma                                  | 118 |
| 14         | Puma                                  | 118 |
|            |                                       |     |

|     | 15 |           |     |
|-----|----|-----------|-----|
|     | 16 |           |     |
|     | А  | Puma 4000 |     |
|     | В  |           |     |
|     | С  |           | 137 |
|     | D  |           |     |
| D.1 |    | -30       | 139 |
| D.2 |    |           |     |
| D.3 |    | -30       | 139 |
| D.4 |    |           | 140 |
|     | E  | CAS       | 141 |
|     | :  |           | 143 |
|     |    |           |     |

# Перечень рисунков

| 1.1.1 | Puma 4000 | 8  |
|-------|-----------|----|
| 2.2.1 |           | 12 |
| 2.2.2 |           | 14 |
| 3.1.1 |           | 16 |
| 3.4.1 | ,         | 18 |
| 3.7.1 | HDB3      | 21 |
| 3.8.1 | , CAS     | 23 |
| 4.2.1 |           | 26 |
| 4.2.2 |           | 26 |
| 4.2.3 |           | 27 |
| 4.2.4 |           | 28 |
| 4.2.5 |           | 28 |
| 5.1.1 |           | 29 |
| 5.2.1 |           | 30 |
| 6.2.1 |           | 31 |
| 6.3.1 |           | 32 |
| 6.3.2 |           | 32 |
| 6.3.1 | xDSL      | 33 |
| 6.4.1 |           | 34 |
| 7.1.1 |           | 36 |
| 7.2.1 |           | 37 |
| 7.2.2 | Options   | 38 |
| 7.2.3 | E1        | 39 |

(095) 961-0071

Metrotek

| 7.2.4          |                                                    | 39     |
|----------------|----------------------------------------------------|--------|
| 7.5.1          | – Telecom E1                                       | 41     |
| 7.5.2          | E1                                                 | 44     |
| 7.5.3          | E1 LED                                             | 44     |
| 7.6.1          | <ul> <li>– Datacom V.35 Custom Clocking</li> </ul> | 45     |
| 7.6.2          |                                                    | 47     |
| 7.6.3          | LED                                                | 50     |
| 7.6.4          |                                                    | 51     |
| 7.7.1          |                                                    |        |
| 7.8.1          | BERI                                               | 54     |
| 7.14.2         | E1 Datacom                                         |        |
| 7.12.1         |                                                    |        |
| 7.12.1         |                                                    | 60     |
| 7.13.1         |                                                    |        |
| 7.15.1         |                                                    | 04     |
| 0.2.1<br>0.2.1 | BER.                                               |        |
| 0.3.1          | <br>                                               |        |
| 0.J.1<br>8 8 1 |                                                    | 70     |
| 8 11 1         | ISDNI                                              |        |
| 911            | BFR                                                |        |
| 921            |                                                    |        |
| 922            |                                                    | 00<br> |
| 9.3.1          | ADSI                                               |        |
|                |                                                    |        |

## Раздел 1 Введение

### 1.1 Серия Рита 4000

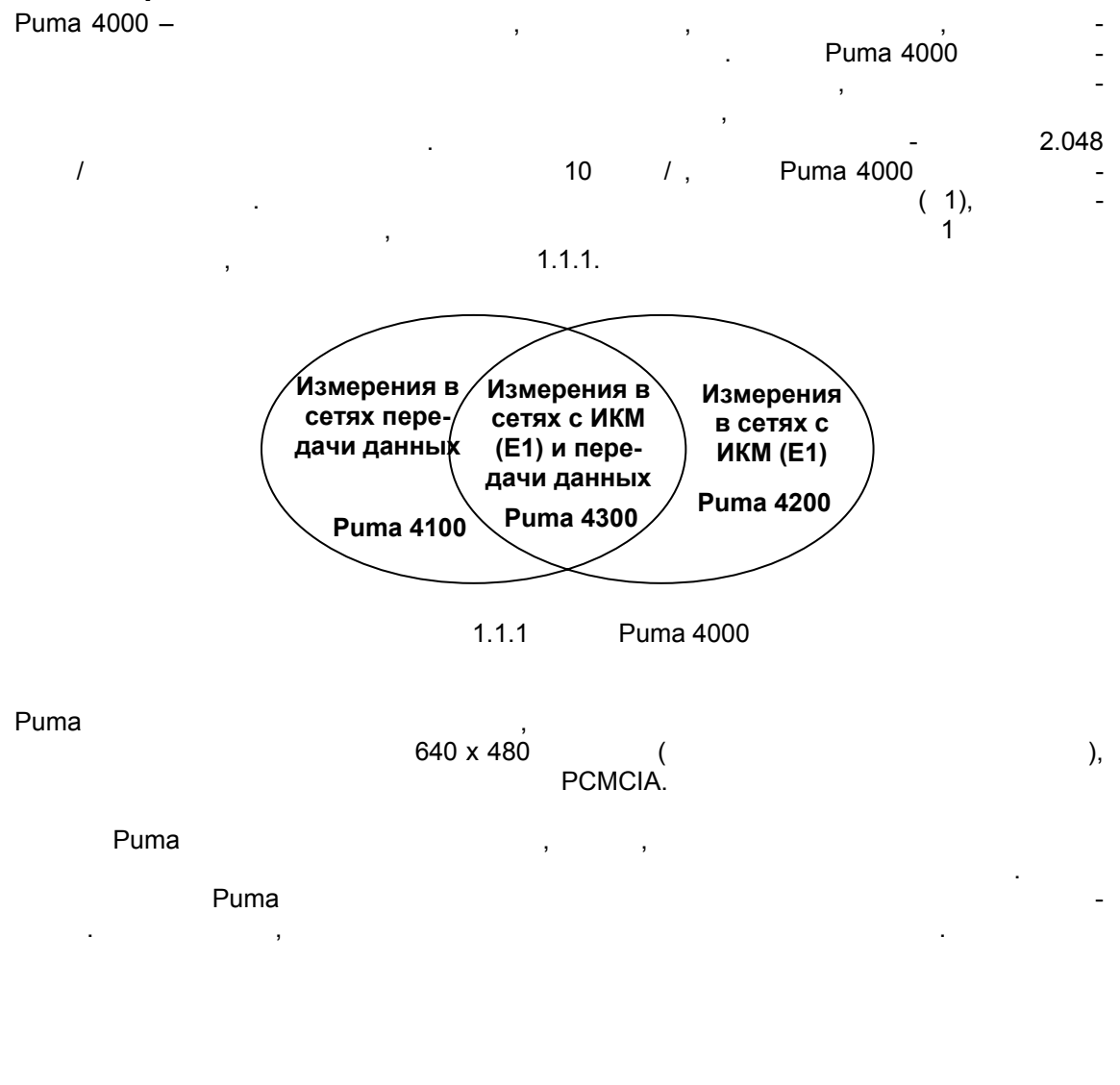

Metrotek

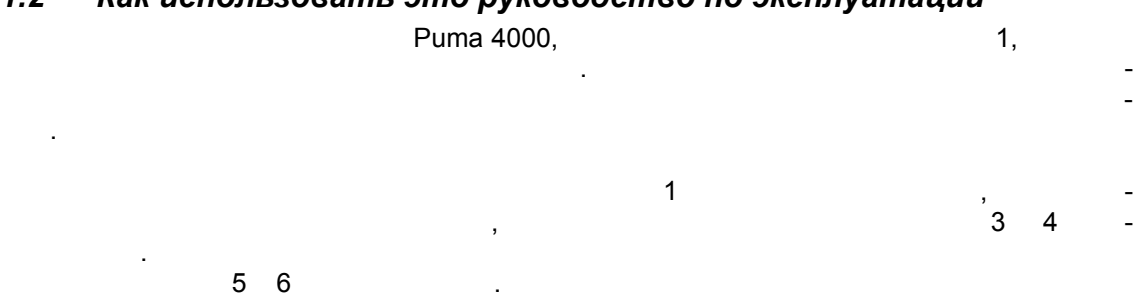

### 1.2 Как использовать это руководство по эксплуатации

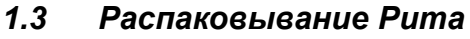

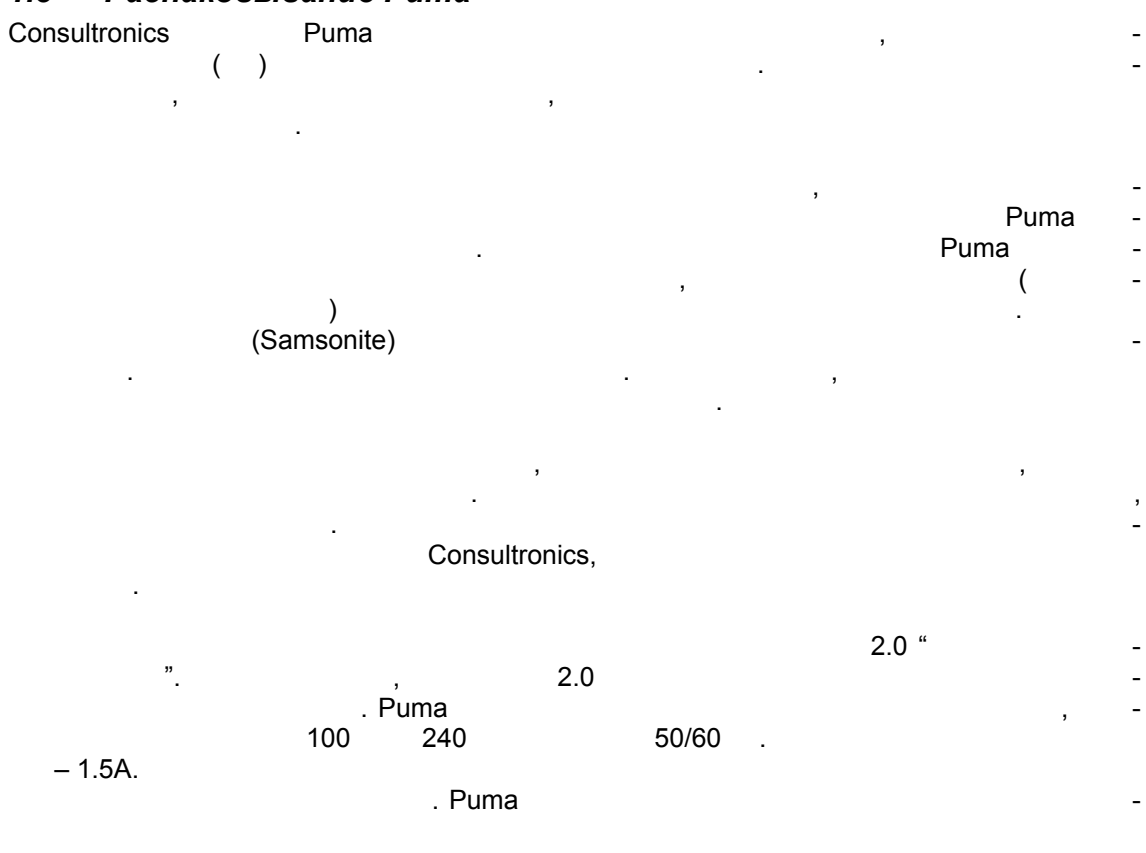

Metrotek

### 1.4 Уход за Рита

Puma , , , Puma , .

Puma , , Puma -, .

## Раздел 2 Включение питания прибора

Puma -

Part Reference ACC-ACx3).

Metrotek

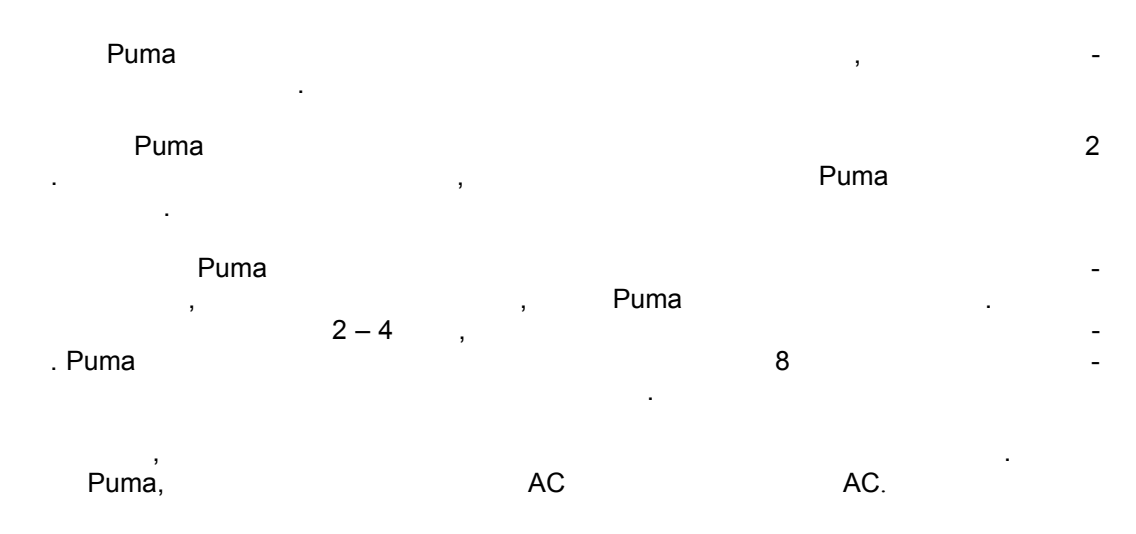

### 2.1 Внутренняя батарея Рита

Puma

\_

-

**ПРЕДОСТЕРЕЖЕНИЕ:** ИСПОЛЬЗУЙТЕ ТОЛЬКО БАТАРЕИ, ПОСТАВЛЯЕМЫЕ CONSULTRONICS (Consultronics Part Reference ACC-BATT2).

.

\_

Возвращайте старые батареи в Consultronics для переработки.

| Подзарядка:                      |   |  | 0 | +40 | <sup>0</sup> C. |                     |
|----------------------------------|---|--|---|-----|-----------------|---------------------|
| Эксплуатация:                    |   |  |   |     | 0               | +50 <sup>0</sup> C. |
| Хранение и саморазряд:<br>+50°С. |   |  |   |     |                 | -10                 |
|                                  | ) |  | ( | ,   |                 |                     |

Metrotek

(095) 961-0071

\_

Consultronics

(ACC-BATT2).

#### 2.2 Физические возможности Рита

Puma

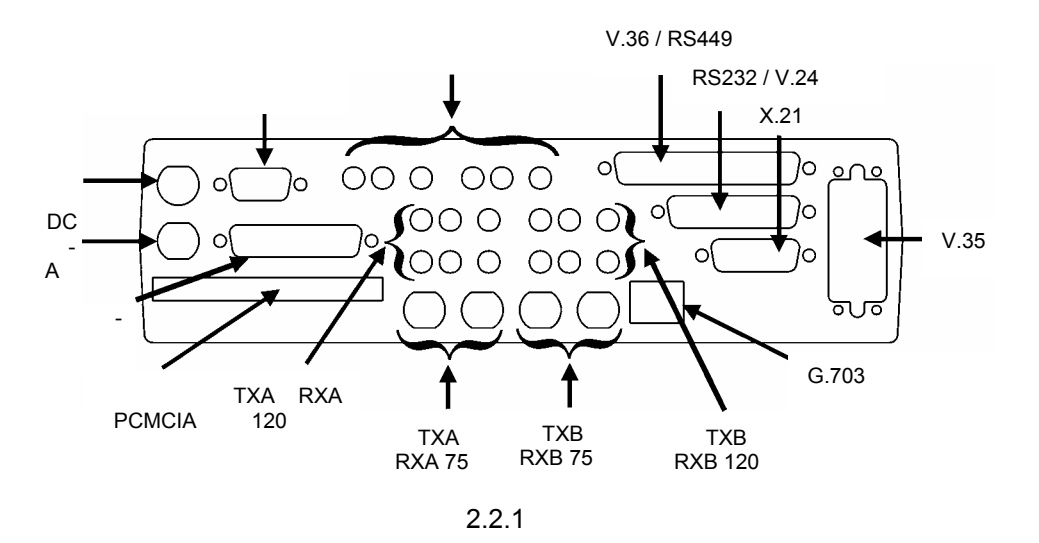

:

PCMCIA Card Slot (слот платы PCMCIA) PCMCIA

Parallel Printer Port (Параллельный порт для принтера) 25-

.

Metrotek

\_

Serial Communication Port (Male) (последовательный порт связи (штыревой разъем) 9-

| Power Connector for AC Adapter (Разъем для подключения адаптера) |     |
|------------------------------------------------------------------|-----|
| Puma                                                             | AC, |

.

| External Clock (Внешняя тактовая частота) |   |     |   |  |  |
|-------------------------------------------|---|-----|---|--|--|
| V.35                                      | _ | 10  | / |  |  |
| V.24 /RS232                               | _ | 460 | 1 |  |  |
| V.36 / RS449                              | _ | 10  | 1 |  |  |
| X.21                                      | _ | 10  | 1 |  |  |
| <b>TXA &amp; RXA</b><br>E1                |   |     |   |  |  |
| <b>TXB &amp; RXB</b><br>E1                |   |     |   |  |  |
| Audio I / O                               |   |     | / |  |  |
| <b>G703 Co Dir</b><br>G.703               |   |     |   |  |  |

,

.

.

Metrotek

(095) 961-0071

.

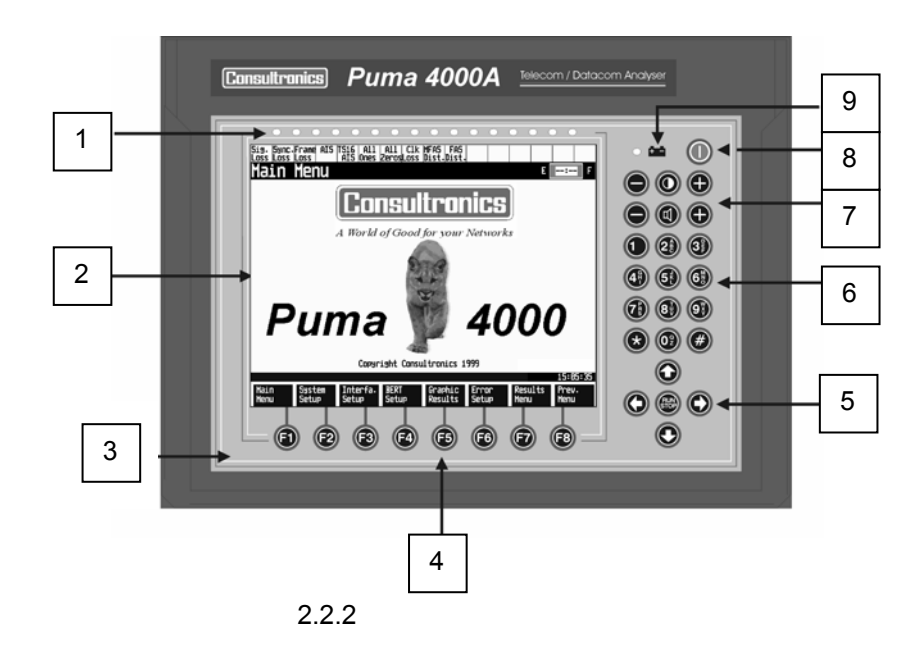

- 1. 16 двухцветных светодиода (LED) LED
- **2. LCD дисплей** 640 x 480

,

- 3. Микрофон и громкоговоритель
- 4. Клавиши управления / Оперативные («горячие») клавиши

Puma.

,

5. Клавиши управления курсором

,

Run/Stop, /

Metrotek

.

\_

\_

#### 6. Целочисленная клавиатура

**7. Клавиши управления контрастом** LCD .

#### 8. Включение/выключение (On/Off) питания

9. LED включения питания LED ON/Off Puma.

Metrotek

(095) 961-0071

\_

.

,

## Раздел 3 Обзор технологии Е1 (ИКМ-30)

### 3.1 Сеть с ИКМ и сеть передачи данных

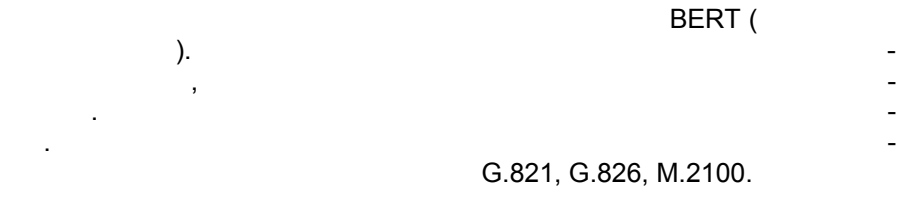

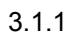

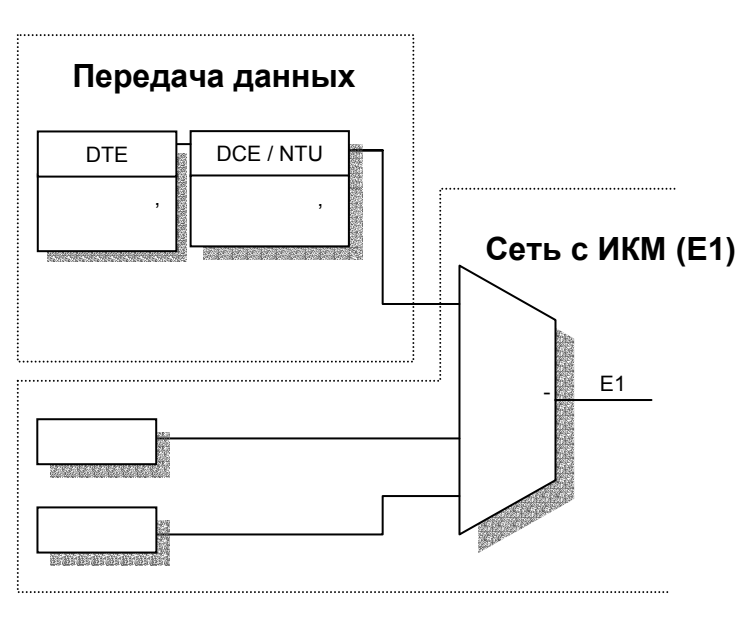

3.1.1

Metrotek

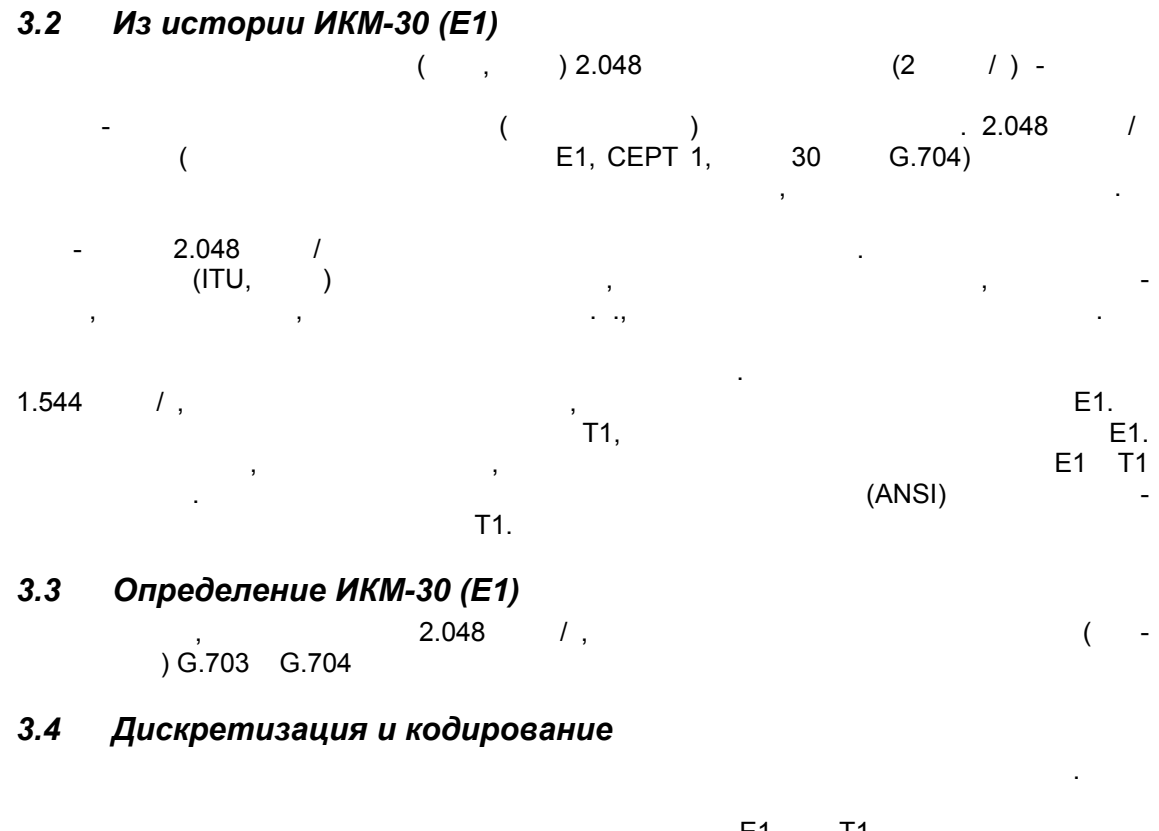

|    | , | (   | 1 T1,<br>) |             |
|----|---|-----|------------|-------------|
| Λ  |   |     |            | 0           |
| 4. |   |     | 8000       | , -<br>, (9 |
| ), |   | 125 |            | (o<br>-     |
|    | , |     | ,          | -           |
|    | • |     |            |             |

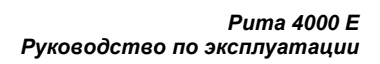

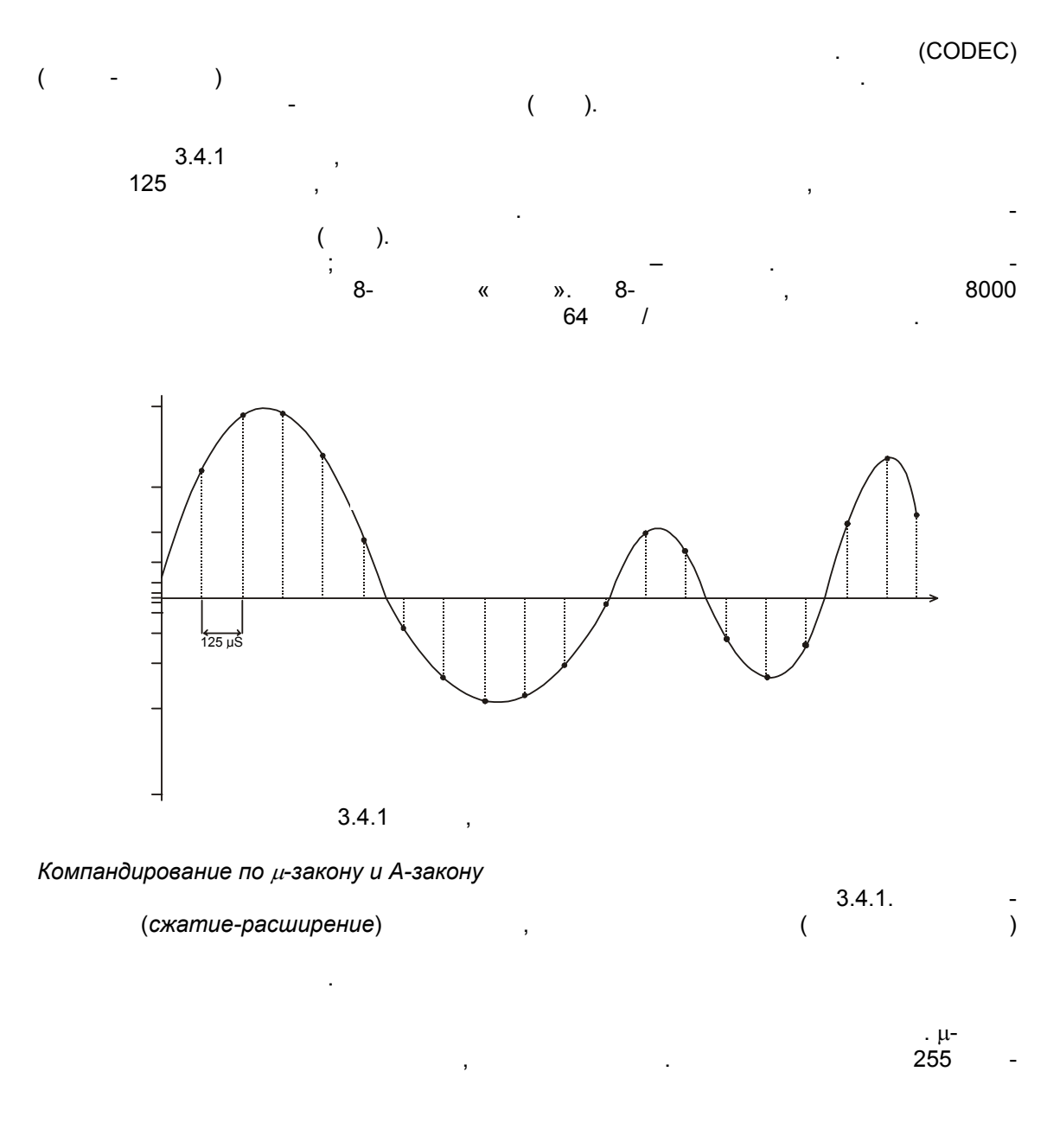

Metrotek

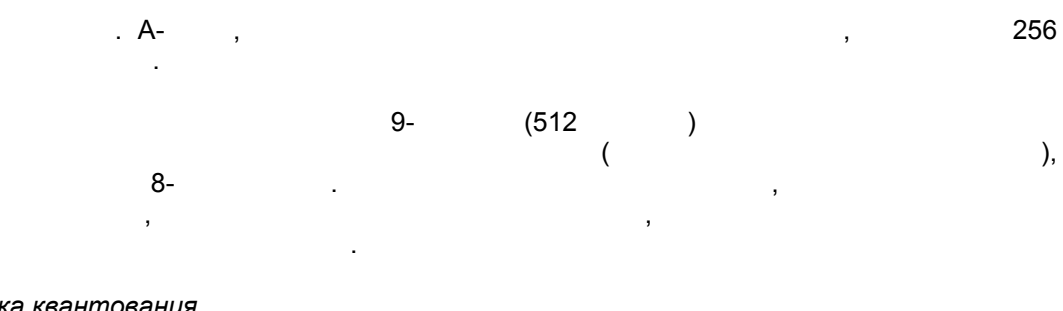

Ошибка квантования

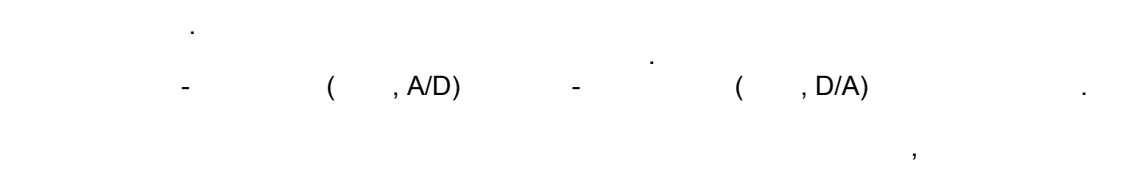

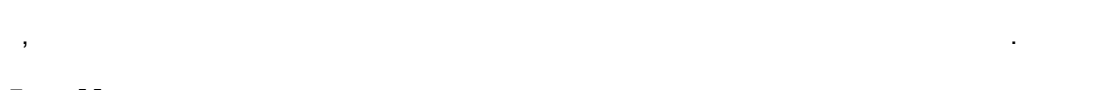

### 3.5 Мультиплексирование

| 8-   | 8- |       | -            |
|------|----|-------|--------------|
|      | 30 | \$    | -<br>8-<br>3 |
| / ). |    | 2.048 | / (32 × 64   |

### 3.6 Цикловая синхронизация

| TS0 – TS31. | 30<br>32 | 8 ,<br>,<br>( , TS), | 125<br>-<br>- |
|-------------|----------|----------------------|---------------|
| 1<br>1,     | ,<br>,   | •                    | -<br>, –      |

Metrotek

.

| ( ) G.704. TS0 |      | -30,<br>(FAS) 2 | 2 – 8 |   |
|----------------|------|-----------------|-------|---|
| ( ) ,          |      | "0011011".      | (     | ) |
| (NFAS),        | , 2  | "1".            | 2 – 8 | 2 |
| FAS            | NFAS | ,<br>FAS NFAS   | ,     | - |

## 3.7 Линейное кодирование

| «           |                    | ».                        | ,           |         |   |        |      | -                      |
|-------------|--------------------|---------------------------|-------------|---------|---|--------|------|------------------------|
|             | (DC).              |                           |             |         |   |        |      | -                      |
| 3.7.1       | AMI<br>AMI (<br>1  |                           |             |         | ) | ,      |      | -                      |
|             |                    | ).                        |             | ,       |   | (      | DC = | ( -<br>),              |
| channel ser | AMI<br>vice (услуг | ."<br>56<br>га чистого ка | /<br>нала). | ,<br>,, |   | ,<br>1 | 64   | -<br>-<br>-<br>/ clear |
| 3.7.2       | HDB3<br>2.048      | / E1                      | 3           | ),      |   |        | HD   | B3 ( -                 |

Metrotek

Рита 4000 Е Руководство по эксплуатации

|     | 64 | / . HDB3 |   |     |
|-----|----|----------|---|-----|
| AMI |    |          | , | -   |
|     | •  |          |   | , - |
|     |    |          |   |     |

"3"

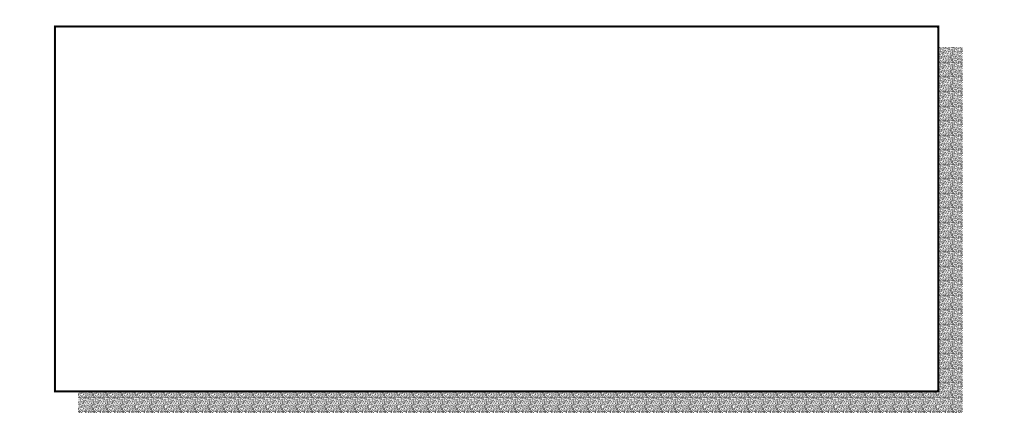

Metrotek

### 3.8 Сигнализация

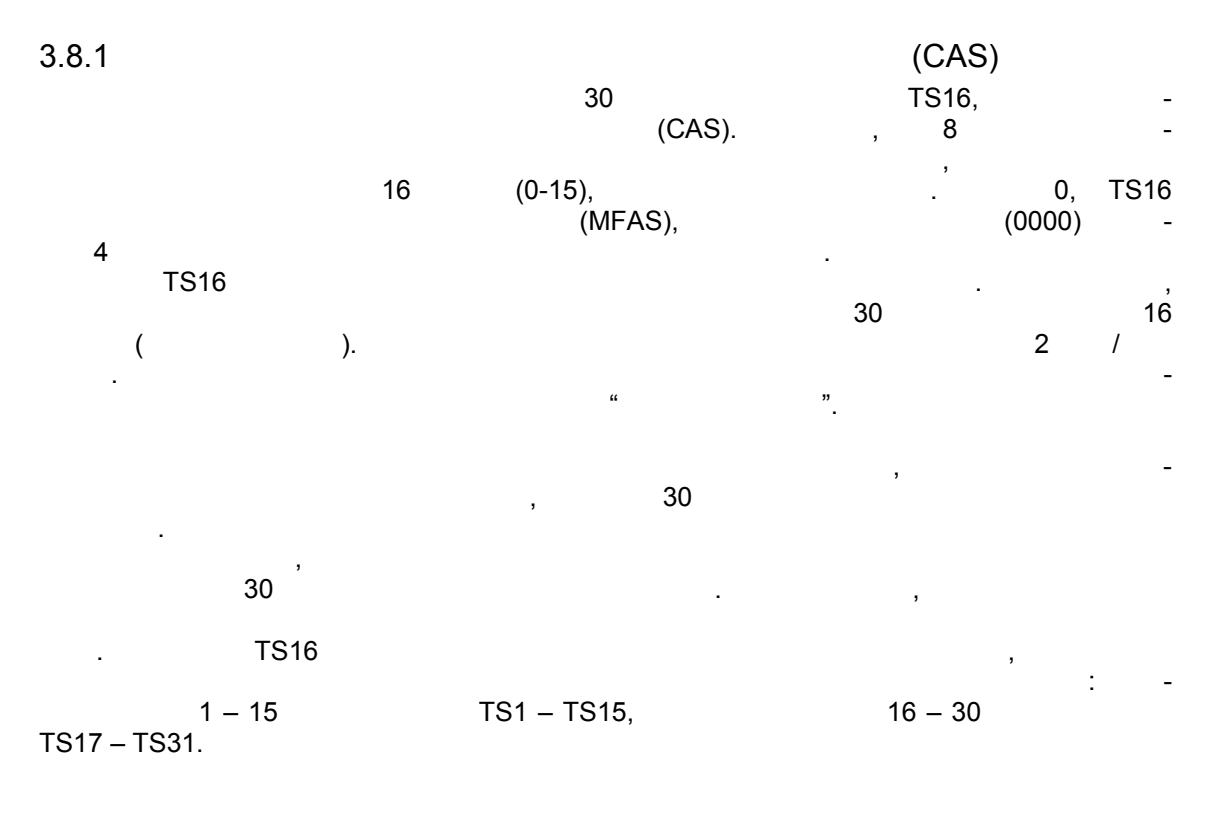

### 3.8.2

| , | ) | , | , | ( |         | - |
|---|---|---|---|---|---------|---|
|   | , |   | , |   | (DTMF), | - |
|   | , |   |   |   | ·       | - |

Metrotek

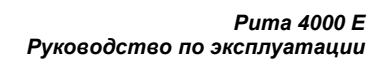

,

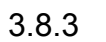

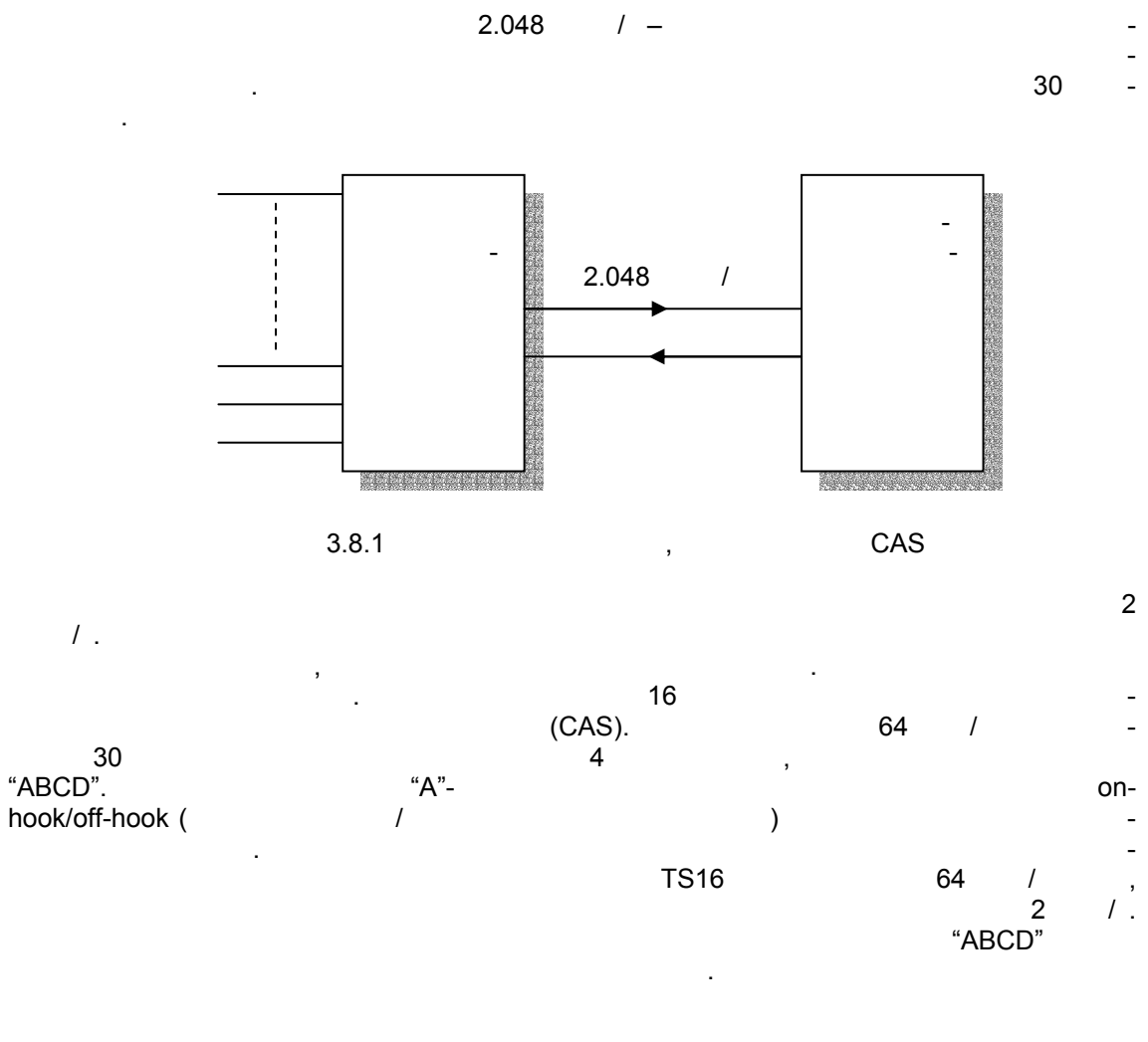

Metrotek

(095) 961-0071

;

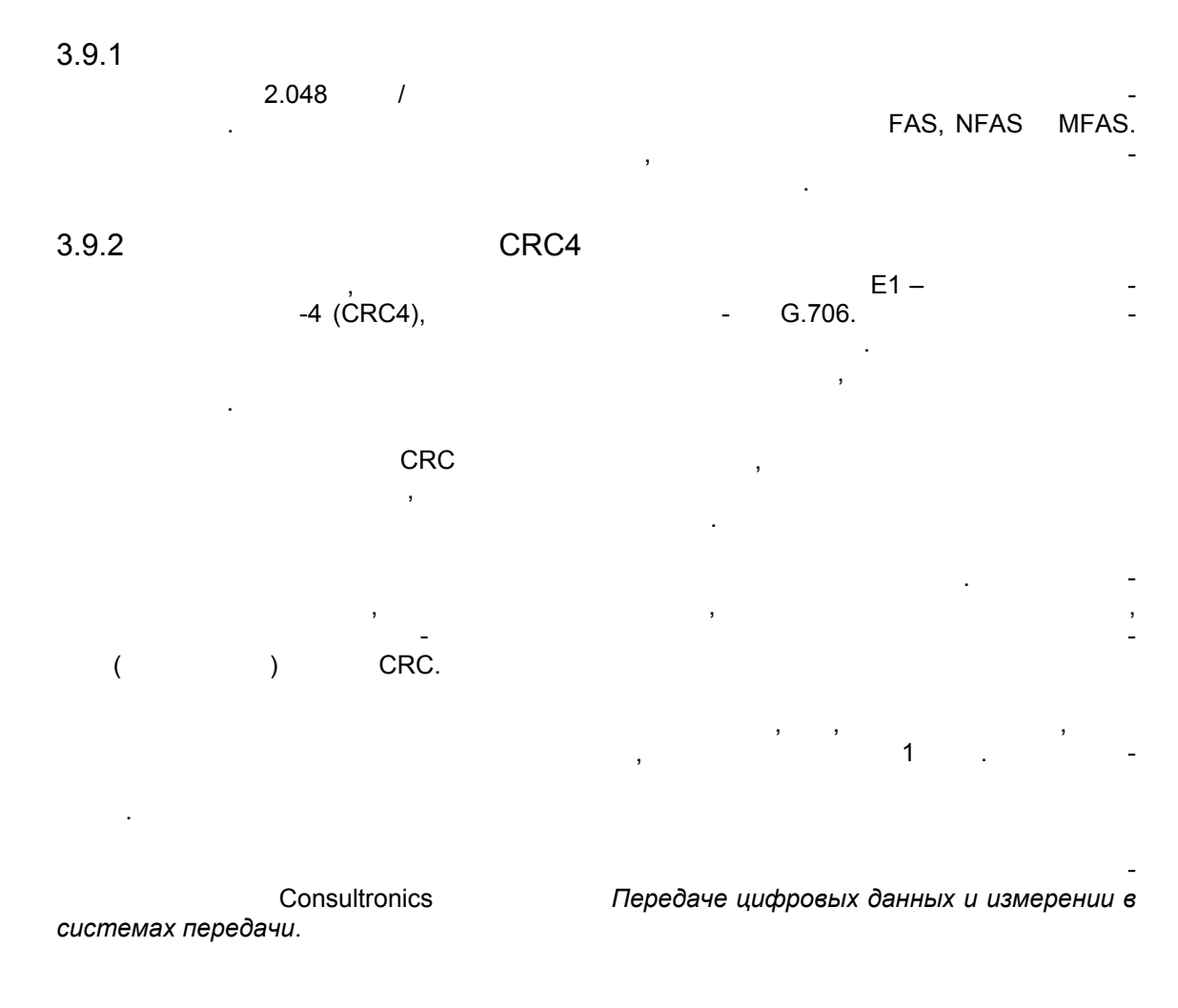

## 3.9. Аварийные сигналы / Проверка ошибок CRC

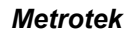

\_

-

:

### Раздел 4 Измерения в сетях с ИКМ

### 4.1 Измерение коэффициента ошибок по битам (BER):

,

, Puma 4000

. Puma 4000

|                                      | Интерфейсы                                                                    | Комментарии        |
|--------------------------------------|-------------------------------------------------------------------------------|--------------------|
| <u>Интерфейсы для</u><br><u>ИКМ</u>  | 2.048 / (G.703);<br>2.048 / ;<br>(G.704)<br>CAS / CRC4.<br>G.703 (64 / -<br>) | -<br>120 -<br>75 . |
| <u>Интерфейсы</u><br>передачи данных | V.36<br>V.24<br>V.35<br>X.21                                                  | DTE                |

Puma 4000

### 4.2 Приложения измерений в сетях с ИКМ

.

| 4.2.1 | G.703 / G.704    | :          |        |
|-------|------------------|------------|--------|
|       | Puma 4200 / 4300 | BER        | 2.048  |
| /,    | G.703            | G.704 HDB3 | /AMI - |

Metrotek

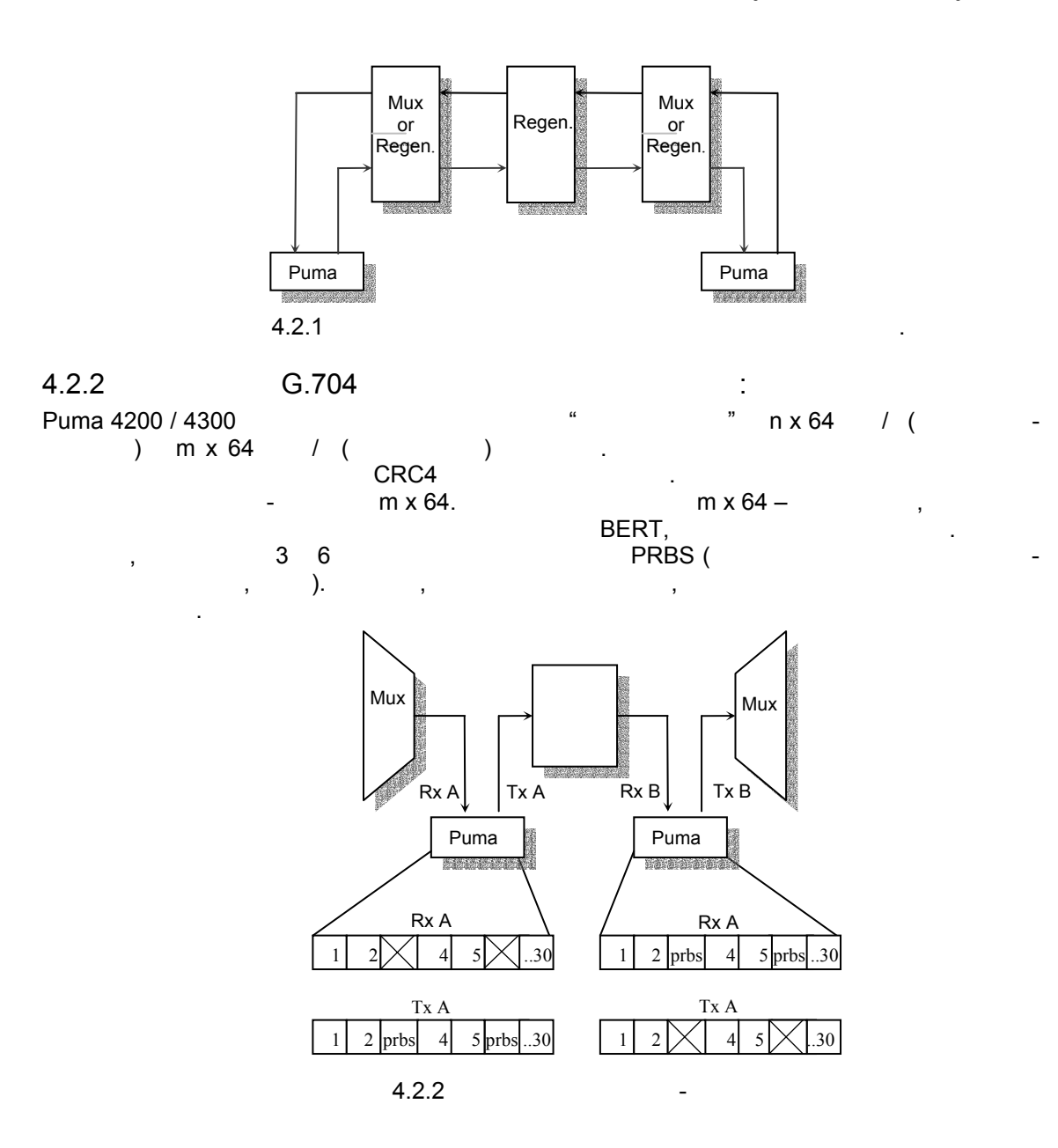

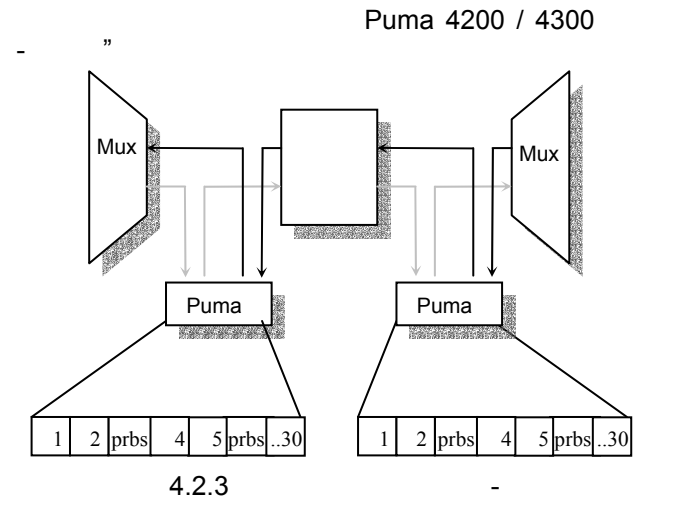

### 4.4.3 / (Mux / Demux) Puma

Puma,

"

#### Измерение мультиплексора (Mux)

|        |     | BERT                                     | - |
|--------|-----|------------------------------------------|---|
| 64 /   |     | X.21/ V.11, V.24/RS232, V.35, V.36/RS449 | - |
| G.703. |     | . Puma                                   | - |
|        |     | BER                                      | - |
| 75     | 120 |                                          | , |
|        |     |                                          |   |
|        |     |                                          |   |

Metrotek

(095) 961-0071

\_

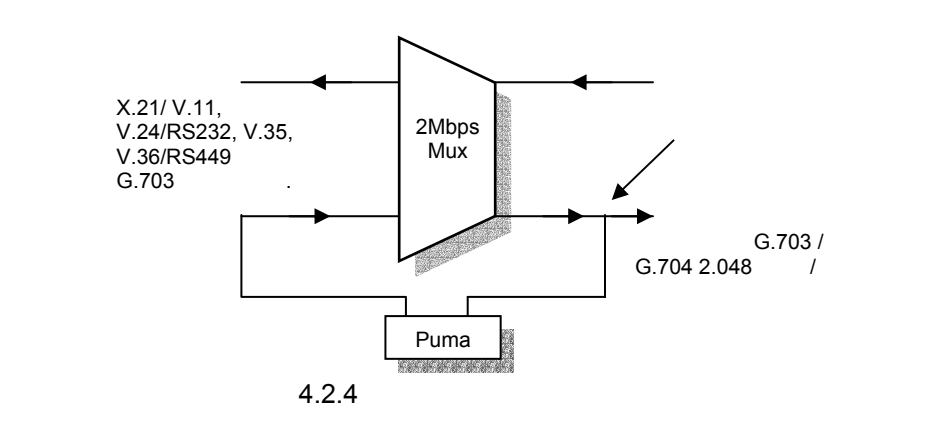

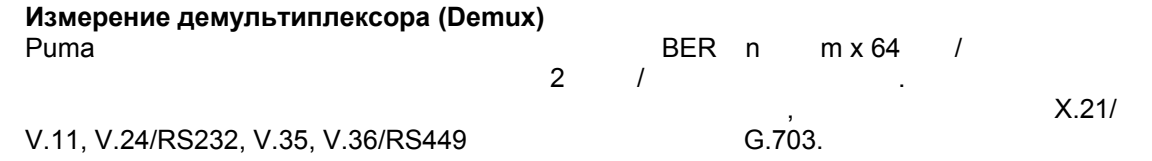

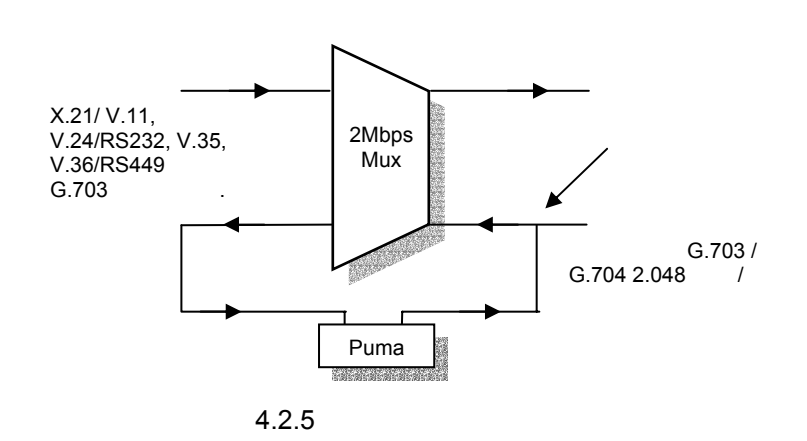

(095) 961-0071

\_

28

# Раздел 5 Передача данных – Обзор технологии

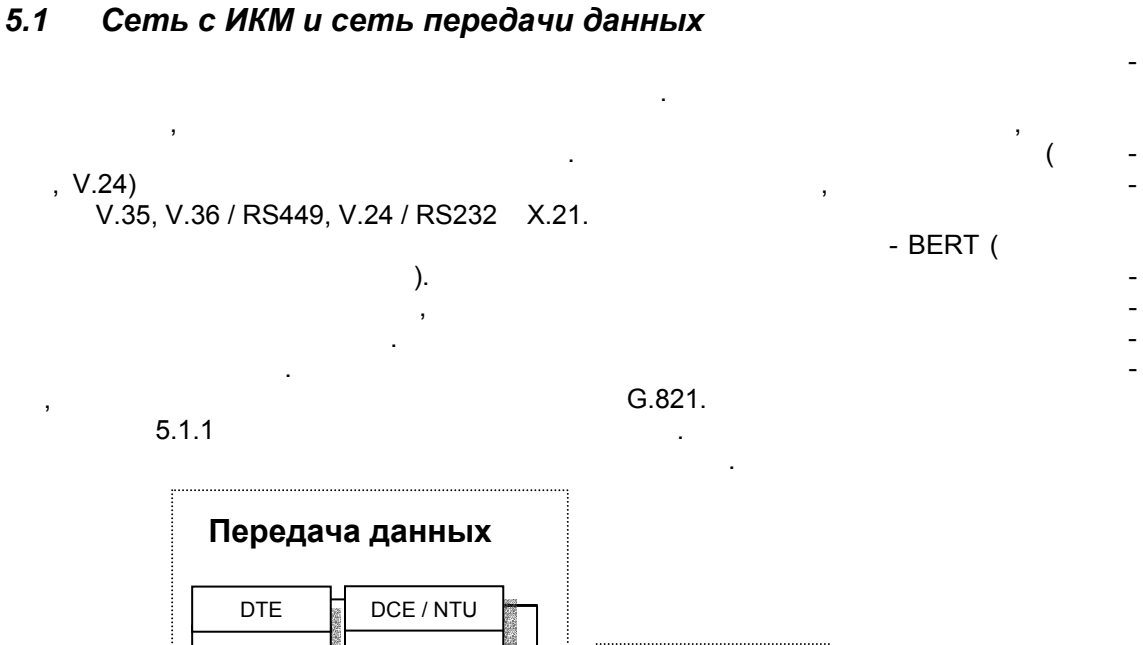

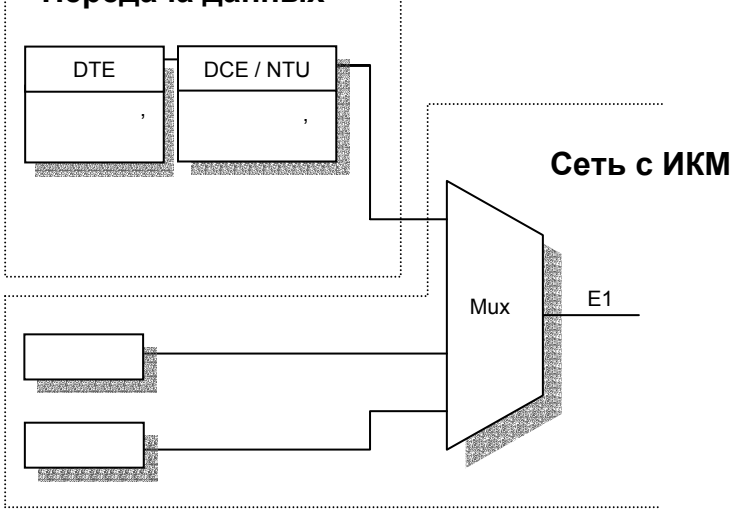

5.1.1

Metrotek

## 5.2 Компоненты сети передачи данных

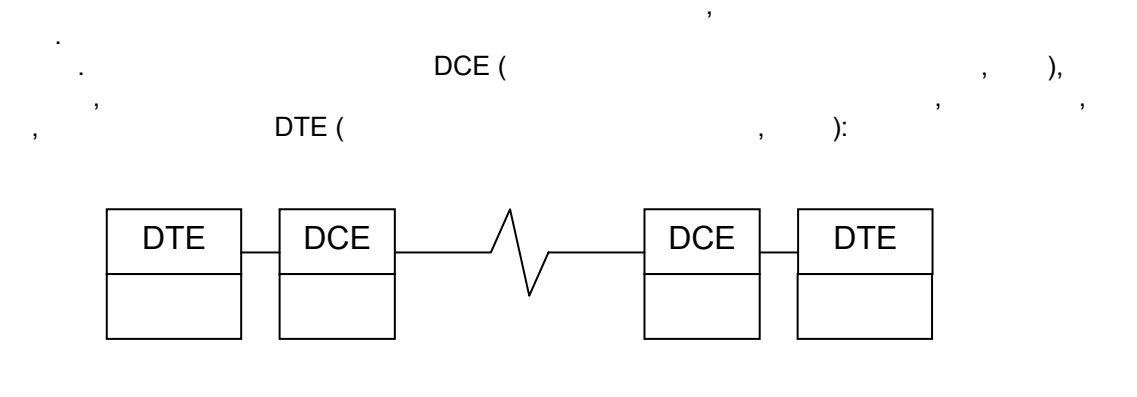

5.2.1

Metrotek

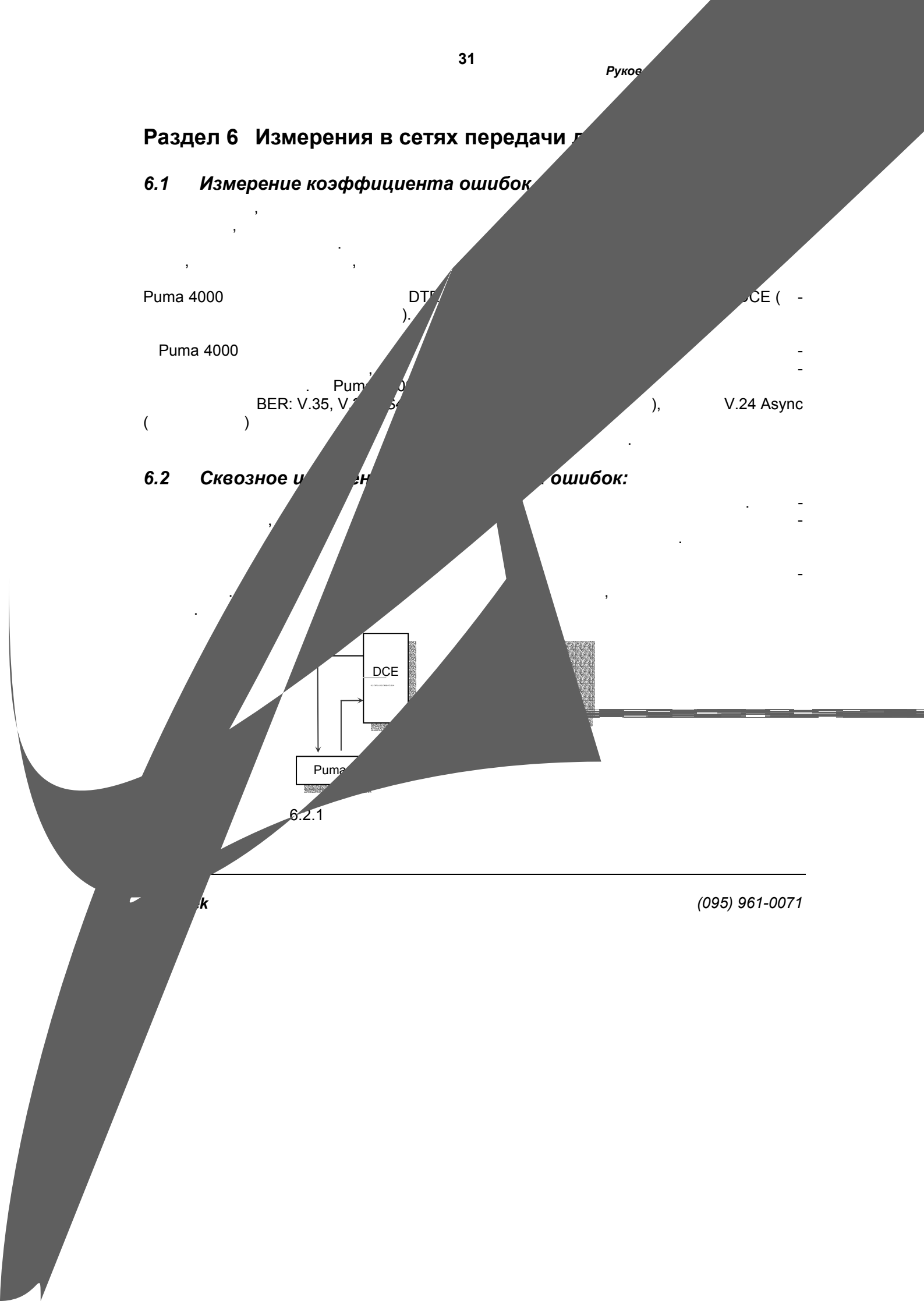

## 6.3 Измерение по шлейфу

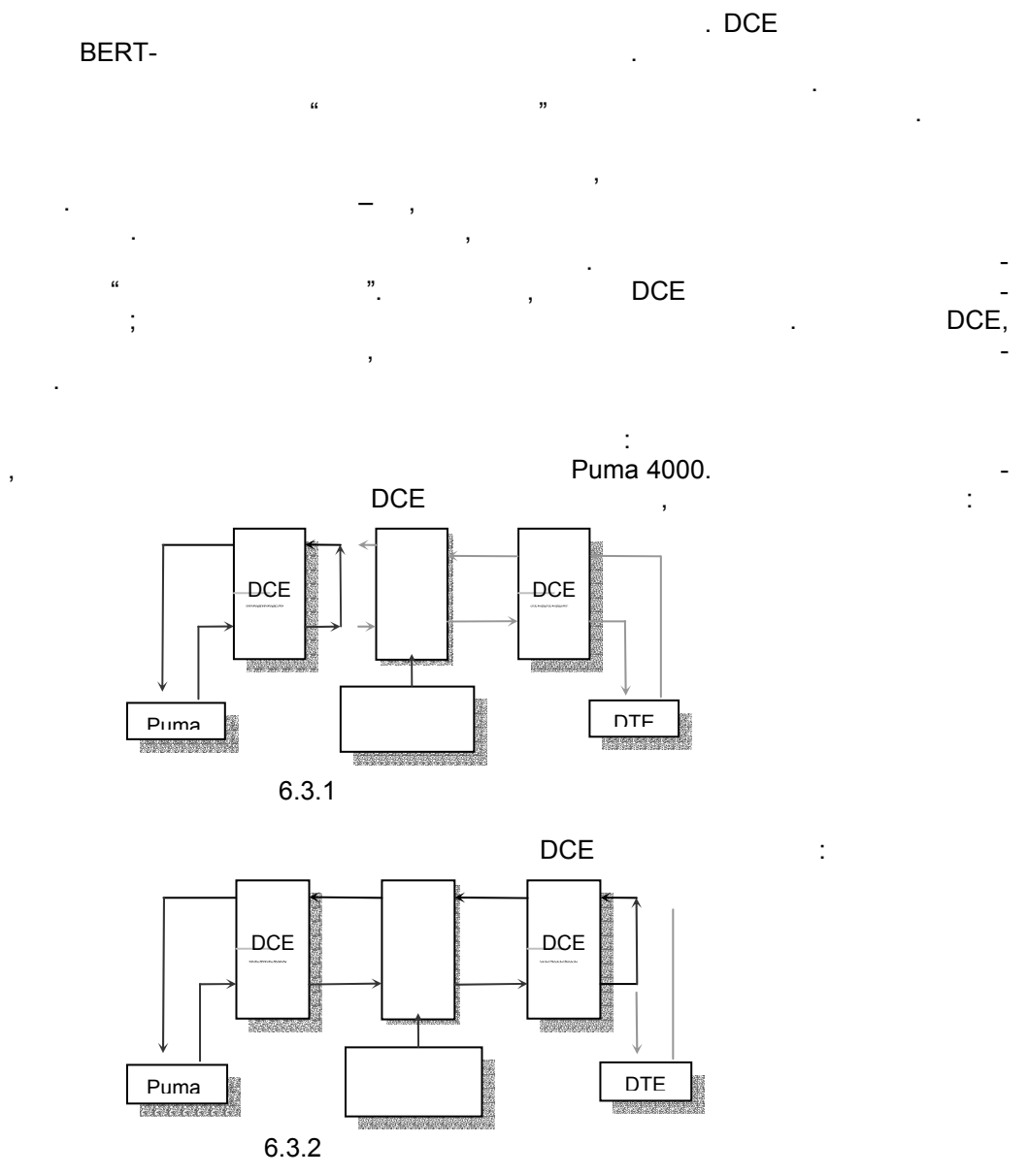

Metrotek

|     | , DCE ,                | -                  |
|-----|------------------------|--------------------|
| 6.3 | Измерение модемов xDSL | V.35. RS449 / V.36 |

| X.21 | Puma 4000 |                                   | v.00   | , 1.04437 | xDSL. |
|------|-----------|-----------------------------------|--------|-----------|-------|
|      | ,         |                                   |        |           | BER   |
|      | xDSL,     | : HDSL, SDSL, HDSL2, ADSL, G.lite | RADSL. |           |       |

#### Возможности ключевых измерений:

- BER
- •
- •
- - : Эталонный модем

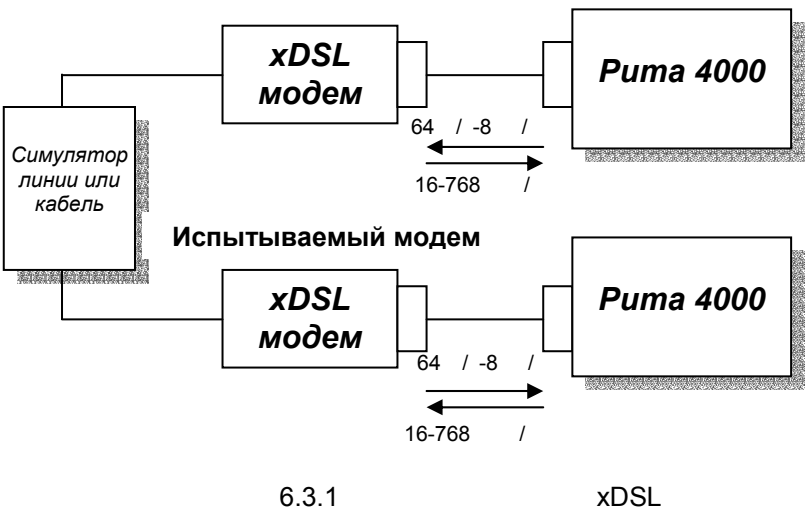

Metrotek

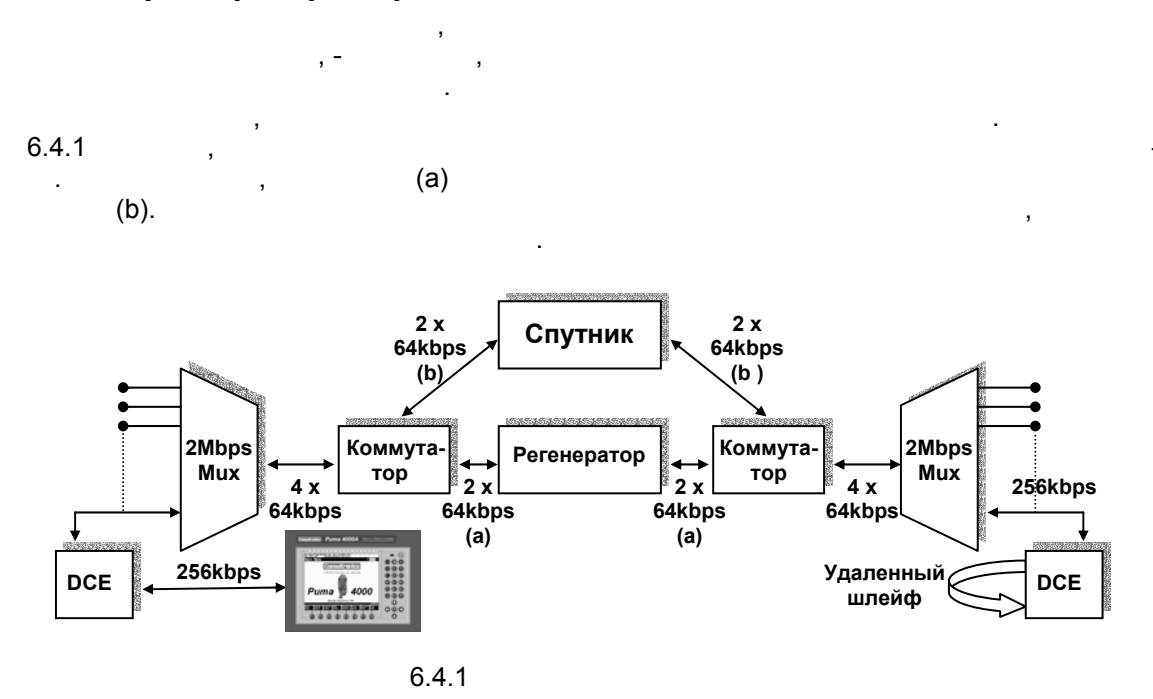

### 6.4 Время распространения сигнала

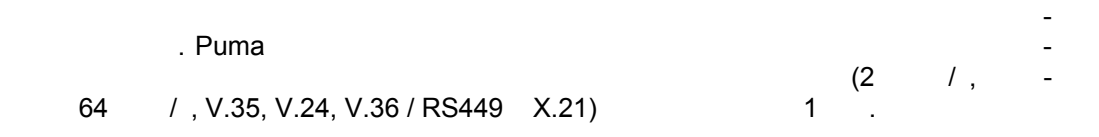

Metrotek

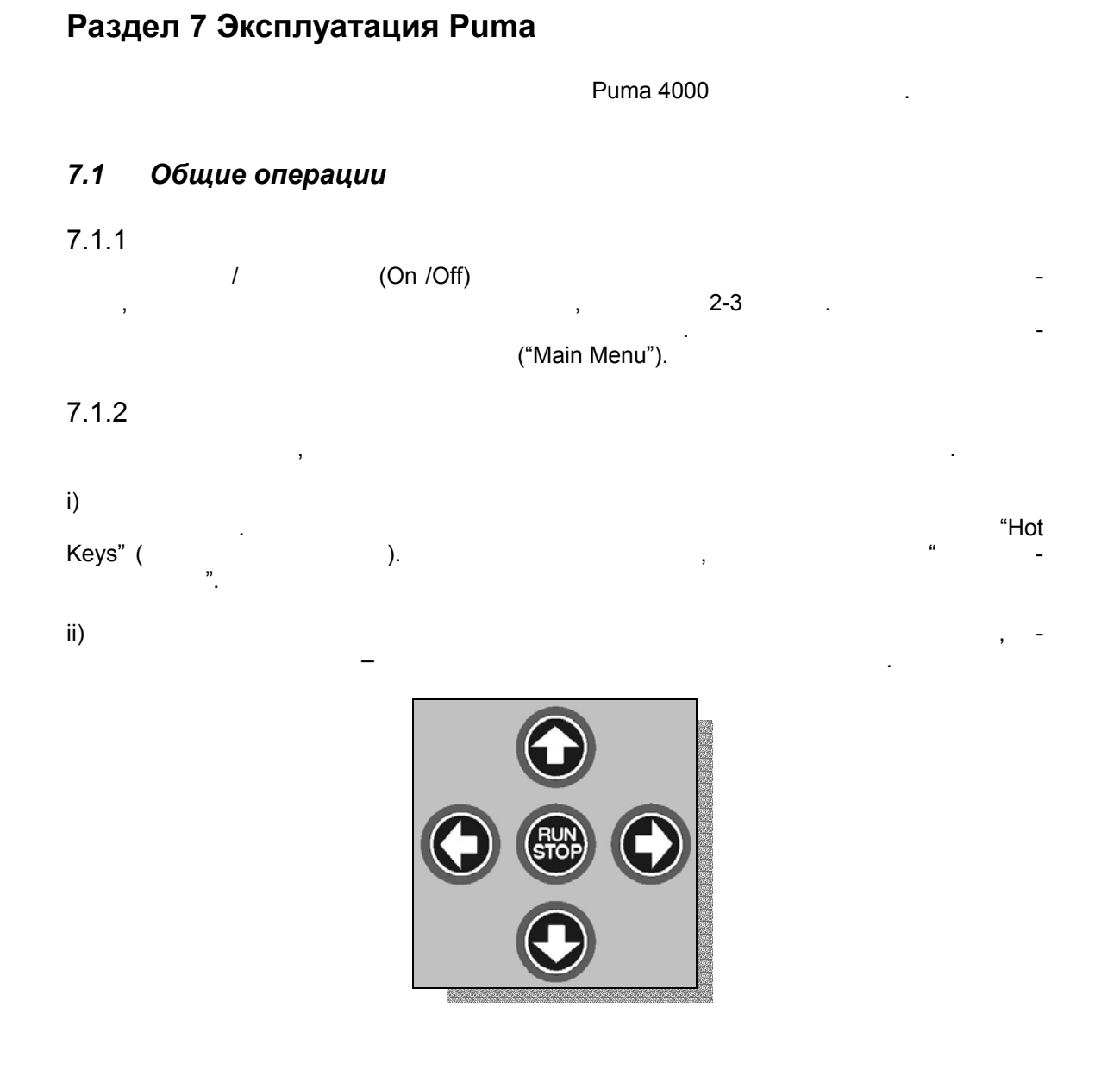
.

,

\_

7.1.3

# S/W)

.

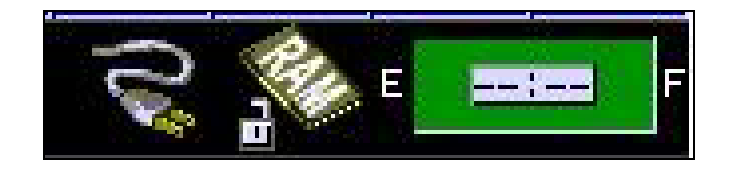

# 7.1.4 (LED)

,

Metrotek

,

-

# 7.2 Основное меню (Main Menu)

Main Menu "т

.

| ster Setup" (                                              | )                          |                                                   |
|------------------------------------------------------------|----------------------------|---------------------------------------------------|
| Loss France AIS TALE Free MERG                             | Sig Frame R<br>Loss Loss R |                                                   |
| Co                                                         | nsultroni                  | CS                                                |
| A World                                                    | l of Good for your Net     | tworks                                            |
| Test Mode E1 Monitor<br>Interface Setup E1<br>System Setup |                            | Puma                                              |
| Options                                                    |                            | 4300                                              |
| Сору                                                       | right Consultronics 2000   | 0 SW Version: R&D!                                |
| Compiled on Mon May 8 16:34:<br>Main                       | 16 2000 by gdavis, Build   | d Level 5581 15:45:29<br>Ionitor Archive Previous |

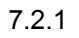

| 7.2.1   | Test Mode (                           | ) |   |   | F1         |
|---------|---------------------------------------|---|---|---|------------|
| Monitor | Telecom BERT                          |   |   | , | , <u> </u> |
| 7.2.2   | Interface Setup (<br>Interface Setup, |   | ) |   |            |
| 7.2.3   | System Setup(<br>System Setup,        | ) |   | 1 |            |
| 7.2.4   | Options ( )                           | , |   |   |            |

Metrotek

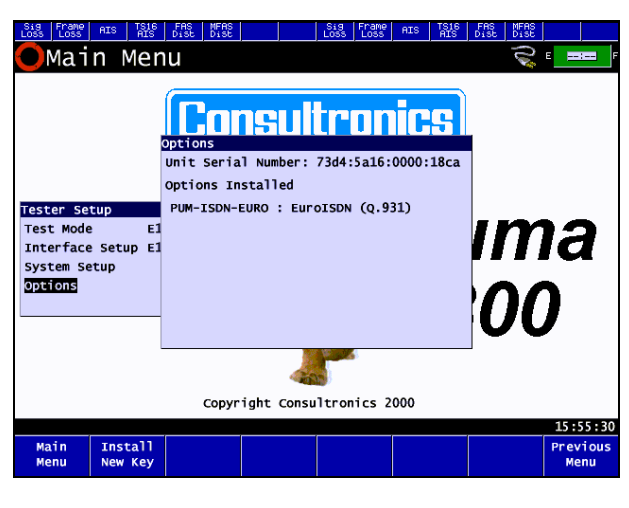

7.2.2 Options

7.2.5

| Archive,                                 | BERT.   | , , BERT setup, |
|------------------------------------------|---------|-----------------|
| 7.2.10 Archive(  )<br>"More"<br>Archive. | Archive | , –             |
| 7.2.12 Prev – Menu                       |         |                 |

## 7.3 Режим измерения (Test Mode)

7.3.1

E1 -RxA RxB. "Monitor Page" :

Metrotek

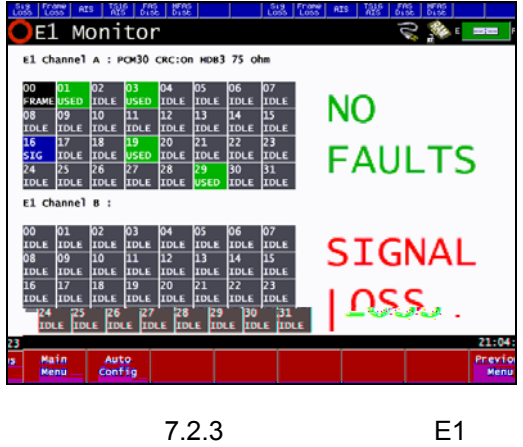

7.3.2

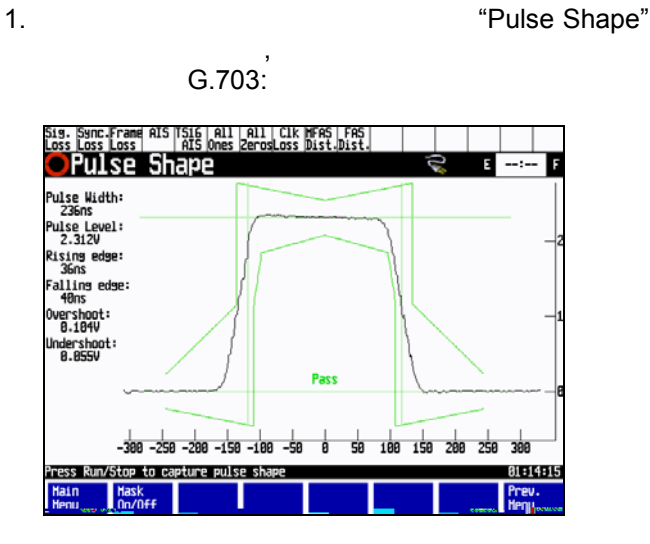

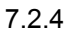

Metrotek

| 7.3.3                 | BERT                                                    |
|-----------------------|---------------------------------------------------------|
|                       | Telecom BERT                                            |
|                       | : Analysis ( ), Setup ( ), BERT Setup, BERT Results ( - |
|                       |                                                         |
| 7.3.4                 | BERT                                                    |
|                       | Telecom BERT                                            |
|                       | ), Archive ( ) and Previous Menu ( ).                   |
| 7.3.5                 | ISDN                                                    |
|                       | ISDN Monitor : ISDN                                     |
| Setup (               | ), ISDN Monitor ( ) ISDN Log ( ).                       |
| 7.3.6                 | /                                                       |
|                       | Voice / Frequency -                                     |
| : Voice               | e /Frequency Test Page ( / ).                           |
| 7.3.7                 | BERT                                                    |
|                       | Datacom BERT -                                          |
| BERT Res              | : Analysis ( ), Setup ( ), BERT Setup,                  |
| DEITH Rec             | ).                                                      |
| 738 AI                |                                                         |
| 7.0.0 7.0             | ADSL BERT .                                             |
| <b>–</b> <i>– – /</i> | : Analysis ( ), Setup ( ), BERT Setup, BERT             |
| Results (<br>).       | ), Archive ( ) and Previous Menu (<br>ADSL.             |
|                       |                                                         |
| 7.3.9                 | N4                                                      |
|                       | · · · · · · · · · · · · · · · · · · ·                   |
| (                     | ), Archive ( ) and Previous Menu ( ).                   |
| 2                     | - / .                                                   |
|                       |                                                         |
|                       |                                                         |

,

\_

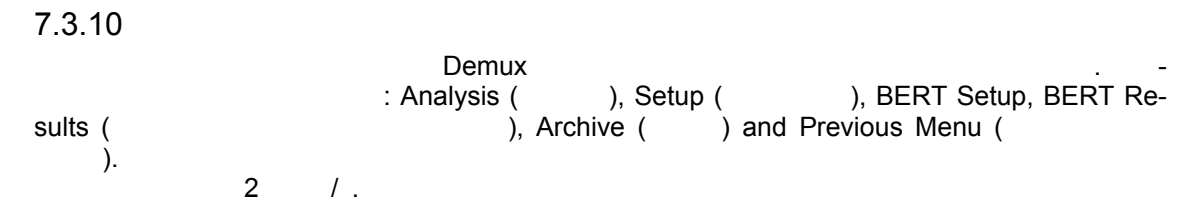

## 7.4 Interface Setup (Настройка интерфейса)

\_ .

#### 7.5 Настройка интерфейса в режимах измерения Telecom

| BER<br>G.703.                                                                                                    | 1,                                                                                                    |                                  | -    |             |               |
|----------------------------------------------------------------------------------------------------|----------------------------------------------------------------------------------------------------|----------------------------------|------|-------------|---------------|
| Sig. Sync. Frame AIS TS1<br>Loss Loss Loss AIS<br>Interface Se                                                                                          | 6 A11 A11 C<br>0nes ZerosLo<br>1 <b>1 1 2</b>                                                         | lk  MFAS   FAS<br>ss  Dist.Dist. |      | E           | : F           |
| CHANNEL A                                                                                                    |                                                                                                    |                                  |      |             |               |
| <b>Unienfere</b><br>Line Coding<br>Framing<br>CRC<br>Tx Clock<br>Tx Source<br>Port<br>Termination<br>Idle Pattern<br>Idle Signalling<br>Clock Frequency | E1<br>HDB3<br>PCH30<br>On<br>Internal<br>Pattern<br>75 Ohms<br>Hi-2<br>00110010<br>1010<br>2048000 Hz |                                  |      |             |               |
| Press Up/Down arrow key                                                                                                    | to highlight (                                                                                        | option                           |      |             | 15:35:51      |
| Main E1<br>Menu                                                                                                    | V35                                                                                                   | V24                              | More | FAS<br>Menu | Prev.<br>Menu |

7.5.1

Telecom E1

Metrotek

|                                                                                                    | MFAS        | FAS. |    |          | - |
|----------------------------------------------------------------------------------------------------|-------------|------|----|----------|---|
| Telecom BERT.                                                                                       |             |      | 3  |          |   |
| Remote Alarm (<br>Auto (<br>MFAS A<br>MFAS Sa 4<br>MFAS Sa 5<br>MFAS Sa 6<br>MFAS Sa 7<br>MFAS Sa 8 | ).          |      | ), | Manual ( | ) |
| 7.5.1                                                                                               | (Interface) |      |    |          |   |

E1.

| Интер<br>фейс | Предлагаемые<br>опции | Описание                                                                                                    |
|---------------|-----------------------|----------------------------------------------------------------------------------------------------|
| E1            | Interface<br>( )      | : E1- 2048 /<br>Co-dir- G.703<br>E1- Auto -<br>CRC , -<br>PCM-30 PCM-31                                                                                                    |
|               | Line Coding           | : AMI<br>HDB3                                                                                                    |
|               | Framing<br>( )        | : Unframed Test (G.703) - ( )<br>PCM-30 (Framed G.704) - ( -30)<br>PCM-31 (Framed G.704) - ( -31)<br>: Unframed Test CRC,<br>Idle Pattern Idle Signal , -<br>PCM-31, Idle Pattern<br>Idle Signal |
|               | CRC                   | CRC ( ).<br>: On ( )<br>Off ( )                                                                                                    |

Metrotek

| Интер<br>фейс | Предлагаемые<br>опции | Описание                                                                                    |
|---------------|-----------------------|---------------------------------------------------------------------------------------------|
|               | Tx Clock (            | : Internal ( ,<br>Puma)                                                                     |
|               | )                     | External ( , -<br>BNC )<br>CLK BxA (                                                        |
|               |                       | , RxA, -                                                                                    |
|               |                       | CLK RxB ( , , , , RxB, -                                                                    |
|               | Tx Source ( -         | : Pattern – , -                                                                             |
|               | )                     | , Puma                                                                                      |
|               |                       | Through —                                                                                   |
|               | Port ( )              | : 75 Ohm BNC ( )<br>120 Ohm CF                                                              |
|               | Termination<br>( -    | : Bridged, ( ) - T-                                                                         |
|               | )                     | **************************************                                                      |
|               |                       | Puma<br>75 120<br>Monitor – используется для подключения в<br>защищенной контрольной точке. |
|               | Idle Patterns ( -     | 8-                                                                                          |
|               | )                     | Pattern Mode).                                                                              |
|               | CAS Bits              | 4 CAS, Pattern mode.                                                                        |

7.5.2

E1

LED

E1.

\_

| Интер-<br>фейс | Название<br>LED | Определение LED |
|----------------|-----------------|-----------------|
| E1             | Sig. Loss       |                 |
|                | Sync. Loss      |                 |
|                | Frame Loss      |                 |
|                | AIS             |                 |
|                |                 | ( )             |
|                | TS16AIS         |                 |
|                |                 | 16              |
|                | All Ones        |                 |
|                | All Zeros       |                 |
|                | Clk Loss        |                 |
|                | MFAS Dist       |                 |
|                | FAS Dist        |                 |
| ļ              | •               | +               |

7.5.3

E1 LED

Metrotek

.

## 7.6 Режим измерения - Datacom BERT

| Patt Err. RXD TXD RXCL<br>Sync.<br>OInterface                                                                 | TXCL TXCL RTS                                                                 | RFS 1                 | DSR   CI | CDSTL | TI RL           | LL  <br>: F               |
|----------------------------------------------------------------------------------------------------|-------------------------------------------------------------------------------|-----------------------|----------|-------|-----------------|---------------------------|
| T <u>est Yode</u><br>CHANNEL A                                                                                | Datacom BERT                                                                  |                       |          |       |                 |                           |
| Interface<br>Emulation<br>RFS<br>DSR<br>CD<br>Clock Frequency<br>Clocking<br>RXCL Source<br>TXCL from DCE Src | V35<br>DCE<br>On<br>Off<br>On<br>10000000Hz<br>Custom<br>External<br>Internal |                       |          |       |                 |                           |
| TXD Clock<br>Press Up/Down arrow key<br>Main Telecom Dat<br>Menu BERT BER                                     | TXCL from DCE<br>to highlight op<br>acom MUX<br>Test                          | tion<br>DEMUX<br>Test | x        | More  | Results<br>Menu | 11:15:17<br>Prev.<br>Menu |

7.6.1 – Datacom V.35 Custom Clocking (Interface)

| 7.6.1 | (Interface) |              |   |   |     |
|-------|-------------|--------------|---|---|-----|
|       |             | : V.35, V.24 |   | , | , – |
|       | ,           |              | • |   |     |
|       |             |              |   |   |     |

Metrotek

| Интерфейс    | Выбираемые<br>опции | Описание     |     |
|--------------|---------------------|--------------|-----|
| Data-        |                     |              |     |
| COIII        | Emulation           | · ·          |     |
|              |                     | DTE (        | _   |
|              | ( )                 | . )          | ,   |
|              |                     | DCE (        | , - |
|              |                     | , )          |     |
|              | Loop Type           | :            |     |
|              | ( )                 | Local (      | )   |
|              |                     | Remote (     | )   |
|              | Loop Control        |              | ``  |
|              | (                   |              | )   |
|              | )                   |              | , – |
|              |                     | , ).<br>. 21 | _   |
|              |                     |              |     |
| -            |                     |              |     |
|              |                     |              |     |
| V.35 DTE     | RTS                 | , ON ( )     | Off |
|              | CDSTL               |              | , - |
|              |                     | ON Off       | -   |
| V.35 DCE     | DSR                 | ,            | ON  |
|              |                     | Off          |     |
|              | RFS                 | , ON Off     |     |
|              | CD                  | 011 011      | -   |
|              |                     | , ON Off     |     |
| V.24 / RS232 | DTC                 |              |     |
|              |                     | , ON OII     |     |
|              | RI                  | ON Off       |     |
| V 24 / RS232 |                     | , 01 01      |     |
| DCE          | DSR                 |              | ON  |
|              |                     | ,<br>Off     |     |
|              | CTS                 | , ON Off     |     |

| Интерфейс          | Выбираемые | Описание  |
|--------------------|------------|-----------|
|                    | опции      |           |
| X.21 DTE           | С          | , ON Off  |
| X.21 DCE           | 1          | , ON Off  |
| V.36/ RS449        |            |           |
| DTE                | TR         | , ON Off  |
|                    | RS         | , ON Off  |
| V.36/ RS449<br>DCF | RR         | ON        |
| 202                |            | Off , Off |
|                    | CS         | , ON Off  |
|                    | DM         | , ON Off  |

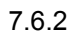

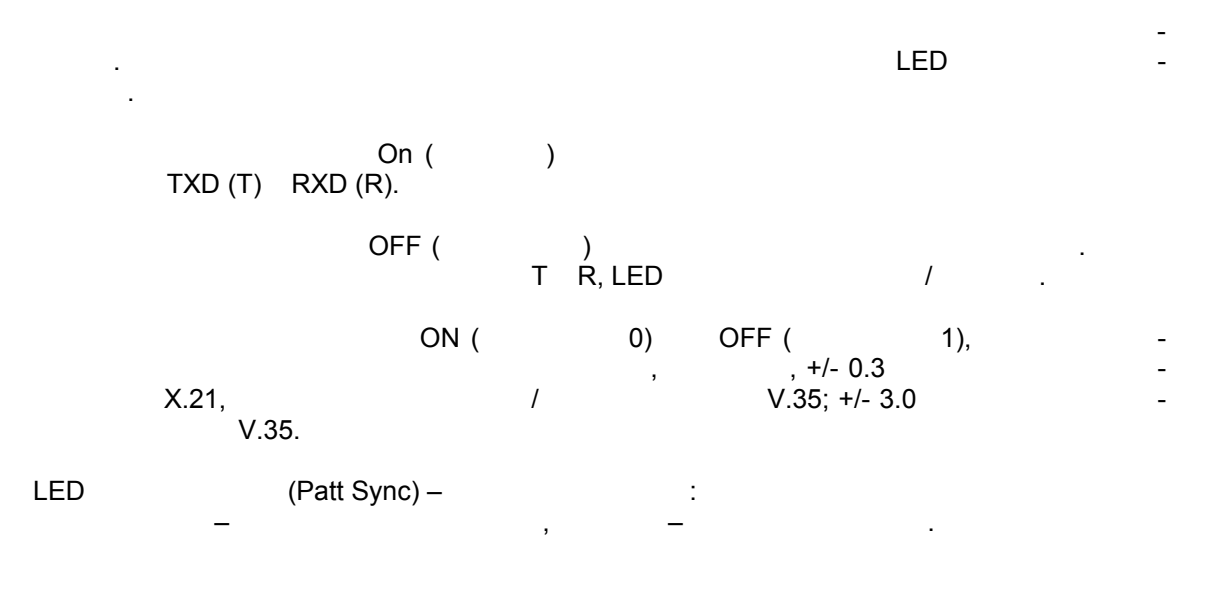

Metrotek

| Интерфейс    | Заголо-<br>вок LED                   | Обозначение LED |
|--------------|--------------------------------------|-----------------|
| V.35         | Patt Sync                            | -               |
|              | Err                                  |                 |
|              | RXD                                  |                 |
|              | TXD                                  |                 |
|              | RXCL                                 |                 |
|              | TXCL <dce< td=""><td>DCE</td></dce<> | DCE             |
|              | TXCL>DCE                             |                 |
|              |                                      | DCE             |
|              | RTS                                  |                 |
|              | RFS                                  |                 |
|              | DSR                                  |                 |
|              | CD                                   | -               |
|              | CDSTL                                |                 |
|              | TI                                   |                 |
|              | RL                                   |                 |
|              | LL                                   |                 |
|              |                                      |                 |
| V.24 / RS232 | Patt Sync                            |                 |
|              | Err                                  |                 |
|              | RXD                                  |                 |
|              | TXD                                  |                 |
|              | RC                                   |                 |
|              | TC                                   | Tx,             |
|              |                                      | DCE             |
|              | XTC                                  | Tx,             |
|              |                                      | DTE             |
|              | RTS                                  |                 |
|              | CTS                                  |                 |
|              | DSR                                  |                 |
|              | CD                                   | -               |

| Интерфейс       | Заголо-<br>вок LED | Обозначение LED |
|-----------------|--------------------|-----------------|
|                 | DTR                | DTE             |
|                 | RI                 |                 |
|                 | TI                 |                 |
|                 | RL                 |                 |
|                 | LL                 |                 |
|                 |                    |                 |
| X.21            | Patt Sync.         |                 |
|                 | Err.               |                 |
|                 | R                  |                 |
|                 | Т                  |                 |
|                 | SCLK               | Rx              |
|                 | XCLK Byte          | Тх              |
|                 | 1                  | ( )             |
|                 | С                  |                 |
|                 |                    |                 |
| V.36/ RS449 DTE |                    |                 |
|                 | TR                 |                 |
|                 | TxD                |                 |
|                 | TT                 |                 |
|                 | RS                 |                 |
|                 | LL                 |                 |
|                 | RL                 |                 |
|                 | DM                 |                 |
|                 | RxD                |                 |
|                 | ST                 |                 |
|                 |                    |                 |
|                 | RT                 |                 |
|                 | CS                 |                 |
|                 | RR                 |                 |
|                 | TM                 |                 |
|                 |                    |                 |
| V.36/ RS449 DCE |                    |                 |
|                 | DM                 |                 |
|                 | RxD                |                 |

|      | Интерфейс                                          | Заголо-<br>вок LED | Обозначение LED                                               |             |
|------|----------------------------------------------------|--------------------|---------------------------------------------------------------|-------------|
|      |                                                    | CS                 |                                                               |             |
|      |                                                    | RR                 |                                                               |             |
|      |                                                    | ST                 |                                                               |             |
|      |                                                    | RT                 |                                                               |             |
|      |                                                    | TM                 |                                                               |             |
|      | Inputs                                             | TR                 |                                                               |             |
|      |                                                    | TXD<br>TT          |                                                               |             |
|      |                                                    |                    |                                                               |             |
|      |                                                    | RI                 |                                                               |             |
|      |                                                    |                    |                                                               |             |
| T Re | 7.6.3<br>Interface Setup<br>commended" (<br>- EIA, | L<br>,             | ED<br>Datacom, "<br>- ) "Custom" ( ).<br>- , DCE.<br>, - DCE. | ITU-        |
| DTE  | , _<br>DCE.<br>DTE                                 | ( -                | , DT<br>).                                                    | -<br>E<br>- |
|      | :                                                  | Cu                 | stom Clocking                                                 | ,           |

| Интер-<br>фейс  | Синхрони-<br>зация   | Опции Custom<br>Clocking                              |
|-----------------|----------------------|-------------------------------------------------------|
| V.35            | RxD Clock            | RxCL<br>TxCL from DTE<br>TxCL from DTE                |
| DTE             | TxCL from<br>DCE Src | RxCL<br>TxCL from DTE<br>External ( )<br>Internal ( ) |
| V.35            | RxCL Source          | TxCL from DTE<br>External<br>Internal                 |
| DCE             | TxCL from<br>DCE Src | TxCL from DTE<br>External<br>Internal                 |
|                 | TxD Clock            | RxCL<br>TxCL from DCE<br>TxCL from DTE                |
| V.24 /<br>RS232 | RD Clock             | RC<br>TC<br>XTC                                       |
| DTE             | XTC Source           | RC<br>TC<br>External<br>Internal                      |
| V.24 /<br>RS232 | RC Source            | XTC<br>External<br>Internal                           |
| DCE             | TC Source            | XTC<br>External<br>Internal                           |
|                 | TD Clock             | RC<br>TC<br>XTC                                       |

| Интер-<br>фейс  | Синхрони-<br>зация | Опции Custom<br>Clocking         |
|-----------------|--------------------|----------------------------------|
| X.21            | R Clock            | S<br>X                           |
| DTE             | X Source           | S<br>External<br>Internal        |
| X.21            | S Source           | X<br>External<br>Internal        |
| DCE             | T Clock            | S<br>X                           |
| RS449 /<br>V.36 | RD Clock           | RT<br>ST<br>TT                   |
| DTE             | TT Source          | RT<br>ST<br>External<br>Internal |
| RS449 /<br>V.36 | RT Source          | TT<br>External<br>Internal       |
| DCE             | ST Source          | TT<br>External<br>Internal       |
|                 | TD Clock           | RT<br>ST<br>TT                   |

7.6.4

Metrotek

|                | Sig.<br>Loss              | Sync Frame AIS IS1<br>Loss Loss AI                                                     | 6 All All Clk<br>5 Ones ZerosLoss           | MFAS FAS<br>Dist.Dist. |                 |               |
|----------------|---------------------------|----------------------------------------------------------------------------------------|---------------------------------------------|------------------------|-----------------|---------------|
|                | 59                        | stem Setur                                                                             | )                                           |                        | Е               | : F           |
|                |                           | <u>Current Date</u><br>Current Time                                                    | 21/01/1999<br>15:17:27                      |                        |                 |               |
|                |                           | Printer Port<br>Line Terminator                                                        | Parallel<br>LF                              |                        |                 |               |
|                |                           | Serial Baud<br>Flow Control<br>Stop Bits<br>Parity<br>Bits Per Char<br>Poweron on Ring | 57600<br>None<br>1<br>None<br>8<br>Disabled |                        |                 |               |
|                |                           | KB Backlight<br>KB Bleeper                                                             | 5 s<br>Off                                  |                        |                 |               |
|                | Press                     | s up/down arrow key                                                                    | to highlight op                             | tion                   |                 | 15:17:26      |
|                | Mai<br>Men                | n<br>u                                                                                 |                                             | Edit                   | Results<br>Menu | Prev.<br>Menu |
|                |                           |                                                                                        |                                             |                        |                 |               |
|                |                           |                                                                                        |                                             |                        |                 |               |
|                |                           |                                                                                        | 7.7.1                                       |                        |                 |               |
| 7.7.1          | Current                   | Date (                                                                                 | 7.7.1                                       |                        |                 |               |
| 7.7.1          | Current                   | Date (                                                                                 | 7.7.1                                       |                        |                 |               |
| 7.7.1          | Current<br>Current        | Date (<br>Time (                                                                       | 7.7.1<br>)<br>·                             |                        |                 |               |
| 7.7.1<br>7.7.2 | Current<br>Current        | Date (<br>Time (                                                                       | 7.7.1<br>)                                  |                        |                 |               |
| 7.7.1<br>7.7.2 | Current<br>Current<br>7.3 | Date (<br>Time (<br>3.3 – 7.3.8                                                        | 7.7.1<br>)                                  |                        |                 |               |

## 7.7 System Setup (Системные настройки)

Metrotek

| 7.7.4  | Serial Ba  | ud (          |            |         | )         |          |   |
|--------|------------|---------------|------------|---------|-----------|----------|---|
| 7.7.5  | Flow Con   | trol (        |            | )       |           |          | _ |
| RTS/C  | TS (       | ), XON/XOFF   | ,          | ) and I | None ( ). |          | - |
| 7.7.6  | Stop Bits  | (             | )          |         |           |          |   |
| 7.7.7  | Parity (   |               | )          |         |           |          |   |
| ), E   | Even (     | ), Mark ( )   | Space (    | ).      | : None (  | ), Odd ( | - |
| 7.7.8  | Bits per C | Char (        | )          |         |           |          |   |
| 7.7.9  | Power on   | Ring (        |            | 3       | )         | ,        | - |
| 7.7.10 | KB Backl   | ight (        | 3          | )       |           |          | - |
| 7.711  | KB Beepo   | er (          | )          |         |           |          |   |
| 7.8    | BERT Se    | etup (Hacmpoù | іка для из | змерен  | чия BER)  |          |   |
|        |            | (             | E1         | ),      | ,         | BER,     | - |

.

Metrotek

| Sig. Sync.Frame AIS TS1<br>Loss Loss Loss AI<br>BERT Setup   | 6 All All Clk<br>5 Ones ZerosLoss                   | MFAS FAS<br>Dist.Dist.        |                                       | E                             | : F           |
|--------------------------------------------------------------|-----------------------------------------------------|-------------------------------|---------------------------------------|-------------------------------|---------------|
| <mark>Pattern</mark><br>Timeslots Tx                         | 2^15<br>01<br><br>                                  |                               |                                       |                               |               |
| Timeslots Rx                                                 | 01<br>01<br><br>                                    | <br><br>                      |                                       |                               |               |
| Tx Polarity<br>Rx Polarity<br>Alarm<br>Print<br>Log<br>Bleep | Normal<br>Normal<br>Signal Loss<br>Off<br>On<br>Off | Autopr:<br>Reset (<br>Test Di | int Interva<br>on Autoprin<br>uration | al None<br>nt Off<br>Continue | DUS           |
| Press up/down arrow key                                      | to highlight opt                                    | ion                           |                                       |                               | 17:00:03      |
| Main 2^3 24<br>Menu                                          | ° <b>4</b> 2^5                                      | 2^6                           | More                                  | Results<br>Menu               | Prev.<br>Menu |

7.8.1 BERT

, BERT. , n, m x 64.

Metrotek

|                  | -                                             | x Timeslots  | ,<br>Rx Timeslots.   | -     |
|------------------|-----------------------------------------------|--------------|----------------------|-------|
| 7.8.3<br>(Достуі | Time Slot Rx (<br>тна только при измерен<br>, | нии Е1)      | )<br>, n, m x 64.    | BERT. |
|                  | -                                             | Rx Timeslots | ,<br>x Timeslots.    | -     |
| 7.8.4            | Tx Polarity (<br>,<br>(Inverted)              |              | )<br>(Normal)        | -     |
| 7.8.5            | Rx Polarity(                                  |              | )<br>Normal Inverted |       |
| 7.8.6            | Alarm (                                       | )            |                      |       |

| События и аварийные сигналы для ИКМ-<br>сигналов | События для сигналов передачи данных |
|--------------------------------------------------|--------------------------------------|
| Signal Loss ( )                                  | Pat Sync Loss                        |
| Pat Sync Loss ( -                                | Clock Loss                           |
| )                                                |                                      |
| Framing Loss ( )                                 | Start Test                           |
| AIS ( )                                          | Stop test                            |
| Timeslot 16 AIS (AIS 16 )                        |                                      |
| All Ones ( )                                     |                                      |
| All Zeros ( )                                    |                                      |
| Clock Loss ( )                                   |                                      |
| FAS Distant ( FAS)                               |                                      |
| MFAS Distant                                     |                                      |
| Start Test ( )                                   |                                      |

:

Metrotek

| Stop Test (                  |                         | )                     |         |      |         |     |
|------------------------------|-------------------------|-----------------------|---------|------|---------|-----|
|                              | 7.14.2                  |                       |         | E1   | Datacom |     |
| . :                          | Print(<br>Log(<br>Beep( | )                     | )       | Puma |         |     |
| ,<br>7.8.7 Auto-print Interv | ,<br>/al (              |                       |         | ,    | )       |     |
| 7.8.8 Reset on Auto-         | orint(                  |                       |         | )    |         |     |
| 7.9.9 Start Test (           |                         | )                     |         |      |         | ,   |
| 7.8.10 Test Duration (       |                         |                       |         | )    | ,<br>,  | . , |
| 7.8.11 Test Tag (            |                         | )                     |         |      |         |     |
| . Test Tag                   | 'Test Tag<br>BE         | ,<br>80<br>ERT Set-up | ,<br>D. |      |         | ·   |

| 7.8.12 Clock Deviation ( |                | )         |
|--------------------------|----------------|-----------|
| +/- 150ppm.              |                |           |
| 7.9.13 Test Tag (        | )<br>32        |           |
| 7.10 Archive (Архив)     |                | -         |
| Archive                  | System Set-up: |           |
| 7.10.1 Load Setup (      | )              |           |
| 7.10.2 Save as Setup (   |                | )         |
| 7.10.3 Delete Setup (    | )              |           |
| Puma .                   |                | • ,<br>,  |
| 7.10.4 Next Device (     | )              |           |
| NVRAM( ,<br>PCMCIA.      | Puma),         | SRAM,     |
| 7.10.5 Load Results (    | )              |           |
| 7.10.6 Save as Setup     |                | (Results) |

| 7.10.7 Delete Results ( |   |   |   | )<br>, |   | , | Puma<br>- |
|-------------------------|---|---|---|--------|---|---|-----------|
| 7.10.8 All Files (      | ) |   |   |        |   |   |           |
| 7.10.9 Setup Files (    |   | / | ) |        | , |   |           |

## 7.11 Analysis Set-ир (Настройка функций анализа)

|                       | Main-menu | BERT. |
|-----------------------|-----------|-------|
| 7.11.1 M.2100 Config. |           |       |
| (Log)                 | ,         | .2100 |
|                       |           |       |

7.11.1 G.826 Config.

G.826.

## 7.12 Histograms (Гистограммы)

| sults"                 | (Results Menu).      | "Graphic Re-        |
|------------------------|----------------------|---------------------|
| Y                      | , X                  | Y -                 |
| 10<br>, 11<br>Results. | ,<br>9 ,<br>, 0-100. | -<br>, -<br>0 10, - |

Metrotek

Puma5: Bit Errors (<br/>), Code Errors (<br/>), CRC Errors (<br/>CRC), E-Bit Errors().,,,,,,Datacom,Bit errors.

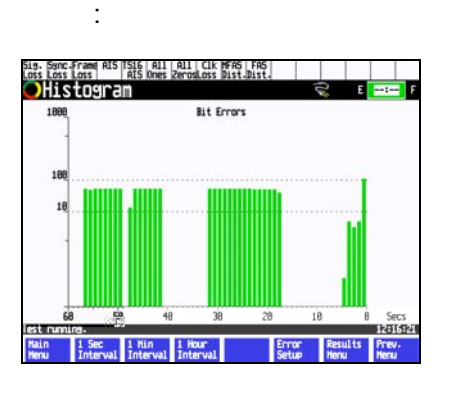

7.12.1

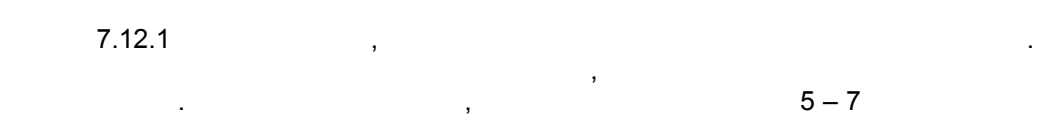

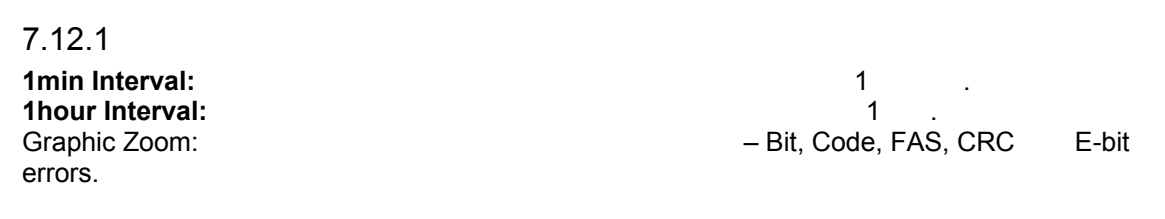

#### 7.12 Error Setup (настройка ошибок)

| ), | ( | ( | ). |
|----|---|---|----|
|    |   |   |    |

Metrotek

| Sig. Sync.Frame<br>Loss Loss Loss                    | AIS TS16 All<br>AIS Ones                        | All Clk<br>ZerosLoss | MFAS FAS<br>Dist.Dist. |      |         |          |
|------------------------------------------------------|-------------------------------------------------|----------------------|------------------------|------|---------|----------|
| Error Se                                             | tup                                             |                      |                        |      | Ε       | : F      |
| Error Inse                                           | rtion                                           |                      |                        |      |         |          |
| Type<br><b>::::::</b> :::::::::::::::::::::::::::::: | Bit<br>Off<br>One<br>1^<br>1^<br>1^<br>1^<br>1^ | 1254                 |                        |      |         |          |
| Press un/down an                                     | rou key to bio                                  | whlight ont          | ion                    |      |         | 17:01:24 |
| Main Off                                             | One One                                         | 1^-1                 | 1^-2                   | More | Results | Prev.    |
| nenu                                                 |                                                 |                      |                        |      | Menu    | Menu     |

7.12.1

7.12.1 Type ( ) : Bit, Code, CRC, E-bit, FAS, NFAS, MFAS. 7.12.2 Ratio ( ) 7.12.1 , 1^-3. \_ 1 x 10<sup>3</sup> 1000 . . . Bit Code errors. 7.12.3 Alarm Generation ( ) : AIS, FAS Distant, MFAS Distant TS16 AIS.

Metrotek

| 7.13 Измерения                | я сигналое                                                                           | в тональн                             | ой часто                                                                                                    | ты                                                                 |
|-------------------------------|--------------------------------------------------------------------------------------|---------------------------------------|----------------------------------------------------------------------------------------------------|--------------------------------------------------------------------|
|                               | Vc                                                                                   | oice /Frequen                         | cy test                                                                                                    | Main-Menu.                                                         |
| ,<br>Te                       | lecom BERT,                                                                          |                                       |                                                                                                    | (VF) -                                                             |
| 7.13.1 Tone Gene              | eration (                                                                            |                                       | 5 - 3600                                                                                                    | ) 1.                                                               |
|                               | -55                                                                                  | +3                                    | 1<br>:                                                                                                    | 0.                                                                 |
| Sig.<br>Loss                  | Sync Frame AIS TSI<br>Loss Loss AI                                                   | 6 All All Clk M<br>5 Ones ZerosLoss D | FAS FAS<br>ist.Dist.                                                                                                    |                                                                    |
|                               | Tone Generation                                                                      | jaenog re.                            | Results                                                                                                    |                                                                    |
|                               | Inconer<br>Level<br>Tx Source<br>Speaker<br>Tx Timeslot<br>Rx Timeslot<br>Mic Volume | 1000<br>-10<br>Tone<br>On<br>1<br>1   | Coder Peak +<br>Coder Peak -<br>Coder Offset<br>Freq. Detected<br>RMS Level<br>Test Peak Code<br>Test Peak Code<br>Test Coder Off<br>Test Coder Off | 89<br>89<br>0<br>1000<br>-9.3 dBm0<br>+ 115<br>- 115<br>. + 0<br>0 |
| Pres:<br>Mai<br>Men           | s up/down arrow key<br>n<br>u                                                        | to highlight opti                     | on<br>Edit                                                                                                    | 11:12:28Results<br>MenuPrev.<br>Menu                               |
|                               | 7.13.1                                                                               |                                       |                                                                                                    |                                                                    |
| 7.13.2 TX Source              | (                                                                                    |                                       |                                                                                                    | )                                                                  |
| :<br>• Tone – Puma<br>• Mic – |                                                                                      | ,                                     |                                                                                                    |                                                                    |

,

• IVIIC — , ,

Metrotek

| • Ext. In –                                                                                                    |                           |                                 |
|----------------------------------------------------------------------------------------------------|---------------------------|---------------------------------|
| 7.13.3 Speaker ( )                                                                                                    |                           |                                 |
|                                                                                                    | Rx channel,               | _                               |
| ,<br>7.13.4 Tx Timeslot (                                                                                                    | )                         | -                               |
| 7.13.5 Rx Timeslot (                                                                                                    | )                         |                                 |
| 7.13.6 Mic Level (                                                                                                    | )<br>Mic.                 |                                 |
| <b>7.14 Контроль ISDN</b><br>ISDN monitor                                                                                                    | Main-Menu.<br>"Run Stop". | ISDN monitoring                 |
| <ul> <li>17.14.1 ISDN Set-up</li> <li>Decode: <ul> <li>Description:</li> <li>Verbose and Brief.</li> </ul> </li> <li>Verbose Brief 16</li> </ul> | ISDN<br>, , E             | setup:<br>uro ISDN, DASSII<br>: |
| <ul> <li>RxA Timeslot:<br/>- TS16,</li> <li>RxB Timeslot:<br/>- TS16,</li> </ul>                                                                 | RxA,<br>RxB,              | ,<br>ISDN.<br>,<br>ISDN.        |

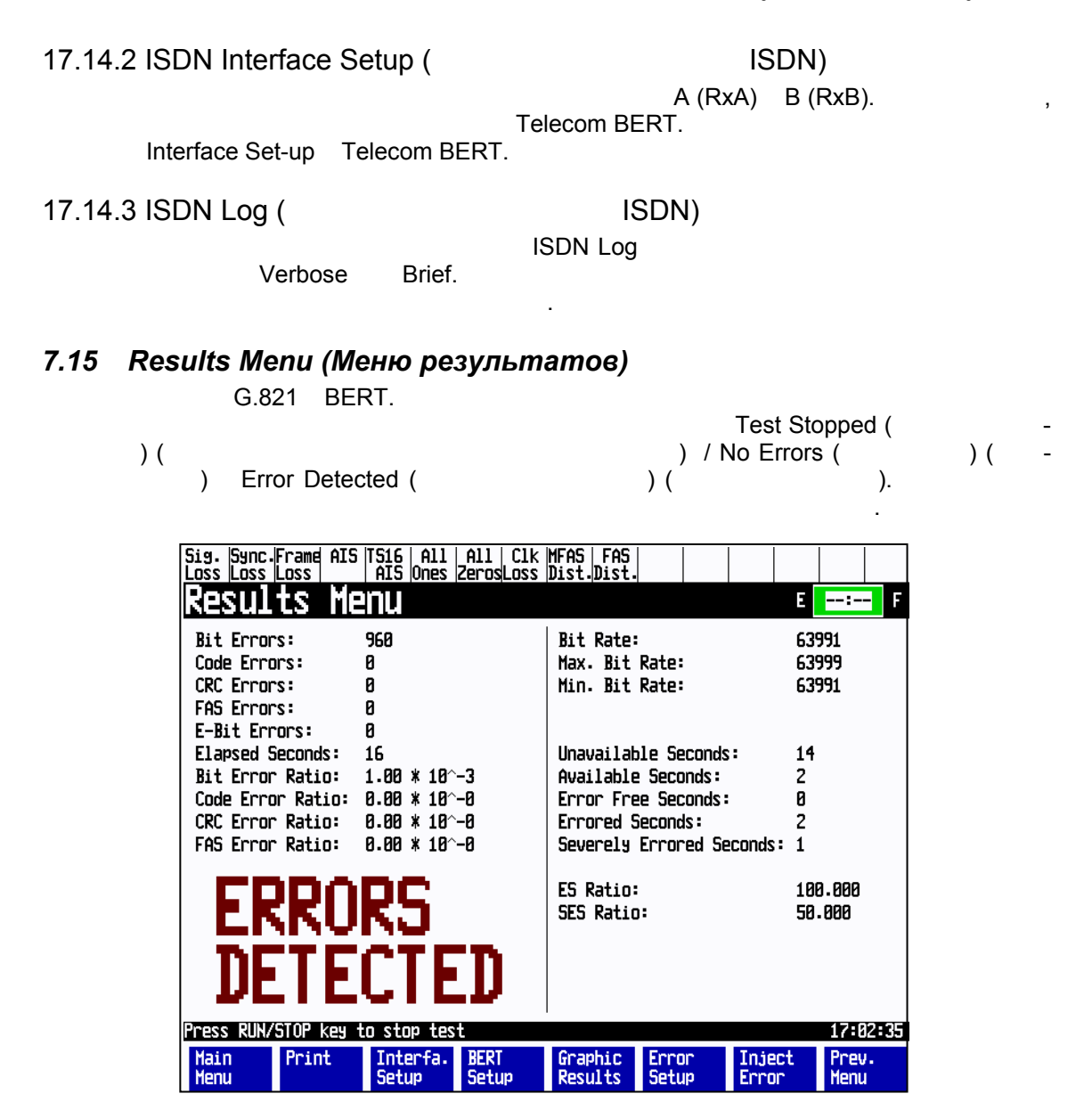

7.15.1

| 7.15.1                                                                                               |                                                                                                    |                 |             |
|----------------------------------------------------------------------------------------------------|----------------------------------------------------------------------------------------------------|-----------------|-------------|
| )                                                                                                    | "Errc                                                                                                    | ors Detected" ( | -           |
| ,.<br>Sync Loss (<br>tected.                                                                         | : No Errors ( ), Test Stopped (<br>), Clock Loss (                                                                 | ), AIS Error    | ),<br>s De- |
| 7.15.2                                                                                               | BERT                                                                                                    |                 |             |
| CRC Errors: Число<br>FAS Errors: Число<br>E-Bit Errors: Число<br>Elapsed Second:<br>Bit Error Ratio: | принятых ошибок циклической проверки по и<br>принятых ошибок в цикловом синхросигнале<br>принятых ошибок в битах Е | ізбыточности (С | CRC)        |
| Code Error Ratio:                                                                                    | , , ,<br>,                                                                                                    |                 | ,<br>_      |
| CRC Error Ratio:                                                                                     | CRC,                                                                                                    |                 | -           |
| ,<br>FAS Error Ratio:                                                                                | , .<br>FAS, .                                                                                                    |                 | ,           |
| 7.15.3<br>Bit Rate:<br>Max. Bit Rate:<br>Min. Bit Rate:<br>Rx Clock:                                 | (Rx)                                                                                                    | 1               |             |

Metrotek

| N N                                                                              | BER                                   | ,             |                    | ,                | -            |
|----------------------------------------------------------------------------------|---------------------------------------|---------------|--------------------|------------------|--------------|
| Clock Position:                                                                  | (Posit                                | tive Clock \$ | (<br>Slips – Negat | ive clock Slips) | -            |
| Clock Slips:<br>Clock Slips:<br>Clock Slips -:<br>Имейте в виду, что Clock Slips | <b>5</b> ,                            |               |                    |                  | -            |
| 7.15.4                                                                           | G                                     | G.821         |                    |                  |              |
| Available Seconds / Unavailabl                                                   | e Seconds:<br>' 1 x10- <sup>3</sup> . | ,<br>10       | /<br>BER           |                  | _<br>10<br>- |
| Error Free Seconds:                                                              | -                                     |               |                    | ,                |              |
| Errored Seconds:                                                                 | -                                     |               |                    |                  |              |
| Severely Errored Seconds:<br>BER 1x10-                                           | 3                                     |               | -                  |                  | -            |
| ES %:                                                                            |                                       | =             |                    |                  |              |
|                                                                                  | 3                                     |               | ,                  | — X 100          | %            |
| SES %:                                                                           | ,                                     |               | =                  |                  |              |
|                                                                                  |                                       | SES           |                    | X 100%           |              |
|                                                                                  |                                       |               |                    | ]                |              |

| 7.15.5 Alarms (                                             |                  | )     |                | ,       |           |                |
|-------------------------------------------------------------|------------------|-------|----------------|---------|-----------|----------------|
|                                                             | "Alarms"         | (     | 3              | ),      | (         | )              |
| 7.15.6 CAS<br>ABCD CAS,                                     | CAS (            |       |                |         | )         |                |
| 7.15.7 Frame Info(<br>Frame Info F<br>Sa5, Sa6, Sa7 and Sa8 | Results          |       | )<br>FAS, NFAS | 6, MFAS | , SiAF, S | iNAF, RA, Sa4, |
| 7.15.8 M.2100<br>M.2100<br>M.2100.                          |                  |       |                |         |           | -              |
| 7.15.9 G.826<br>G.826<br>G.826.                             |                  |       |                |         |           | -              |
| 7.15.10<br>Print:<br>Event Log: Выбор ок                    | на Event Log (pe | гистр | рация собы     | тий)    |           |                |
| Event Log                                                   | ,<br>,           |       | Event I        | Log     | ,<br>BE   | ERT Setup.     |
| LED Reset:                                                  | LED,             |       |                |         |           |                |

LED , Sync Loss , , , , -, LED , . . LED , Re-set LED, LED -

#### Test Reset:

,

Graphic Results: - BERT -

Delay Test:

Metrotek

# Раздел 8 Запуск измерений Telecom с серией Puma 4000

## 8.1 Подключение к линии

8.1.1

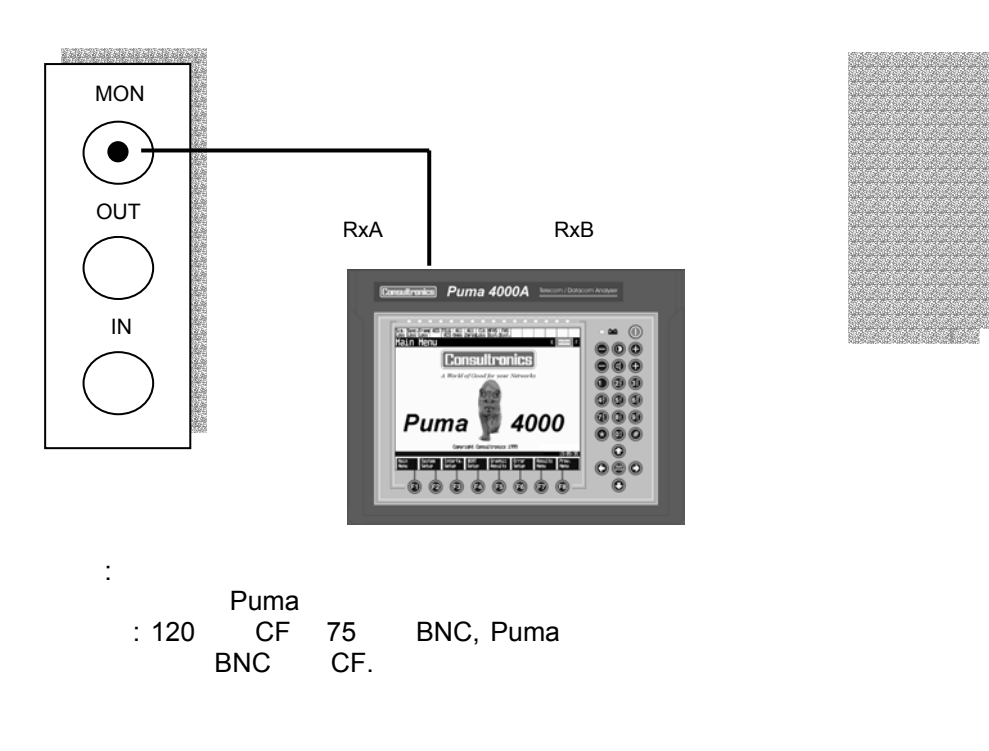

Metrotek

.

\_

8.1.2

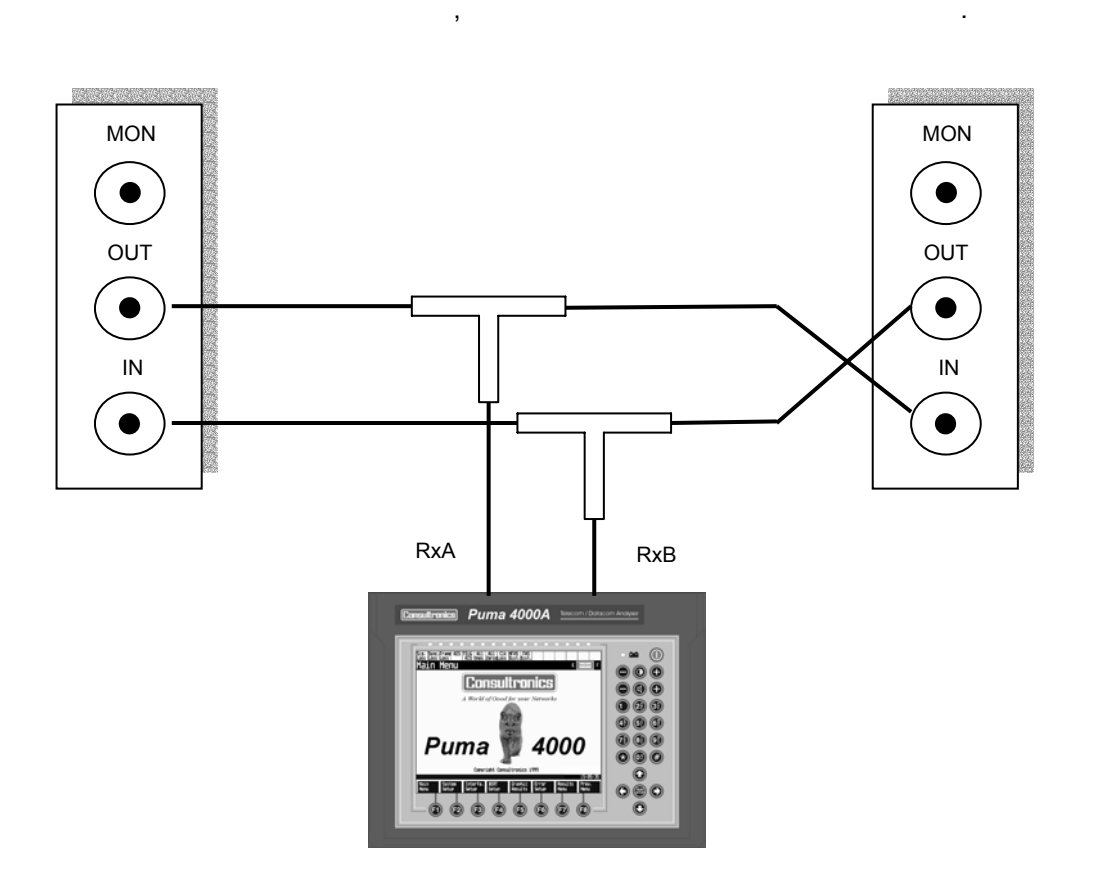

Metrotek

(095) 961-0071

,

,

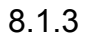

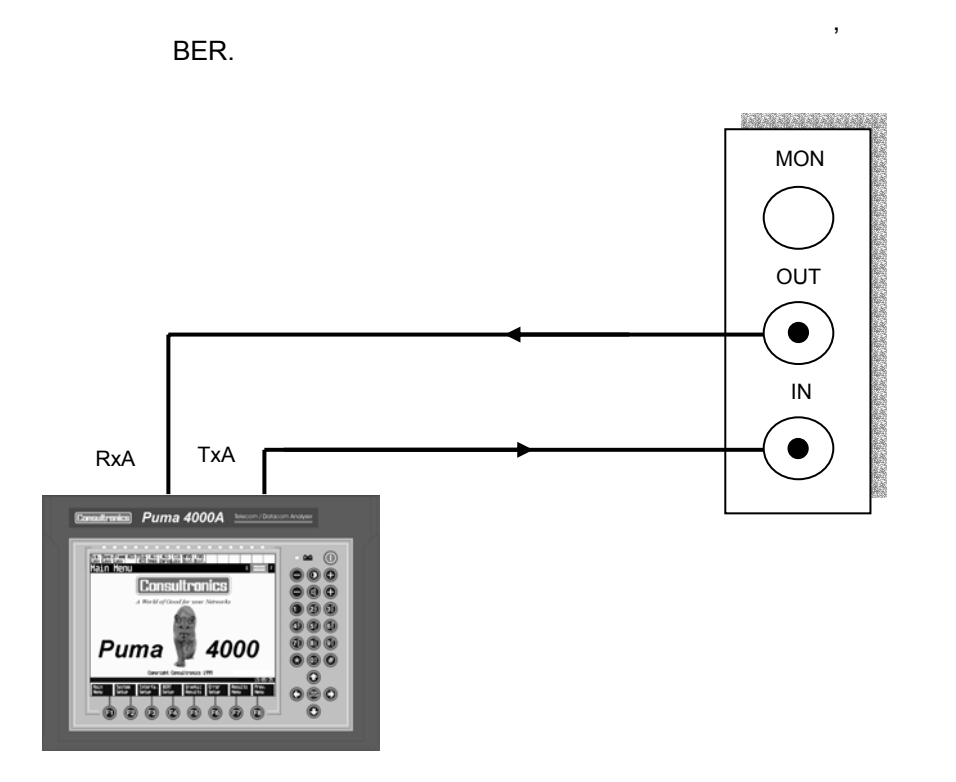

Metrotek

\_

\_

8.1.4

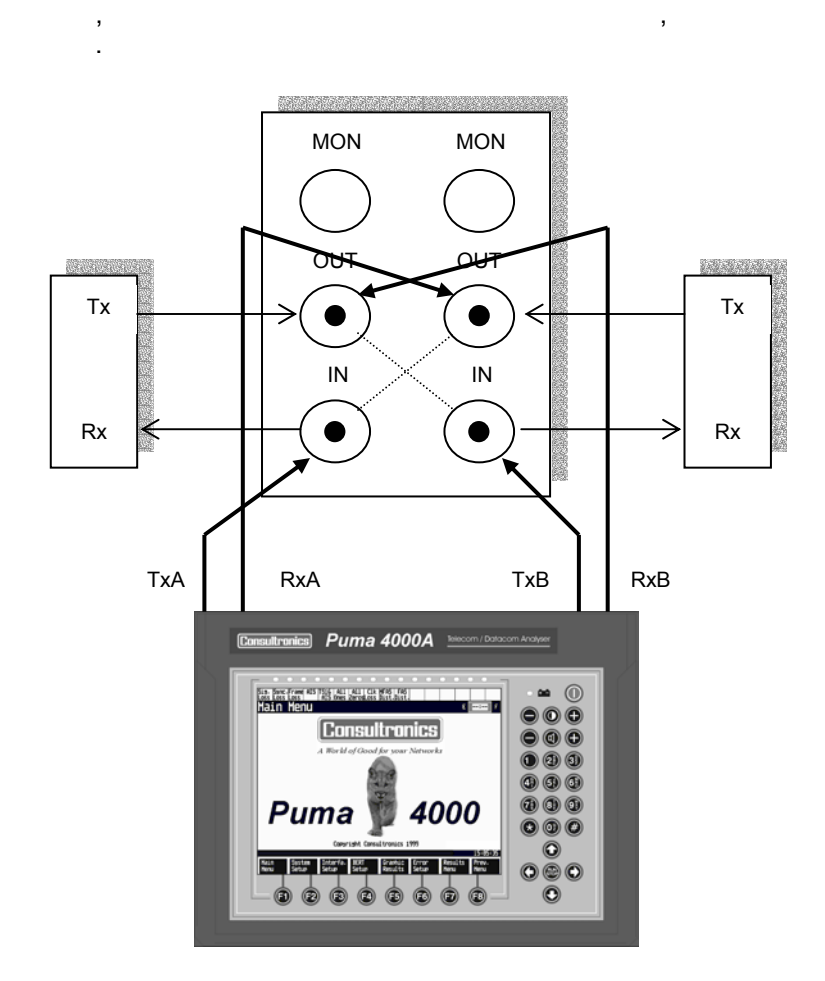

Metrotek

(095) 961-0071

,

\_
# 8.2 Сквозное измерение BER (измерение с закрытием связи).

-30 CRC,

8.2.1. 8.1.3.

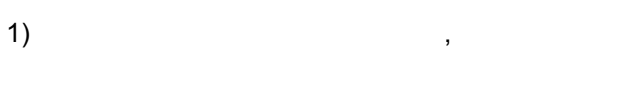

,

HDB3.

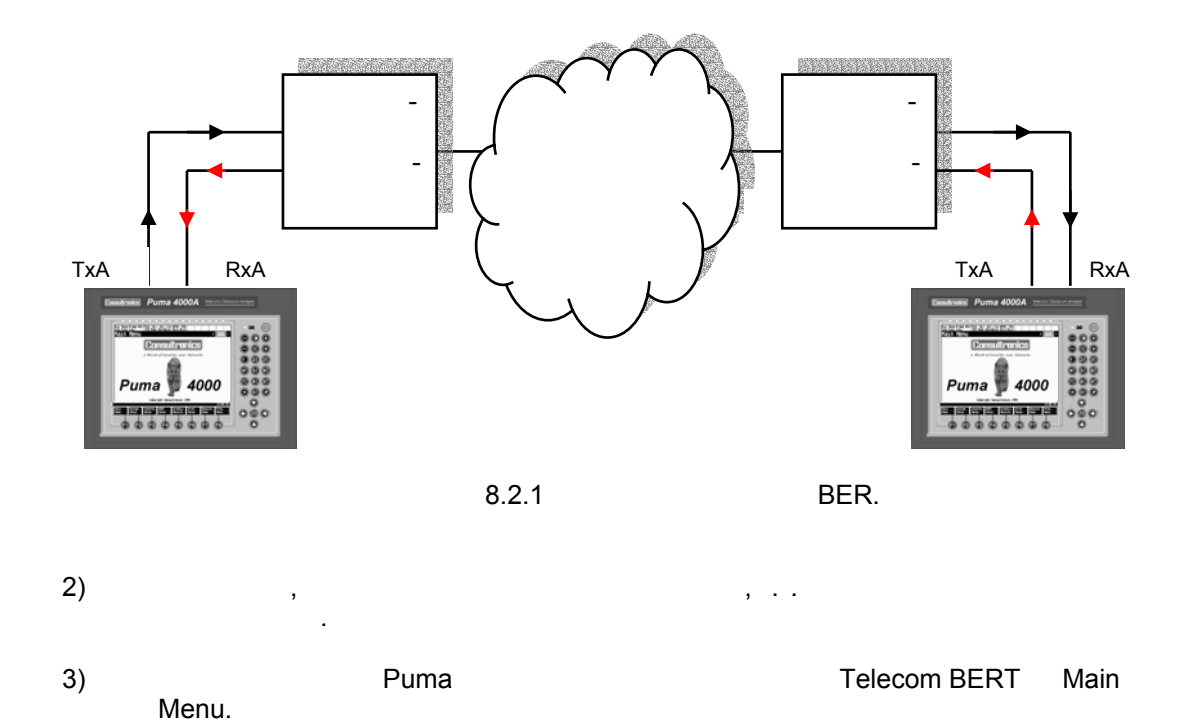

Metrotek

4)

|     | Interface:<br>Line Code:<br>Framing:<br>CRC:<br>Tx clock:<br>Tx Source:<br>Port:<br>Termination:<br>Idle pattern:<br>Idle Signalling:<br>Transmit: | E1<br>HDB3<br>PCM-30<br>ON<br>CLK RxA<br>Pattern<br>75Ohm<br>Term<br>01010101<br>1101<br>2048000 |
|-----|----------------------------------------------------------------------------------------------------|--------------------------------------------------------------------------------------------------|
| 5)  | Run / Stop.                                                                                                    |                                                                                                  |
| 6)  | LED                                                                                                    |                                                                                                  |
| 7)  | Results.                                                                                                    |                                                                                                  |
| 8)  |                                                                                                    |                                                                                                  |
| 9)  | Run/Stop                                                                                                    |                                                                                                  |
| 10) |                                                                                                    |                                                                                                  |

Metrotek

(095) 961-0071

:

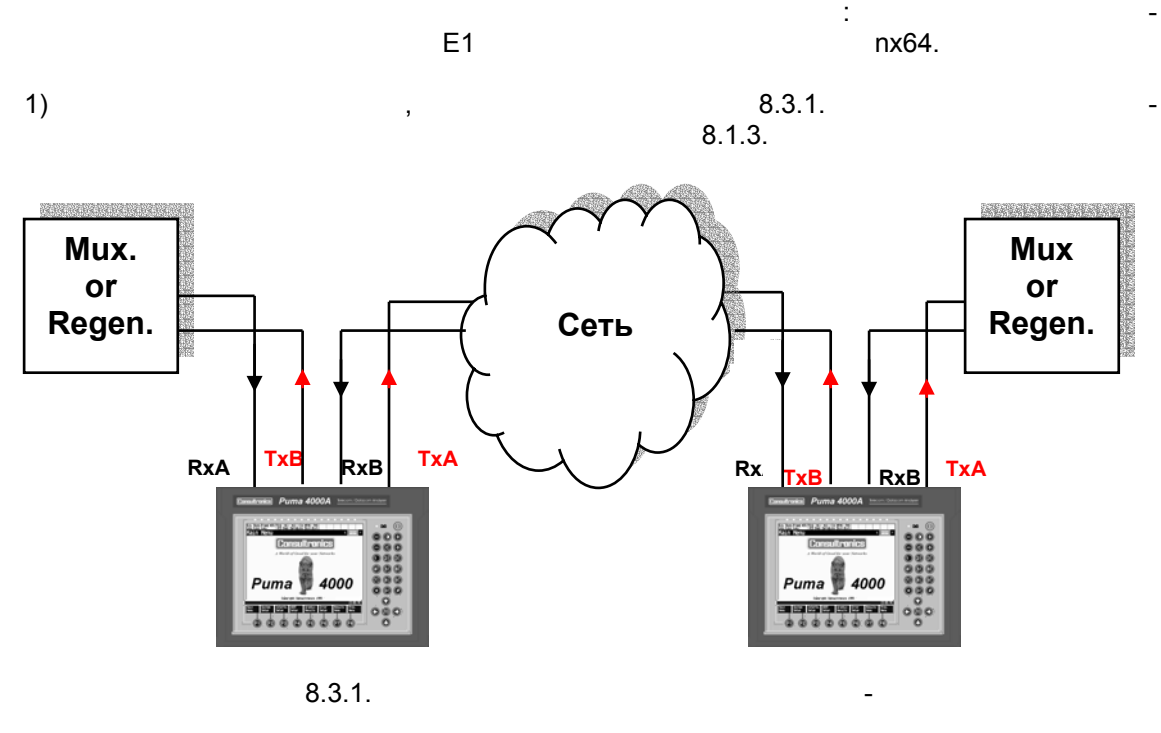

8.3 Двунаправленное измерение с вводом-выводом (без закрытия связи)

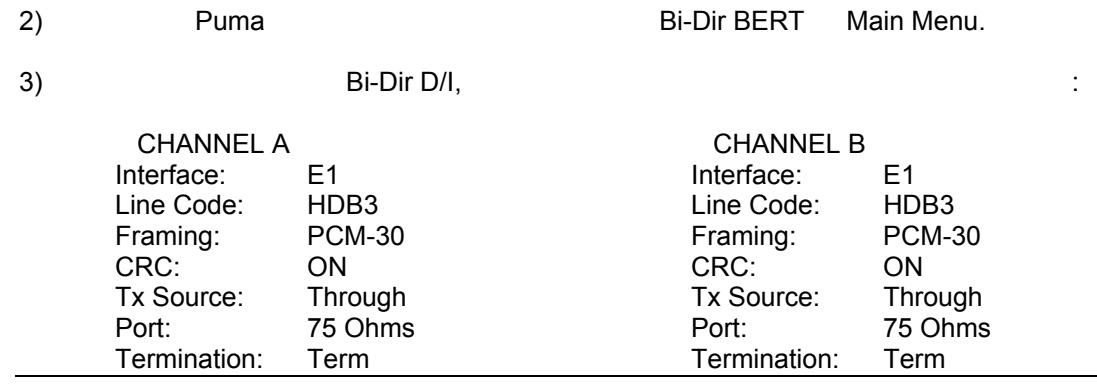

Metrotek

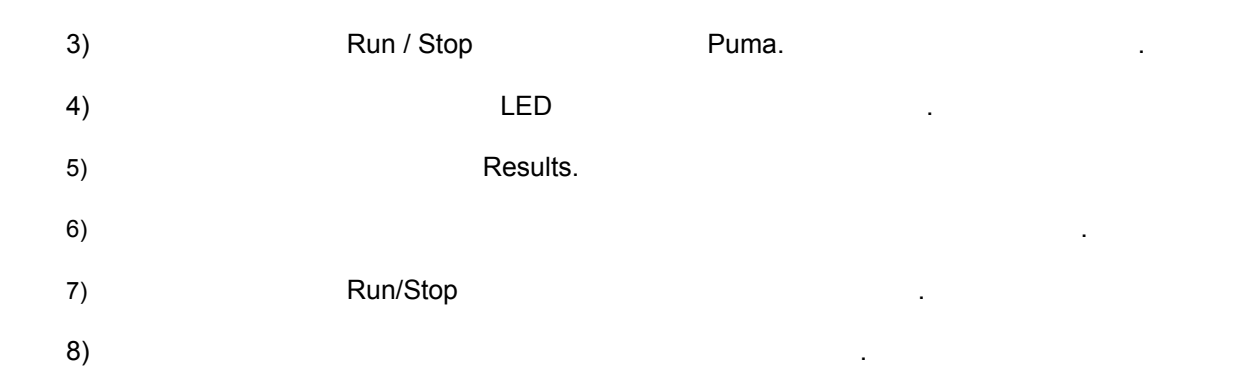

# 8.4 Clock Deviation / Frequency Offset (отклонение тактовой частоты / сдвиг частоты)

|    | ,         | -                             | -150ppm   | +150ppm | Telecom BER: | , |
|----|-----------|-------------------------------|-----------|---------|--------------|---|
| 1) | Main Menu | BERT Set                      | up        |         |              |   |
|    | Clo       | ck Deviation (<br>: Tx Source | – Pattern | I       | ),           | - |
| 2) | Clock De  | viation,<br>(0-150)           |           |         |              | - |
| 3) |           |                               | -/+       | Enter.  |              | - |
| 4) |           |                               |           |         |              |   |

Metrotek

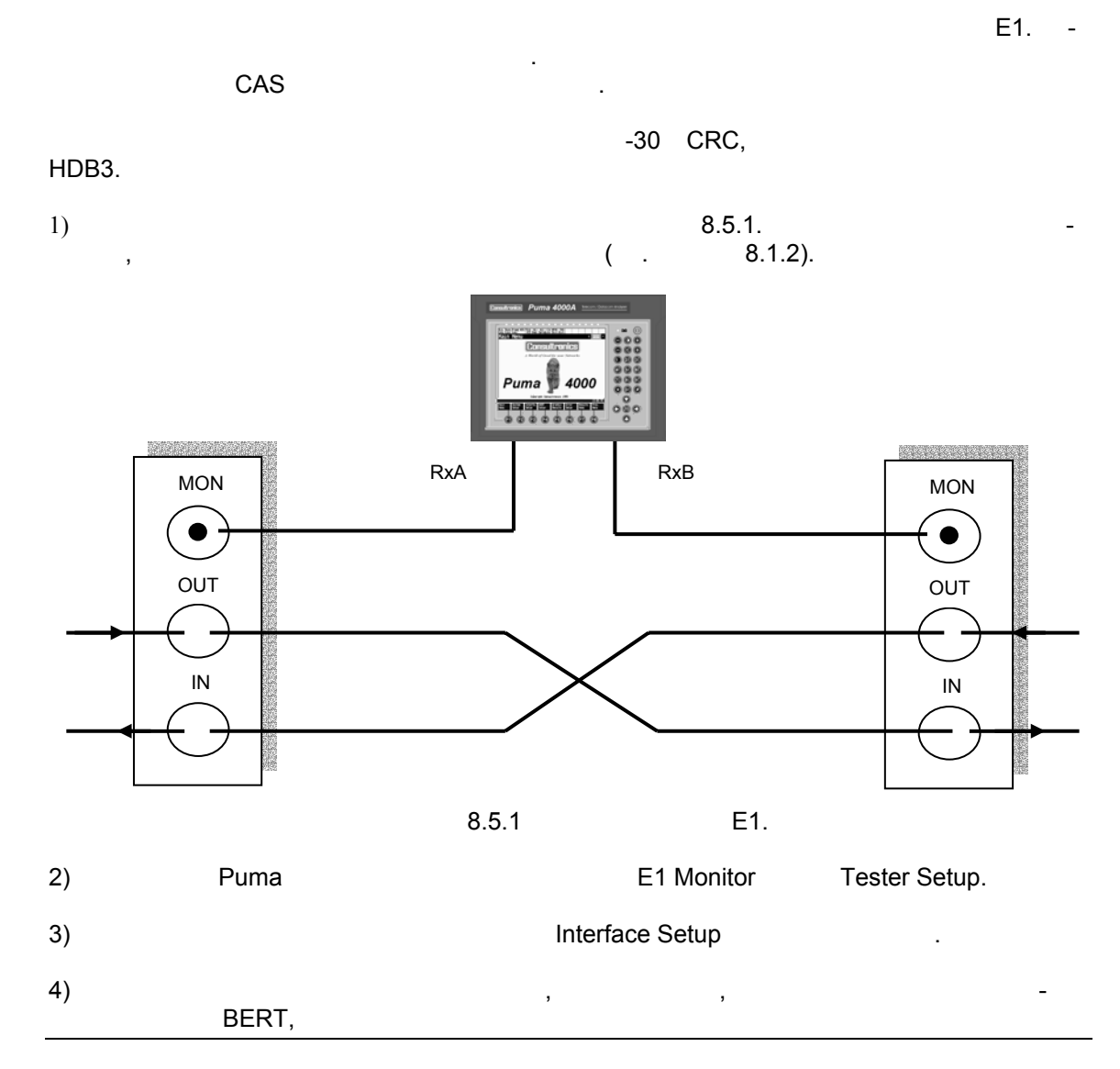

# 8.5 Контроль потока Е1 без закрытия связи

Metrotek

# 8.6 Печать

8.6.1

| 1)    |           |               | Results.      |     |
|-------|-----------|---------------|---------------|-----|
| 2)    |           | Puma.         |               | , – |
| 3)    | Main Menu | System Setup. |               |     |
| 4)    |           |               |               |     |
| 5)    |           | Results       | Print.        |     |
| 6)    |           |               |               |     |
| 8.6.2 |           |               |               |     |
| 1)    |           |               |               | , – |
| 2)    |           | , Main Menu   | System Setup. |     |
| 3)    |           |               |               |     |
| 4)    |           | Main Menu     | BERT Setup.   |     |
| 5)    |           | (Alarm)       |               |     |

(on).

Print

Metrotek

6)

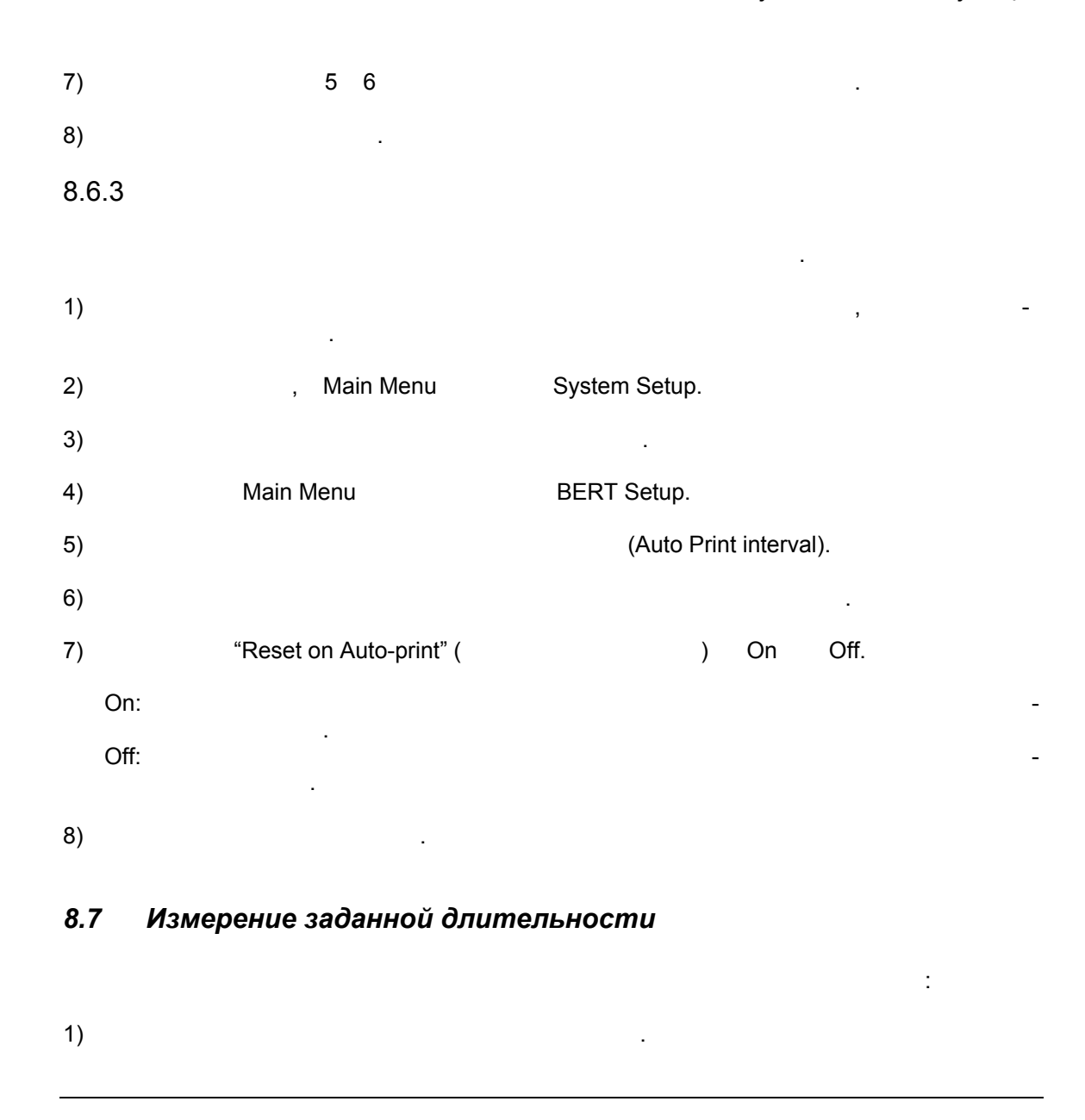

\_

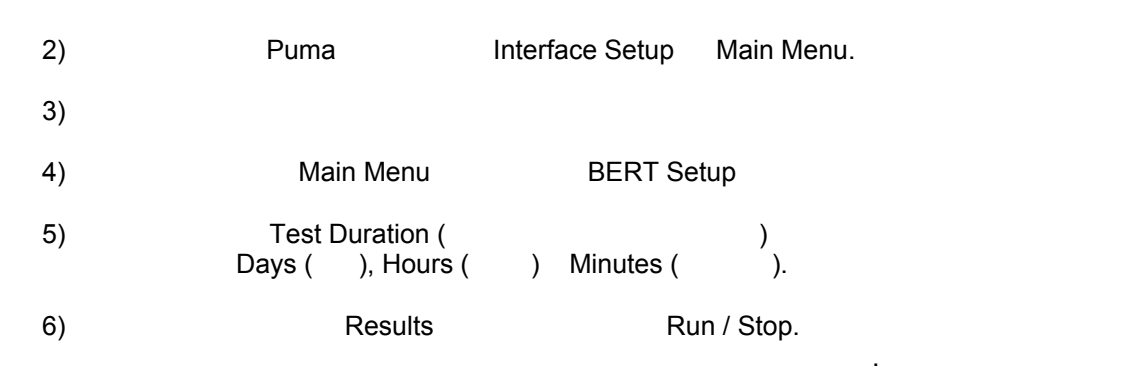

# 8.8 Измерение мультиплексора / демультиплексора

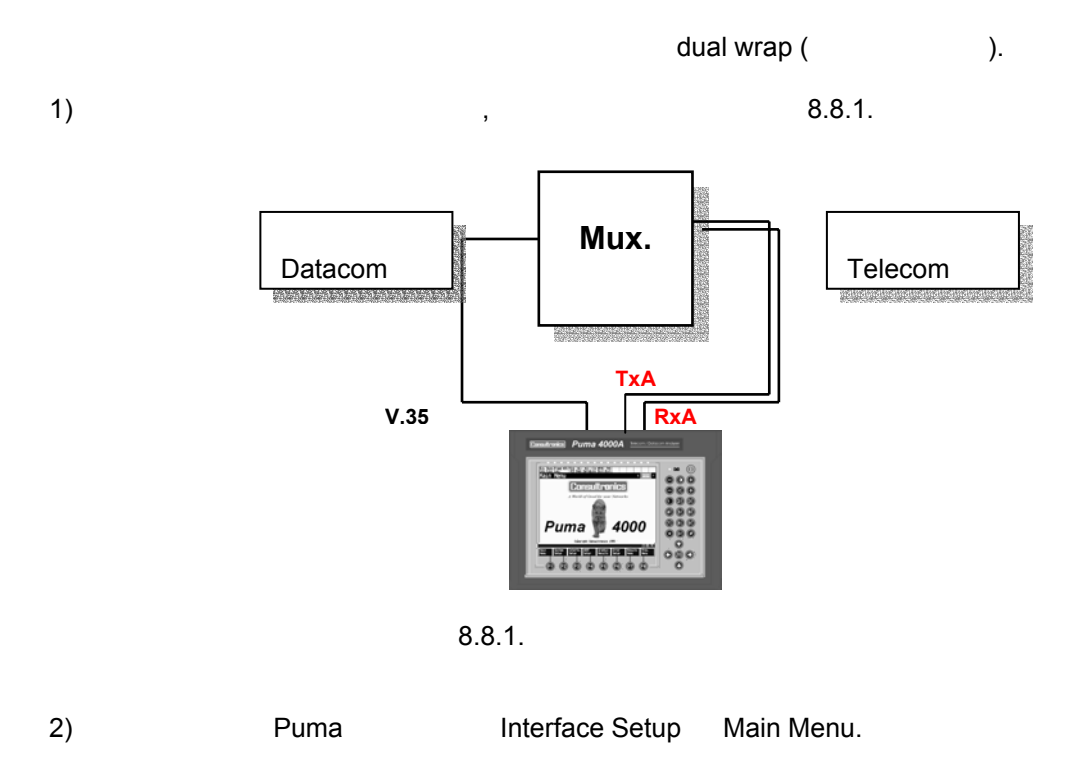

Metrotek

| 3) | Mux | Demux | - |
|----|-----|-------|---|
|    |     | •     |   |
|    | ,   | •     |   |

|    | CHANNEL A<br>Interface:<br>Emulation:<br>RFS:<br>DSR | V.35<br>DCE<br>ON<br>On | CHANNEL B<br>Interface:<br>Line Code:<br>Framing:<br>CRC: | E1<br>HDB3<br>PCM-30<br>ON    |
|----|------------------------------------------------------|-------------------------|-----------------------------------------------------------|-------------------------------|
|    | CD<br>Clock Freq                                     | ON<br>2048000 Hz        | Tx Source:<br>Port:<br>Termination:                       | Through<br>75 Ohms<br>Monitor |
| 3) |                                                      | Run/Stop.               |                                                           |                               |
| 4) |                                                      | LED                     |                                                           |                               |
| 5) |                                                      | Results.                |                                                           |                               |
| 6) |                                                      |                         |                                                           |                               |
| 7) |                                                      | Run/Stop                |                                                           |                               |
|    |                                                      |                         |                                                           |                               |

# 8.9 Загрузка / сохранение конфигураций и результатов

8.9.1 ( ) 1) , Main Menu. 2) Archive, 3) , RAM, ) PCMCIA. RAM -

.

Metrotek

|    | ,<br>NVRAM          | NVRAM<br>PCMCIA | PCMCIA,<br>"Next Device" |    | PCMCIA. |
|----|---------------------|-----------------|--------------------------|----|---------|
| 4) | Save as Setup(<br>, |                 |                          | ), | -       |
| 5) | Run/Stop.           |                 |                          |    |         |
| 6) |                     |                 |                          |    |         |

8.9.2

Puma), PCMCIA : NVRAM ( -

 1)
 Archive,
 .

 2)
 ,
 RAM,

 (...
 RAM,
 )

 PCMCIA,
 .

NVRAM , PCMCIA.

, "Next Device" -NVRAM PCMCIA -3)

"Load Setup".

4) .

Metrotek

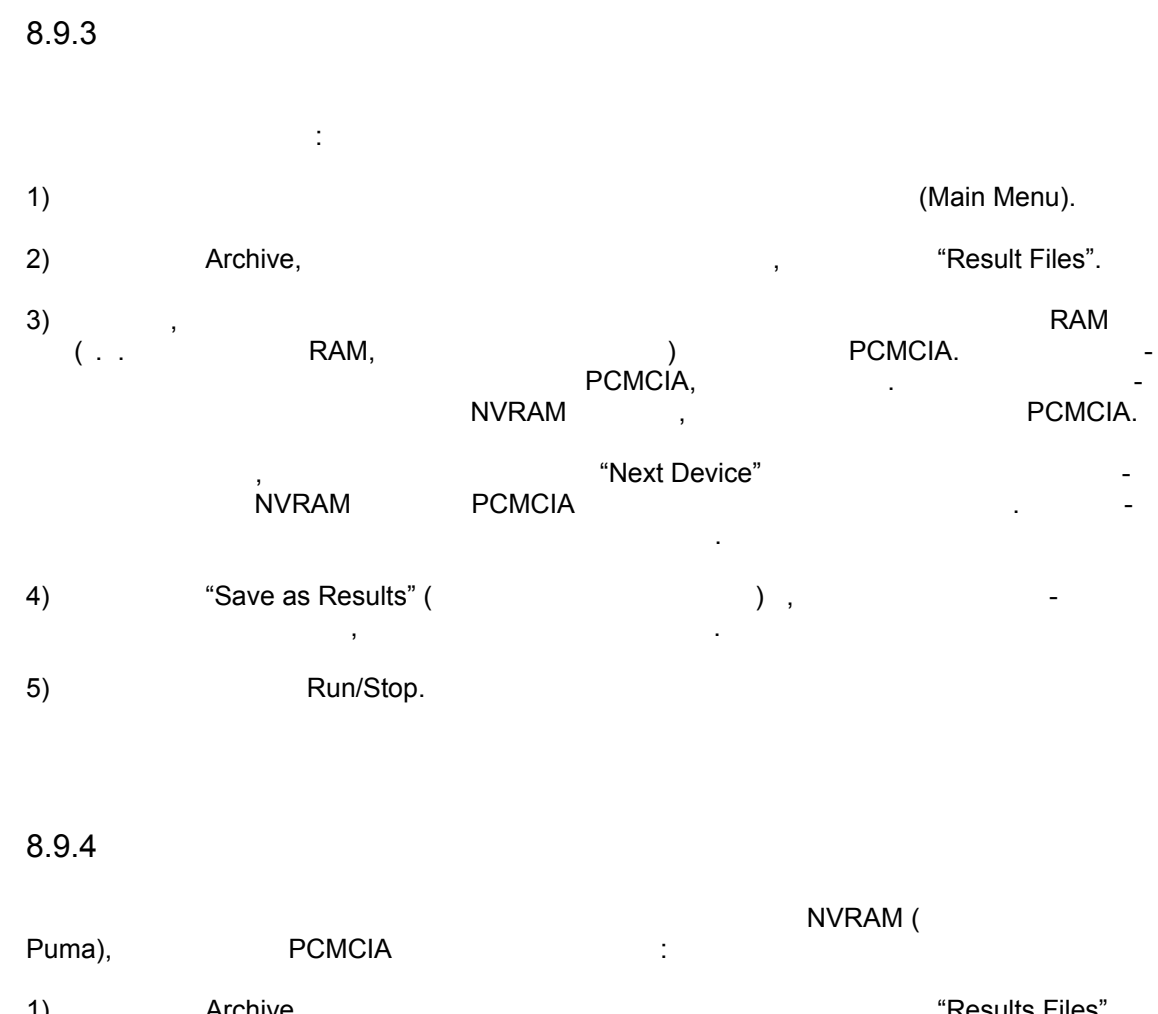

| 1) | Archive, | , | Results Thes . |
|----|----------|---|----------------|
| 2) | ,        |   | RAM (          |
|    | DAM      |   |                |

| RAM,  |         | ) PC | MCIA.   |   |
|-------|---------|------|---------|---|
|       | PCMCIA, | •    |         | - |
| NVRAM | 1,      |      | PCMCIA. |   |
|       |         |      |         |   |

|    | ,<br>NVRAM | PCMCIA        | "Next Device" |   | - |
|----|------------|---------------|---------------|---|---|
| 3) |            |               |               |   |   |
|    |            | "Load Results | s".           | , | - |

.

# 8.10 Измерение времени распространения сигнала

| 1) | BER     | ,            | , - |
|----|---------|--------------|-----|
| 2) | Results |              |     |
| 3) |         | "Delay Test" |     |
| 4) |         |              |     |

Metrotek

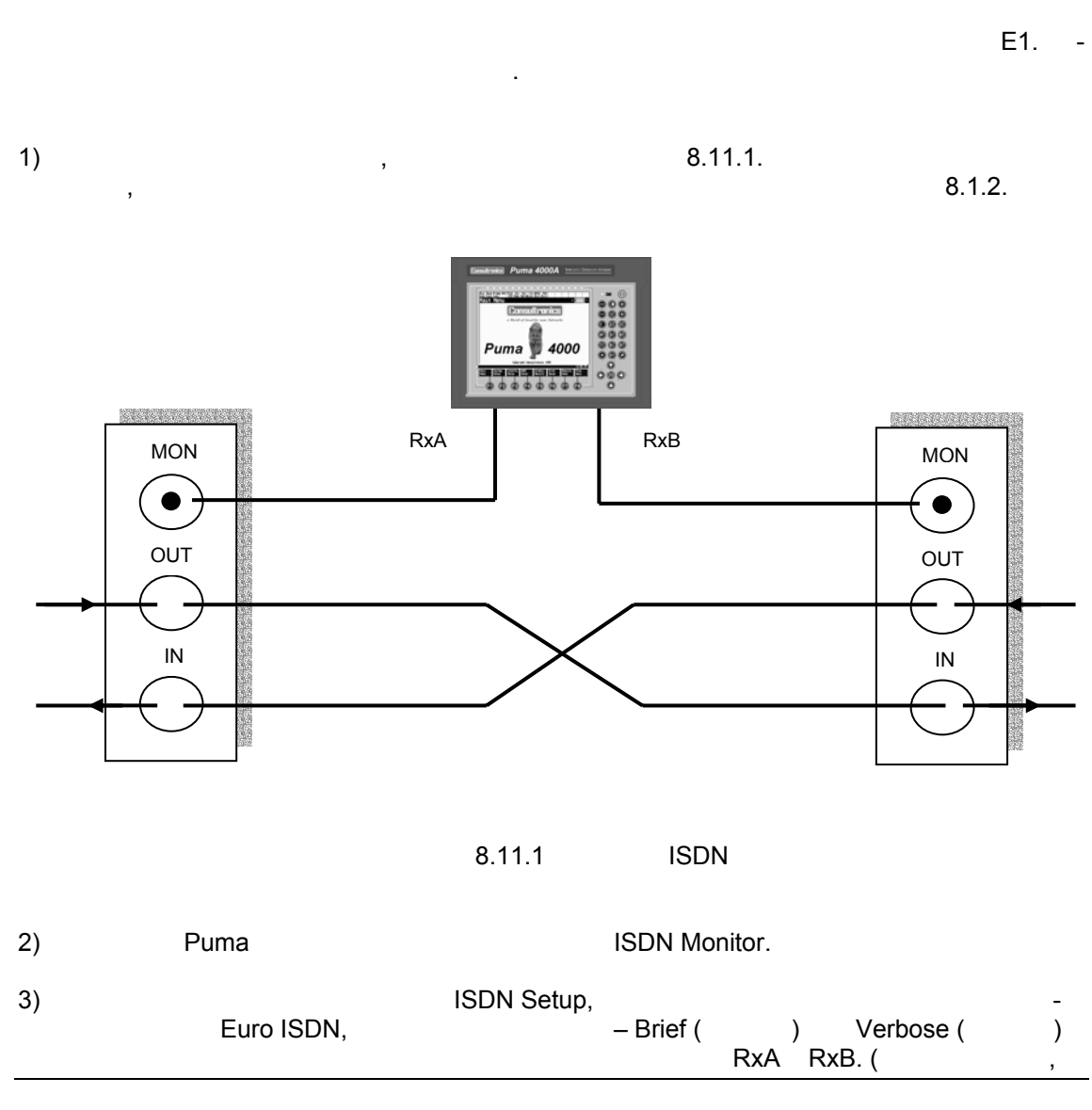

# 8.11 Контроль без закрытия связи ISDN – PRI

Metrotek

|    | Ň                                                                                                    | Rx                                                                                                    | 16,             |
|----|----------------------------------------------------------------------------------------------------|----------------------------------------------------------------------------------------------------|-----------------|
|    | ).                                                                                                    |                                                                                                    |                 |
| 4) | ISDN monitor                                                                                                    | In                                                                                                    | terface Set-up. |
| 3) | Interface Setup                                                                                                  | ,                                                                                                    | :               |
|    | Interface:<br>Line Code:<br>Framing:<br>CRC:<br>Tx clock:<br>Tx Source:<br>Port:<br>Termination<br>Idle pattern: | E1<br>As Specified<br>PCM-31<br>As Specified<br>CLK RxA<br>Pattern<br>As Specified<br>: Monitor<br>01010101 |                 |

·

4)

LED

Metrotek

# Раздел 9 Выполнение с помощью приборов серии Рита 4000 измерений в сетях передачи данных

### 9.1. Сквозное измерение BER

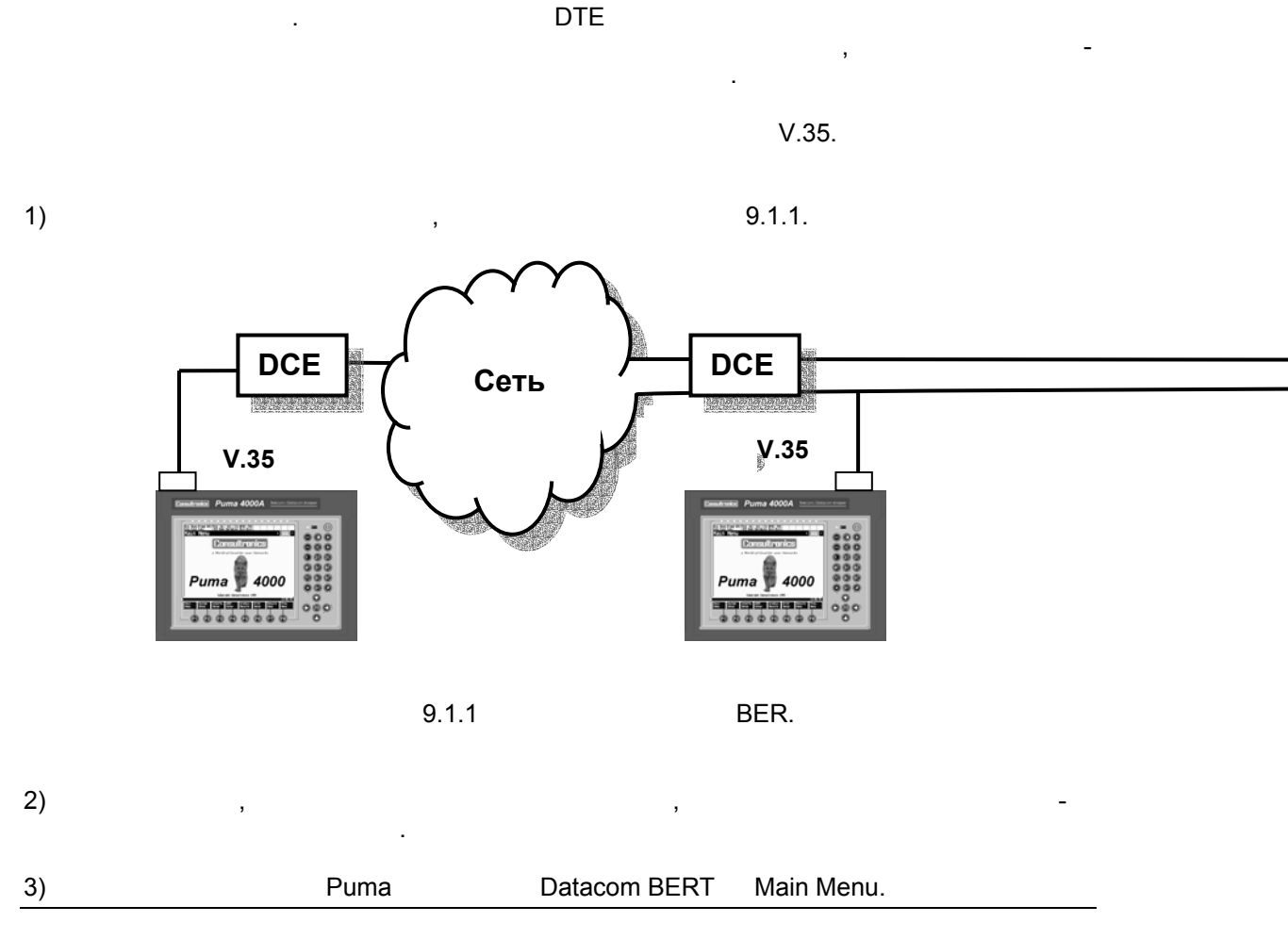

Metrotek

| 4)  |           |                                                                 |                                        | :            |           |
|-----|-----------|-----------------------------------------------------------------|----------------------------------------|--------------|-----------|
|     |           | Interface:<br>Emulation:<br>Loop Type:<br>Loop Control:<br>RTS: | V35<br>DTE<br>Local<br>Inactive<br>OFF |              |           |
|     |           | CDSTL:                                                          | OFF                                    |              |           |
| :   | Puma      | a                                                               | C                                      | DTE,<br>DCE. | -         |
| 5)  | Run/Ste   | op.                                                             |                                        |              |           |
| 6)  | LEC       | D,                                                              |                                        |              |           |
| 7)  | Main Menu |                                                                 | Results.                               |              | Run/Stop. |
| 8)  |           |                                                                 |                                        |              |           |
| 9)  | Run/Ste   | ор                                                              |                                        |              |           |
| 10) |           |                                                                 |                                        |              |           |
|     |           |                                                                 |                                        |              |           |

Metrotek

# 9.2. Измерение по шлейфу

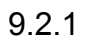

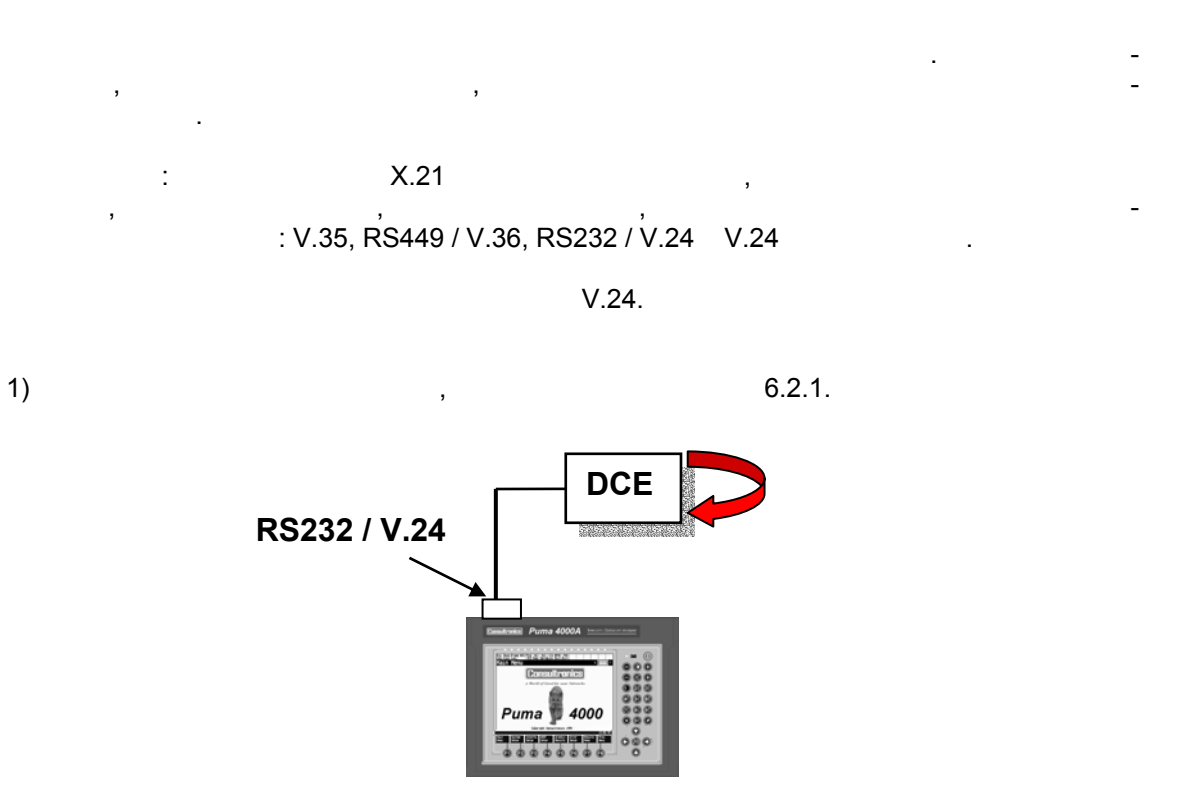

9.2.1

2) , , , -. 3) Puma Datacom BERT Main Menu.

Metrotek

| 4)  |          |                                                                 | :                                      |
|-----|----------|-----------------------------------------------------------------|----------------------------------------|
|     |          | Interface:<br>Emulation:<br>Loop Type:<br>Loop Control:<br>RTS: | V24<br>DTE<br>Local<br>Activate<br>OFF |
|     |          | DTR:                                                            | OFF                                    |
|     |          | RI:                                                             | OFF                                    |
| :   | Puma     | 3                                                               | DTE,<br>DCE.                           |
| 5)  | Ru       | n/Stop.                                                         |                                        |
| 6)  |          | LED,                                                            |                                        |
| 7)  | Main Mer | nu                                                              | Results.                               |
| 8)  |          |                                                                 |                                        |
| 9)  | Ru       | n/Stop                                                          |                                        |
| 10) |          |                                                                 |                                        |

(095) 961-0071

-

9.2.2

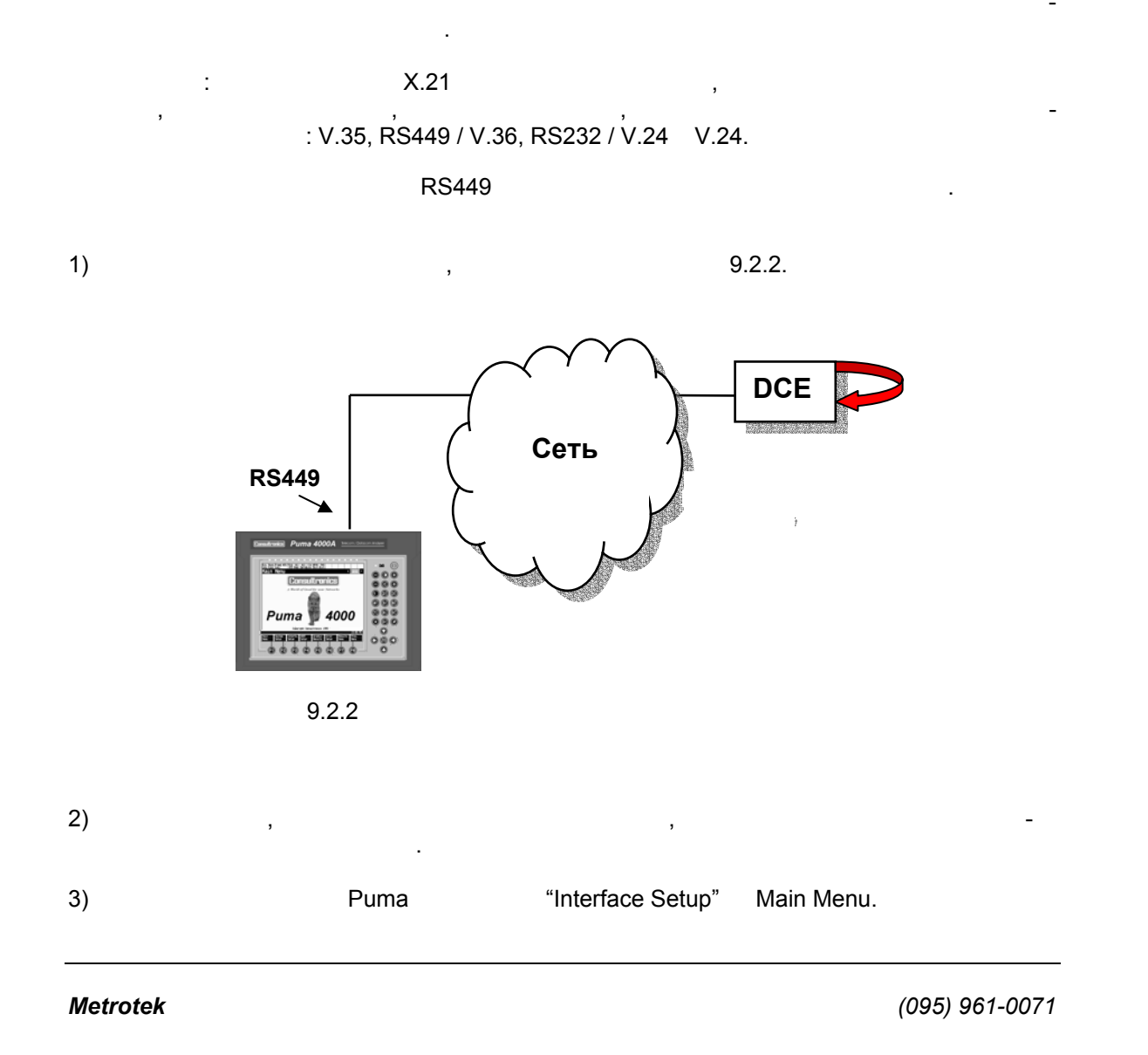

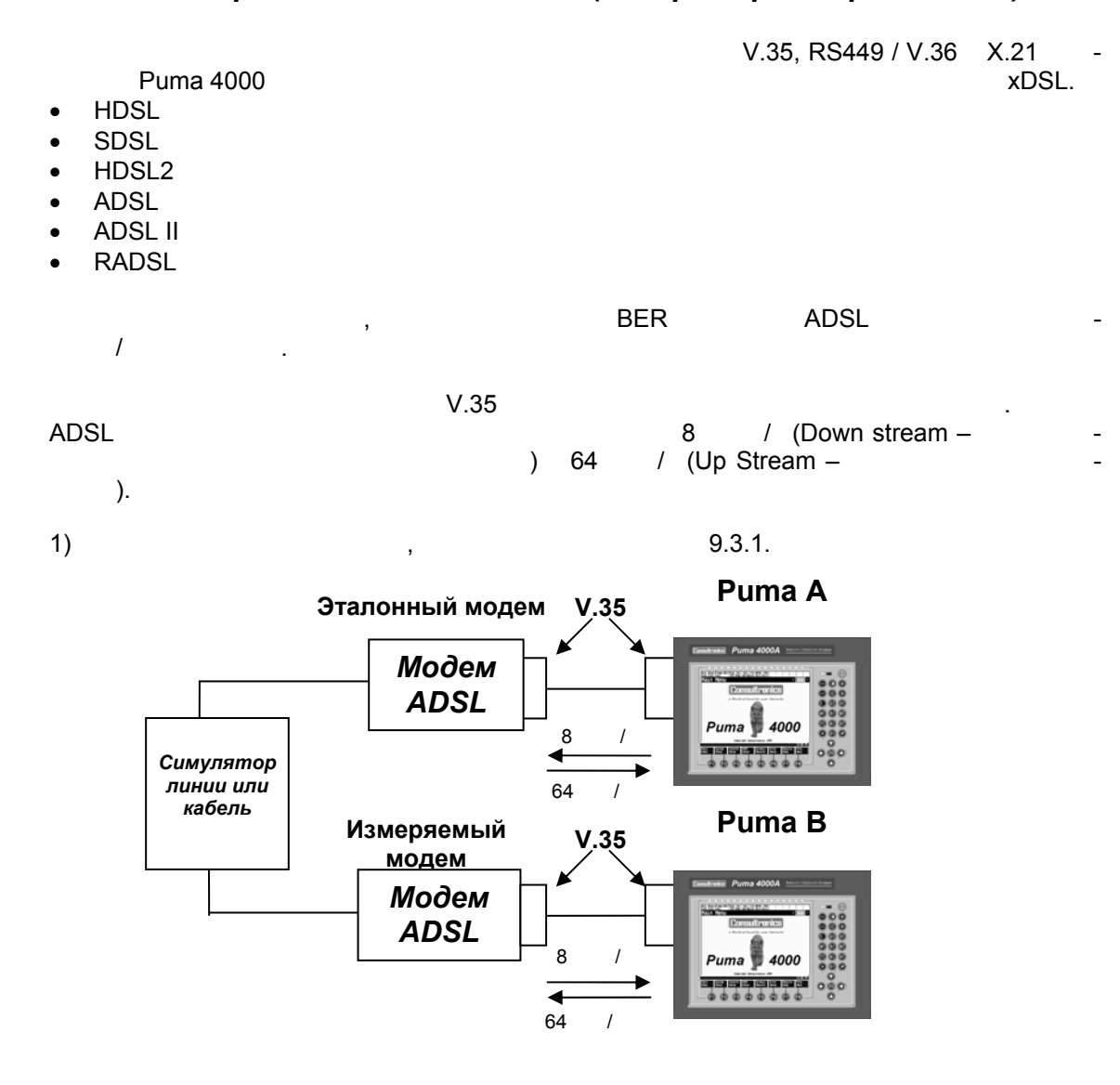

### 9.3 Тестирование модемов xDSL (лабораторное приложение).

Metrotek

|    |           | 9.3.1                                                 |                           | AD                                        | SL   |
|----|-----------|-------------------------------------------------------|---------------------------|-------------------------------------------|------|
| 2) | Puma      |                                                       | ADSL BERT                 | Main Men                                  | u.   |
| 3) | Puma A    | ADSL:                                                 |                           | ,                                         | 3    |
|    |           | Interface<br>Emulatio<br>Loop Typ<br>Loop Col<br>RTS: | ::<br>n:<br>pe:<br>ntrol: | V.35<br>DTE<br>Local<br>Inactivate<br>OFF |      |
|    |           | CDSTL:                                                |                           | OFF                                       |      |
| :  | DCE (     | P<br>).                                               | uma –                     |                                           | DTE, |
| 4) | Run/Sto   | op.                                                   |                           |                                           |      |
| 5) | LED       | D,                                                    |                           |                                           |      |
| 6) | Main Menu |                                                       | Results                   | 8.                                        |      |
| 7) |           |                                                       |                           | -                                         |      |
| 8) | Run/Sto   | ор                                                    |                           |                                           |      |
| 9) |           |                                                       |                           |                                           |      |
|    |           |                                                       |                           |                                           |      |

# Раздел 10 Дистанционное управление (Remote Control)

### 10.1 Введение

| ,                                  | ,             |   | ,<br>PUMA 4000 | -        |
|------------------------------------|---------------|---|----------------|----------|
| IEEE-488,<br>Automatic Test Rigs). | ),            |   | (              | PC-<br>, |
|                                    | System Setup. |   |                | -        |
| (host).                            |               |   | 115200         |          |
| , PUMA 40                          |               |   |                | -        |
| 'Release Notes'                    |               | ) |                | -        |

# 10.2 Общая информация

| - "000 OK"                                                             | ASCII | <cr></cr> |
|------------------------------------------------------------------------|-------|-----------|
| ):                                                                     | ,     | ( . –     |
| 000 OK ( )<br>001 Command unrecognised (<br>002 Remote Mode disabled ( | )     | )         |

Metrotek

-

-

\_

| 003 Unknown command (<br>004 Command not valid in this test mode | )         |   |   |  |
|------------------------------------------------------------------|-----------|---|---|--|
|                                                                  |           |   |   |  |
| 005 Test Mode not available (                                    |           |   | ) |  |
| 006 Invalid parameter (                                          | )         |   | , |  |
| 007 Command not available while test is r                        | running ( |   |   |  |
| )                                                                |           |   |   |  |
| 008 Too many arguments (                                         |           | ) |   |  |
| 009 Missing argument (                                           | )         |   |   |  |
| 010 Invalid Query (                                              | )         |   |   |  |
| 011 Command unavailable (                                        | )         |   |   |  |

# 10.3 Режим запроса

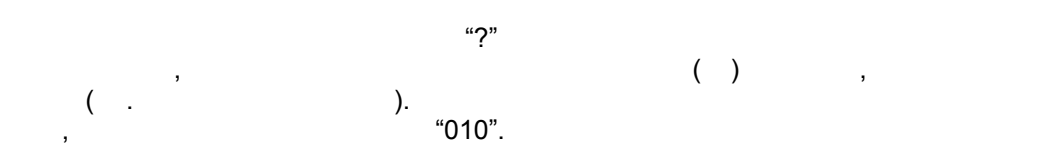

### 10.4 Обозначение

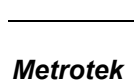

<>

| {} ""

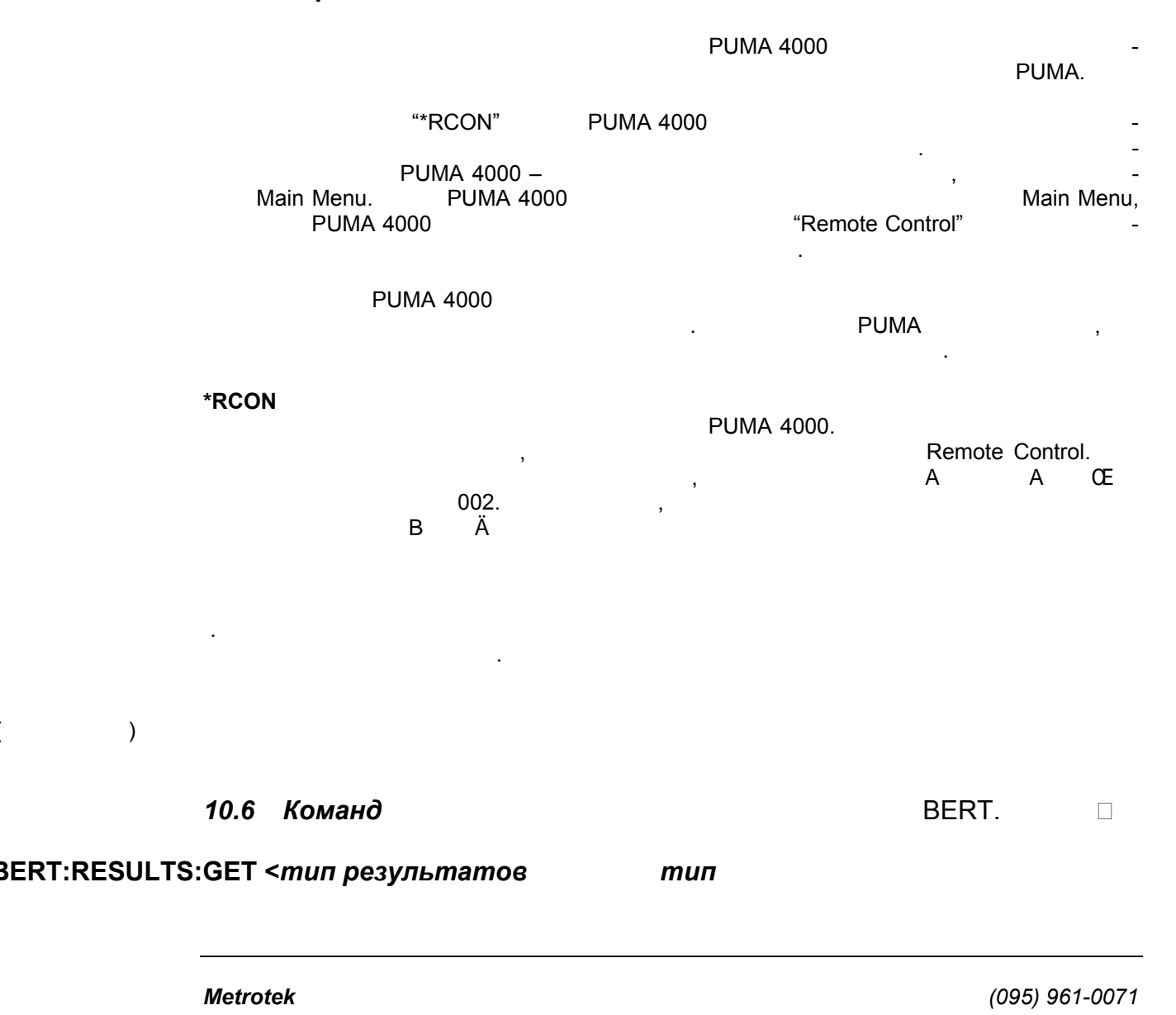

### 10.5 Управляющие команды

BERT:START

BERT:STOP

BERT:ID:GET

BERT:ID:SET "id"

: "**iď**"

"id" – "id", 60 BERT:PATTERN <последовательность> последовательность = "AUTO" | "7" | "15" | "31" | "63" | "127" | "127\_LA" | "127\_LD" | "511" | "1027" | "2047" | "2^15" | "2^17" | "2^18" | "2^20\_0.153" | "2^20\_0.151" | "QRSS" | "2^21" | "2^22" | "2^23" | "2^25" | "2^28" | "2^29" | "2^31" | "2^32" | "1111" | "0000" | "1010" | "1100" | "3IN24" | "1IN16" | "1IN8" | "1IN4" | "D4\_LA" | "D4\_LD" | "USER" BERT. . BERT:TIMESLOTTXSEL <s1{,s2...,s31}> , 0 31 **s**<sub>n</sub> = tx, . BERT:TIMESLOTTXDESEL <s1{,s2...,s31}> , 0 31 **s**<sub>n</sub> = tx. BERT:TIMESLOTRXSEL <s1{,s2...,s31}> , 0 31 **s**<sub>n</sub> = rx, . BERT:TIMESLOTRXDESEL <s1{,s2...,s31}> , 0 31 **s**<sub>n</sub> = rx. BERT:TXPOLARITY <"NORMAL" | "INVERTED">

Metrotek

(095) 961-0071

.

| (normal)                                                                                                    | (inverted).                                                   | BERT                                                              | : |
|----------------------------------------------------------------------------------------------------|---------------------------------------------------------------|-------------------------------------------------------------------|---|
| BERT:RXPOLARITY" <"NORMAL"   "II                                                                                          | NVERTED">                                                     |                                                                   |   |
| (normal)                                                                                                    | (inverted).                                                   | BERI                                                              | : |
| BERT:ALARM <событие><br>событие = "SIGNALLOSS"   "PA<br>SLOT16_AIS"   "ALLONES"   "ALLZE<br>"MFASDISTANT"   "BERTHRESHOLD | TSYNCLOSS"   "FRA<br>ROS"   "CLOCKLOSS"<br>" "STARTTEST" "STO | MINGLOSS"   "AIS"   "TIME<br>  "YELLOW"   "FASDISTANT"<br>DPTEST" | - |
| ,<br>( ,                                                                                                    | ):                                                            |                                                                   | - |
| BERT:PRINT <"ON" "OFF"><br>PUMA 4000                                                                                      |                                                               | ,                                                                 | - |
| BERT:LOG <"ON" "OFF"><br>PUMA 4000<br>PUMA 4000                                                                           | ,                                                             | /                                                                 | - |
| BERT:BLEEP <"ON" "OFF"><br>PUMA 4000                                                                                      |                                                               | 1                                                                 | - |
| BERT:AUTOPRINT <hh>&gt;:<mm></mm></hh>                                                                                    | (h                                                            | h) (mm).                                                          |   |
| BERT:RESETONAUTOPRINT <"ON" "                                                                                             | 'OFF"><br>:    (On)                                           | (Off).                                                            |   |
| BERT:STARTDATE <dd>/<mm>/<yy< td=""><td>&gt;</td><td>"dd"</td><td></td></yy<></mm></dd>                                   | >                                                             | "dd"                                                              |   |
| 01 31, "mm" –<br>99, 2000 - 2099                                                                                          |                                                               | 12 "yy" – 2 00                                                    | C |
| BERT:STARTTIME <hh>&gt;:<mm>:<ss></ss></mm></hh>                                                                          |                                                               |                                                                   |   |

|     |        |    | . "h | h"     | 00 |
|-----|--------|----|------|--------|----|
| 23, | "mm" — | 00 | 59   | "ss" – | 00 |
| 59. |        |    |      |        |    |

| BERT:TESTDURA               | ۲ION <dd>D<hh>H<mm>N</mm></hh></dd> | <b>Л</b><br>"дд" |                    | 00     |
|-----------------------------|-------------------------------------|------------------|--------------------|--------|
| 99,<br>00                   | "hh" –<br>59.                       | 00 23            | -                  | 00     |
| BERT:CLOCKDEV               | IATION <отклонение>                 |                  |                    |        |
| ppm (                       | ppm. """).                          |                  | 000 150            | -      |
| BERT:RESET                  |                                     |                  |                    |        |
|                             |                                     |                  | ,                  | -      |
| BERT:INJECT                 |                                     |                  | Error Setup (      | ,      |
| ,                           | CRC4 .).                            |                  |                    |        |
| <b>10.7 Командь</b><br>Mode | ı режимов (Mode)                    |                  |                    |        |
| MODE:TBERT                  | Telecom BERT.                       |                  |                    |        |
| MODE:DBERT                  | Datacom BERT.                       |                  |                    |        |
| MODE:MUX                    | Mux Test.                           |                  |                    |        |
| MODE:DEMUX                  | Demux Test.                         |                  |                    |        |
| MODE:BDDI                   |                                     | / (Bi-directi    | onal Drop/Insert). |        |
| MODE:ADSL                   | ADSL.                               |                  |                    |        |
| Metrotek                    |                                     |                  | (095) 96           | 1-0071 |

### MODE?

"DEMUX Test" | "Bi-Dir D/I" | "ADSL BERT" | "Datacom BERT" | "MUX Test" |

| 10.7      | Команды интерфейса |            |                         |                   |     |
|-----------|--------------------|------------|-------------------------|-------------------|-----|
|           |                    | ,          |                         | •                 |     |
| IFC:E1    |                    | E1 (       | ).                      |                   |     |
| IFC:CO    | DIR                |            | (                       | ).                |     |
| IFC:E1    | AUTO               |            |                         |                   |     |
| _         | E1 (               | ).         | E1 Auto Setup<br>E1 'A' |                   | -   |
|           | BER                |            |                         |                   | -   |
| IFC:V3    | 5                  | V35 (      | ).                      |                   |     |
| IFC:V24   | 4                  | V24 (      | ).                      |                   |     |
| IFC:X2    | 1                  | X21 (      | ).                      |                   |     |
| IFC:RS    | 449                | RS449 (    | )                       |                   |     |
| IFC?      |                    | · "⊏1"   ' | "\/25"   "\/24"   "\/   | 01"   "DS440"   ' |     |
| DIR"   "I | E1 AUTO"           |            | V 55   V 24   A2        | -   5449          | 00- |

Metrotek

| <b>10.8 Команды Telecom</b><br>Telecom                                           |  |
|----------------------------------------------------------------------------------|--|
| ·<br>,                                                                           |  |
| A. , -                                                                           |  |
| LINECODING {"A"   "B"} <"HDB3"   "AMI"><br>HDB3 AMI .                            |  |
| FRAMING {"A"   "B"} <"UNFRAMED"   "PCM30"   "PCM31"><br>(Unframed) (PCM30 PCM31) |  |
| CRC {"A"   "B"} <"ON"   "OFF"><br>CRC (On) (Off)                                 |  |
| TXCLOCK {"A"   "B"} <"INTERNAL"   "EXTERNAL"   "RXA"   "RXB">                    |  |
| (External), RxA RxB .                                                            |  |
| TXSOURCE {"A"   "B"} <"PATTERN"   "THROUGH">                                     |  |
| (Pattern) (Through) .                                                            |  |
| PORT {"A"   "B"} <"75"   "120"><br>75 120 .                                      |  |
| TERM {"A"   "B"} <"HI-Z"   "TERM."><br>(High Impedance) (Termi                   |  |
| nated) . (Termi-                                                                 |  |
| IDLEPATTERN {"A"   "B"} <двоичная последовательность>                            |  |

|                                                                                                    | "            | «              |            | -    |
|----------------------------------------------------------------------------------------------------|--------------|----------------|------------|------|
| »<br>8                                                                                                    | ,<br>, 1010  | 00011).        | » -        |      |
| IDLESIGNALLING {"A"   "B"} <d< td=""><td>воичная посл</td><td>едовательност</td><td>L&gt;</td><td></td></d<> | воичная посл | едовательност  | L>         |      |
| «                                                                                                    | »,<br>(      | ", 1001).      | » -        | -    |
| CLOCKFREQUENCY < тактова                                                                                     | я частота>   |                |            |      |
| « », «<br>( , 02048000),                                                                                     | » -          |                | ASCII      | 8    |
| <b>10.9 Команды Datacom</b><br>Datacom                                                                       |              | Datacom        |            |      |
| EMUL <"DTE"   "DCE">                                                                                         | DTE DC       | E.             |            |      |
| LOOPTYPE <"LOCAL"   "REMOT                                                                                   | E"><br>(Loca | al)            | (Remote).  |      |
| LOOPCONTROL <"ACTIVE"   "IN                                                                                  | ACTIVE">     | (Active)       | (Inactive) | ).   |
| CLOCKING <"ITU"   "CUSTOM"><br>tom).                                                                         |              | (ITU Standard) | (          | Cus- |
| RTS <"ON"   "OFF">                                                                                           | RTS          | (On)           | (Off).     |      |
| CDSTL <"ON"   "OFF">                                                                                         | CDSTL On     | Off.           |            |      |
| DTR <"ON"   "OFF">                                                                                           | DTR On       | Off.           |            |      |
|                                                                                                    |              |                |            |      |

| C <"ON"   "OFF">   | C On Off.   |
|--------------------|-------------|
| RS <"ON"   "OFF">  | RS On Off.  |
| TR <"ON"   "OFF">  | TR On Off.  |
| RFS <"ON"   "OFF"> | RFS On Off. |
| DSR <"ON"   "OFF"> | DSR On Off. |
| CD <"ON"   "OFF">  | CD On Off.  |
| CTS <"ON"   "OFF"> | CTS On Off. |
| RI <"ON"   "OFF">  | RI On Off.  |
| I <"ON"   "OFF">   | I On Off.   |
| CS <"ON"   "OFF">  | CS On Off.  |
| DM <"ON"   "OFF">  | DM On Off.  |
| RR <"ON"   "OFF">  | RR On Off.  |
| IC <"ON"   "OFF">  | IC On Off.  |

X21MODE <"NONE" | "BYTETIMING" | "XCLOCK"> X21 None, Byte Timing XClock.

### 10.10 Команды Custom Clocks

|                       | (Custom Clocks) | ,                    |   |
|-----------------------|-----------------|----------------------|---|
| Datacom,<br>Datacom). | Custom Clock    | (<br>Interface Setup | - |
|                       | DTE/DTE.        |                      |   |

### **V.35 DTE**

CC:RXDCLOCK <"RC" | "TC" | "XTC" > Custom Clocks Rx Data Clock Rx Clock, Tx Clock from DCE Tx Clock from DTE. CC:TXCLDTESRC <"RC" | "TC" | "EXT" | "INT"> Custom Clocks Tx Data Clock from DTE Source Rx Clock, Tx Clock from DCE, External Internal. **V.35 DCE** CC:RXCLSOURCE <"XTC" | "EXT" | "INT"> Custom Clocks Rx Clock Source Tx Clock from DTE, External Internal. CC:TXCLDCESRC <"XTC" | "EXT" | "INT"> Tx Clock from DCE Source Tx Clock from DTE, Custom Clocks External Internal. CC:TXDCLOCK <"RC" | "TC" | "XTC"> Custom Clocks Tx Data Clock Rx Clock, Tx Clock from DCE Tx Clock from DTE.

Metrotek

# V.24 DTE

| CC:RDCLOCK <"RC"   "TC"  <br>Custom Clocks | "XTC"><br>RD Clock                | RC, TC XTC.                  |  |  |  |
|--------------------------------------------|-----------------------------------|------------------------------|--|--|--|
| CC:XTCSOURCE <"RC"   "TO<br>Custom Clocks  | C"   "EXT"   "INT"><br>XTC Source | e RC, TC, External Internal. |  |  |  |
| V.24 DCE                                   |                                   |                              |  |  |  |
| CC:RCSOURCE <"XTC"   "E><br>Custom Clocks  | (T"   "INT"><br>RC Source         | XTC, External Internal.      |  |  |  |
| CC:TCSOURCE < "XTC"   "E<br>Custom Clocks  | XT"   "INT"><br>TC Source         | XTC, External Internal.      |  |  |  |
| CC:TDCLOCK <"RC"   "TC"  <br>Custom Clocks | "XTC"><br>TD Clock                | RC, TC XTC.                  |  |  |  |
| X.21 DTE                                   |                                   |                              |  |  |  |
| CC:RCLOCK <"RC"   "XTC"><br>Custom Clocks  | R Clock                           | S X.                         |  |  |  |
| CC:XSOURCE <"RC"   "EXT"<br>Custom Clocks  | "INT"><br>X Source                | S, External Internal.        |  |  |  |
| X.21 DCE                                   |                                   |                              |  |  |  |
| Custom Clocks                              | S Source                          | X, External Internal.        |  |  |  |
| CC:TCLOCK <"RC"   "XTC" ><br>Custom Clocks | T Clock                           | S X.                         |  |  |  |

Metrotek
| RS 449 DTE                                              |                   |                 |             |
|---------------------------------------------------------|-------------------|-----------------|-------------|
| Custom Clocks                                           | RD Clock          | RC, ST TT.      |             |
| CC:TTSOURCE <"RC"   "TC"   "EXT"   "IN<br>Custom Clocks | IT"><br>TT Source | RC, ST, Externa | l Internal. |
| RS 449 DCE                                              |                   |                 |             |
| Custom Clocks                                           | RT Source         | TT, External    | Internal.   |
| CC:STSOURCE < "XTC"   "EXT"   "INT"><br>Custom Clocks   | ST Source         | TT, External    | Internal.   |
| CC:TDCLOCK <"RC"   "TC"   "XTC"><br>Custom Clocks       | TD Clock          | RT, ST TT.      |             |

## 10.11 Команды System Setup

| Syst<br>SS:TIME <hh></hh>                                                                                                    | tem Setup<br>>: <mm>:<ss></ss></mm> |    |    |      |         |          |        |     |   |
|----------------------------------------------------------------------------------------------------|-------------------------------------|----|----|------|---------|----------|--------|-----|---|
|                                                                                                    |                                     |    |    | "hh" |         |          | 00 23  | 3.  |   |
| "mm" –                                                                                                    |                                     | 00 | 59 |      | "ss" –  |          | 00 59. | - , |   |
| SS:DATE <dd< td=""><td>&gt;/<mm>/<yy></yy></mm></td><td>•</td><td></td><td></td><td>« I III</td><td></td><td>0.4</td><td></td><td></td></dd<> | >/ <mm>/<yy></yy></mm>              | •  |    |      | « I III |          | 0.4    |     |   |
|                                                                                                    |                                     | •  |    |      | "dd"    |          | 01     | 31, | - |
| "mr                                                                                                    | n" –<br>2000 - 2099.                |    |    | 01   | 12      | "yy" – 2 | 00     | 99, | - |

### 10.12 Команды Measurement Setup

Measurement Setup ,

Metrotek

MS:PERIOD <период> . " " \_ M2100 0000 9999. 10.13 Команды Error Setup Error Setup . ES:TYPE <"BIT" | "CODE" | "CRC" | "FAS" | "EBIT" | "BPV" | "NFAS" | "MFAS"> , CRC, FAS, EBIT, BVP, NFAS : , MFAS. ES:RATIO <"OFF" | "ONE" | "1^-1" | "1^-2" | "1^-3" | "1^-4" | "1^-5" | "1^-6" | "1^-7"> 10, 100, , 1,000,000 10,000, 100,000, 1,000, 10,000,000. ES:AIS <"ON" | "OFF"> AIS ES:FASDISTANT <"ON" | "OFF"> FAS Distant ES:MFASDISTANT <"ON" | "OFF"> MFAS Distant ES:TS16AIS <"ON" | "OFF"> TS16 AIS

### 10.14 Примечания по версиям

|    |       |              |                | PUMA 4000 | - |
|----|-------|--------------|----------------|-----------|---|
| 9- |       |              | D-             |           |   |
|    |       |              | gender-changer | •         |   |
|    |       | "BERT:USER", |                |           |   |
|    | BERT. |              |                |           |   |
|    |       |              |                |           |   |

Metrotek

| Тип коман-<br>ды | Начальный па-<br>раметр (если ис-<br>пользуется) | Параметр             | Установки<br>(Примечания в круглых скобках)                                                                                                    |
|------------------|--------------------------------------------------|----------------------|----------------------------------------------------------------------------------------------------|
| Control          |                                                  | *RCON                |                                                                                                    |
|                  |                                                  | *RCOFF               |                                                                                                    |
|                  |                                                  | *IDN?                | ( PUMA 4000)                                                                                                    |
|                  |                                                  |                      |                                                                                                    |
| BERT Setup       | BERT:                                            | RESULTS:GET          | <"LINE"   "G821"   "M2100"  <br>"ALARMS"   "FRAME"   "CAS">                                                                                                    |
|                  | BERT:                                            | START                |                                                                                                    |
|                  | BERT:                                            | STOP                 |                                                                                                    |
|                  | BERT:                                            | ID:GET               | (ID)                                                                                                    |
|                  | BERT:                                            | ID:SET               | < 60 -                                                                                                    |
|                  | BERT:                                            | PATTERN              | <pre>&lt;"AUTO"   "7"   "15"   "31"   "63"  <br/>"127"   "127_LA"   "127_LD"   "511"  <br/>"1027"   "2047"   "2^15"   "2^17"  <br/>"2^18"   "2^20_0.153"   "2^20_0.151"<br/>  "QRSS"   "2^21"   "2^22"   "2^23"  <br/>"2^25"   "2^28"   "2^29"   "2^31"  <br/>"2^32"   "1111"   "0000"   "1010"  <br/>"1100"   "3IN24"   "1IN16"   "1IN8"  <br/>"1IN4"   "D4_LA"   "D4_LD"   "USER"&gt;</pre> |
|                  | BERT:                                            | TIME-<br>SLOTTXSEL   | $s_n = -$<br>, 0 - 31                                                                                                    |
|                  | BERT:                                            | TIMESLOT-<br>TXDESEL | <s1{,s2,s31}> s<sub>n</sub> = -, 0 - 31</s1{,s2,s31}>                                                                                                    |
|                  | BERT:                                            | TIMESLOTRX-<br>SEL   | <s1{,s2,s31}> s<sub>n</sub> = -, 0 - 31</s1{,s2,s31}>                                                                                                    |
|                  | BERT:                                            | TIME-<br>SLOTRXDESEL | < <i>s1{,s2,s31}&gt; s<sub>n</sub></i> = , 0 - 31                                                                                                    |
|                  | BERT:                                            | TXPOLARITY           | <"NORMAL"   "INVERTED">                                                                                                    |
|                  | BERT:                                            | RXPOLARITY           | <"NORMAL"   "INVERTED">                                                                                                    |
|                  | BERT:                                            | ALARM                | <"SIGNALLOSS"   "PATSYNCLOSS"<br>  "FRAMINGLOSS"   "AIS"   "TIME-                                                                                                    |

# Обобщенная таблица команд

Metrotek

(095) 961-0071

| Тип коман-   | Начальный па.    | Параметр    | <b>Установки</b>               |
|--------------|------------------|-------------|--------------------------------|
| лы           | раметр (если ис- | napawerp    | (Примечания в круглых скобках) |
| H            | пользуется)      |             |                                |
|              | , ,              |             | SLOT16 AIS"   "ALLONES"        |
|              |                  |             | "ALLZEROS"   "CLOCKLOSS"       |
|              |                  |             | "YELLOW"   "FASDISTANT"        |
|              |                  |             | "MFASDISTANT"   "BERTHRESH-    |
|              |                  |             | OLD"   "STARTTEST"             |
|              |                  |             | "STOPTEST">                    |
|              | BERT:            | PRINT       | <"ON" "OFF">                   |
|              | BERT:            | LOG         | <"ON" "OFF">                   |
|              | BERT:            | BLEEP       | <"ON" "OFF">                   |
|              | BERT:            | AUTOPRINT   | <hh>&gt;:<min></min></hh>      |
|              | BERT:            | RESE-       | <"ON" "OFF">                   |
|              |                  | TONAOUTO-   |                                |
|              |                  | PRINT       |                                |
|              | BERT:            | STARTDATE   | <dd>/<mm>/<yy></yy></mm></dd>  |
|              | BERT:            | STARTTIME   | <hh>:<mm>:<ss></ss></mm></hh>  |
|              | BERT:            | TESTDURA-   | <dd>D<hh>H<mm>M</mm></hh></dd> |
|              |                  | TION        |                                |
|              | BERT:            | CLOCKDEVIA- | <000 to 999> ( ppm)            |
|              |                  | TION        |                                |
|              | BERT:            | RESET       | ()                             |
|              | BERT:            | INJECT      | - (                            |
|              |                  |             | )                              |
|              |                  |             |                                |
| Interface    | MODE:            | TBERT       |                                |
| Mode Setup   |                  | DDEDT       |                                |
|              |                  | DBERI       |                                |
|              |                  | MUX         |                                |
|              |                  | DEMUX       |                                |
|              |                  | BDDI        |                                |
|              |                  | ADSL        |                                |
| hat a star a | 150              |             |                                |
| Interface    |                  | E1          |                                |
| Setup        | 150              |             |                                |
|              |                  |             |                                |
|              |                  | V35         |                                |

| Тип коман-       | Начальный па-                   | Параметр            | Установки                                    |  |
|------------------|---------------------------------|---------------------|----------------------------------------------|--|
| ды               | раметр (если ис-<br>пользуется) |                     | (Примечания в круглых скобках)               |  |
|                  | IFC:                            | V24                 |                                              |  |
|                  | IFC:                            | RS449               |                                              |  |
|                  |                                 |                     |                                              |  |
| Telecom<br>Setup | LINECODING                      | <"A"   "B">         | <"HDB3"   "AMI">                             |  |
|                  | FRAMING                         | <"A"   "B">         | <"UNFRAMED"   "PCM30"  <br>"PCM31">          |  |
|                  | CRC                             | <"A"   "B">         | <"ON"   "OFF">                               |  |
|                  | TXCLOCK                         | <"A"   "B">         | <"INTERNAL"   "EXTERNAL"   "RXA"<br>  "RXB"> |  |
|                  | TXSOURCE                        | <"A"   "B">         | <"PATTERN"   "THROUGH">                      |  |
|                  | PORT                            | <"A"   "B">         | <"75"   "120">                               |  |
|                  | TERM                            | <"A"   "B">         | <"HI-Z"   "TERM.">                           |  |
|                  | IDLEPATTERN                     | <"A"   "B">         | <двоичная последовательность>                |  |
|                  |                                 |                     | ( 8                                          |  |
|                  | IDLESIGNALLING                  | <"A"   "B">         | <двоичная последовательность><br>( 4<br>)    |  |
|                  |                                 | CLOCKFRE-<br>QUENCY | <тактовая частота> ( 8<br>)                  |  |
|                  |                                 |                     |                                              |  |
| Datacom<br>Setup |                                 | EMUL                | <"DTE"   "DCE">                              |  |
|                  |                                 | LOOPTYPE            | <"LOCAL"   "REMOTE">                         |  |
|                  |                                 | LOOPCON-<br>TROL    | <"ACTIVE"   "INACTIVE">                      |  |
|                  |                                 | CLOCKING            | <"ITU"   "CUSTOM">                           |  |
|                  |                                 | RTS                 | <"ON"   "OFF">                               |  |
|                  |                                 | CDSTL               | <"ON"   "OFF">                               |  |
|                  |                                 | DTR                 | <"ON"   "OFF">                               |  |
|                  |                                 | С                   | <"ON"   "OFF">                               |  |
|                  |                                 | RS                  | <"ON"   "OFF">                               |  |
|                  |                                 | TR                  | <"ON"   "OFF">                               |  |
|                  |                                 | RFS                 | <"ON"   "OFF">                               |  |

| Тип коман-                   | Начальный па-    | Параметр   | Установки                      |
|------------------------------|------------------|------------|--------------------------------|
| ды                           | раметр (если ис- |            | (Примечания в круглых скобках) |
|                              | пользуется)      |            |                                |
|                              |                  | DSR        | <"ON"   "OFF">                 |
|                              |                  | CD         | <"ON"   "OFF">                 |
|                              |                  | CTS        | <"ON"   "OFF">                 |
|                              |                  | RI         | <"ON"   "OFF">                 |
|                              |                  |            | <"ON"   "OFF">                 |
|                              |                  | CS         | <"ON"   "OFF">                 |
|                              |                  | DM         | <"ON"   "OFF">                 |
|                              |                  | RR         | <"ON"   "OFF">                 |
|                              |                  | IC         | <"ON"   "OFF">                 |
|                              |                  | X21MODE    | <"NONE"   "BYTETIMING"         |
|                              |                  |            | "XCLOCK">                      |
|                              |                  |            |                                |
| Custom<br>Clocks V.35<br>DTE | CC:              | RXDCLOCK   | <"RC"   "TC"   "XTC" >         |
|                              | CC:              | TXCLDTESRC | <"RC"   "TC"   "EXT"   "INT">  |
| Custom<br>Clocks V.35<br>DCE | CC:              | RXCLSOURCE | <"XTC"   "EXT"   "INT">        |
|                              | CC:              | TXCLDCESRC | <"XTC"   "EXT"   "INT">        |
|                              | CC:              | TXDCLOCK   | <"RC"   "TC"   "XTC">          |
| Custom<br>Clocks V.24<br>DTE | CC:              | RDCLOCK    | <"RC"   "TC"   "XTC">          |
|                              | CC:              | XTCSOURCE  | <"RC"   "TC"   "EXT"   "INT">  |
| Custom<br>Clocks V.24<br>DCE | CC:              | RCSOURCE   | <"XTC"   "EXT"   "INT">        |
|                              | CC:              | TCSOURCE   | < "XTC"   "EXT"   "INT">       |
|                              | CC:              | TDCLOCK    | <"RC"   "TC"   "XTC">          |
| Custom<br>Clocks X.21<br>DTE | CC:              | RCLOCK     | <"RC"   "XTC">                 |
|                              | CC:              | XSOURCE    | <"RC"   "EXT"   "INT">         |
| Custom                       | CC:              | SSOURCE    | <"XTC"   "EXT"   "INT">        |

| Тип коман-<br>ды              | Начальный па-<br>раметр (если ис- | Параметр    | Установки<br>(Примечания в круглых скобках)                                        |
|-------------------------------|-----------------------------------|-------------|------------------------------------------------------------------------------------|
| Clocks X.21<br>DCE            | Пользуется                        |             |                                                                                    |
|                               | CC:                               | TCLOCK      | <"RC"   "XTC" >                                                                    |
| Custom<br>Clocks<br>RS449 DTE | CC:                               | RDCLOCK     | <"RC"   "TC"   "XTC">                                                              |
|                               | CC:                               | TTSOURCE    | <"RC"   "TC"   "EXT"   "INT">                                                      |
| Custom<br>Clocks<br>RS449 DTE | CC:                               | RTSOURCE    | < "XTC"   "EXT"   "INT">                                                           |
|                               | CC:                               | STSOURCE    | < "XTC"   "EXT"   "INT">                                                           |
|                               | CC:                               | TDCLOCK     | <"RC"   "TC"   "XTC">                                                              |
|                               |                                   |             |                                                                                    |
| System<br>Setup               | SS:                               | TIME        | <hh>:<mm>:<ss></ss></mm></hh>                                                      |
|                               | SS:                               | DATE        | <dd>/<mm>/<yy></yy></mm></dd>                                                      |
|                               |                                   |             |                                                                                    |
| Measure-<br>ment Setup        | MS:                               | PERIOD      | <0000 – 9999> (<br>)                                                               |
|                               |                                   |             |                                                                                    |
| Error Setup                   | ES:                               | TYPE        | <"BIT"   "CODE"   "CRC"   "FAS"  <br>"EBIT"   "BPV"   "NFAS"   "MFAS">             |
|                               | ES:                               | RATIO       | <"OFF"   "ONE"   "1^-1"   "1^-2"   "1^-<br>3"   "1^-4"   "1^-5"   "1^-6"   "1^-7"> |
|                               | ES:                               | AIS         | <"ON"   "OFF">                                                                     |
|                               | ES:                               | FASDISTANT  | <"ON"   "OFF">                                                                     |
|                               | ES:                               | MFASDISTANT | <"ON"   "OFF">                                                                     |
|                               | ES:                               | TS16AIS     | <"ON"   "OFF">                                                                     |

# Раздел 11 Гарантия и фабричные марки

### 11.1 Ограниченная гарантия

ics. , Consultron-, Consultronics, , -, Consultronics , -, - , -

Consultronics, , , , , , Consultronics, , , Consultronics,

Consultronics, , , .

Consultronics :

Metrotek

#### Канада

#### **Consultronics Limited**

(Head Office - Toronto) 160 Drumlin Circle Concord, Ontario L4K 3E5 Phone : (905) 738-3741 or Toll Free 1-800-267-7235 Fax : (905) 738-3712 Email: sales@consultronics.com

#### США

#### Consultronics (U.S.A. Office) 1304 Rockbridge Rd. SW

Suite 4 Stone Mountain, GA, 30087 Phone : (770) 925-3558 or Toll Free 1-800-227-3345 Fax : (770) 931-4798 Email: sales@consultronics-usa.com

#### Европа

#### Consultronics England

Unit A Omega Enterprise Park Electron Way Chandlers Ford Hampshire, England S053 4SE Phone : +44 (0) 2380 246800 Fax : +44 (0) 2380 246801 Email: sales@consultronics.co.uk

Service Phone: +44 (0) 2380 246820 Email: servive@consultronics.co.uk Consultronics Development KFT Budapest Technical University, Build."D"/104 H-1111 Bertalan Lajos u. 7, Budapest, Hungary Phone: 011 -36-1-463-25-34 or 36-1-372-05-80 Fax: 011-36-1-372-05-83 Email: igodany@gw.cdk.bme.hu

Consultronics. World Wide Web - http://www.consultronics.com

#### Metrotek

# Раздел 12 Транспортирование Рита

|              | _ |
|--------------|---|
| Puma ,       |   |
| . ,          |   |
| Puma , , , , | - |
| ·<br>, ··    | - |

# Раздел 13 Обслуживание Рита

|                    | Puma |  | Con- |
|--------------------|------|--|------|
| sultronics<br>Puma |      |  |      |
|                    |      |  |      |

# Раздел 14 Калибровка Рита

| 0001   | Consultronics |       |   |      | ISO- |
|--------|---------------|-------|---|------|------|
| 9001,  | ISO-9001.     |       |   | Puma | -    |
|        | 3             | (RMA) |   |      |      |
| Puma - | -             | ,     | , |      |      |
|        |               |       |   | ,    | -    |

| 1 | 18 | PUM4163MA1 |
|---|----|------------|
|   |    |            |

## Раздел 15 Информация об авторском праве

,

, Consultronics Limited.

\_

,

Copyright 1999

,

Corel Draw 8,

.

Отказ

## Раздел 16 Модернизация программного обеспечения и стратегия

| Consultro         | onics<br>, Consultronics |                                       | -                               |
|-------------------|--------------------------|---------------------------------------|---------------------------------|
| 1.0(0.8)<br>1.00. | ,<br>,<br>,              | ( 1.00 1.01).                         | -<br>-<br>, -                   |
| sultronics        | Consultronics            | Internet FTP Web.<br>,                | -<br>Consultronics<br>-<br>Con- |
| Consultronics     | ,                        | · · · · · · · · · · · · · · · · · · · | -                               |

Metrotek

### Перед эксплуатацией прибора Рита:

- •
- ,

### Эксплуатация прибора Рита:

- •
- .
- , , ,
- , , ,
- , -
- , , \_ \_ \_
- , \_ \_ \_ \_
- -
- •
- , .

Metrotek

## Приложение А Технические характеристики Puma 4000

| Puma 4000 |                  | E1       |             |
|-----------|------------------|----------|-------------|
|           | Продукт          | Описание |             |
|           | Puma 4300E       | (E1) /   |             |
|           | Puma 4200E       | (E1)     |             |
|           | Puma 4100E       |          |             |
|           | Puma 4050E       | V.35     | -           |
|           | Puma<br>4300E RM | 19"      | (E1) /      |
|           | Puma<br>4100E RM | 19"      | -           |
|           | Puma<br>4100E RM |          | V.35<br>19" |

### ОБЩИЕ ВОЗМОЖНОСТИ

**Дисплей:** VGA – 640 x 480 125 x 95 – , –

Metrotek

 
 Габариты:
 235 x 175 x 65

 Масса:
 2.2 ,

 Последовательный порт:
 9 RS232 D-300 115200

 Параллельный порт:
 25-way D-type interface

 Печать:
 25-way D-type interface

#### Дистанционное управление:

управление: PC results upload and Remote control via Serial / RS232 interface

,

Самопроверка:

### ИНТЕРФЕЙСЫ и ИЗМЕРЕНИЯ

### Интерфейсы передачи данных (Datacom):

| X.21 / V.11:               | 5     | / -10 | 1 | 1 |            |   |   |
|----------------------------|-------|-------|---|---|------------|---|---|
| V.35:                      | 5     | / -10 | 1 | 1 |            |   |   |
| V.36 / RS449:              | 5     | / -10 | 1 | 1 |            |   |   |
| RS530:                     | 5     | / -10 | 1 | 1 |            |   |   |
| RS232 / V.24:              |       | 460 / |   | 1 |            |   |   |
| RS232 / V.24:              |       | 460   |   |   |            |   |   |
| Возможности Datac          | om:   |       |   |   |            |   |   |
| DCE и DTE<br>эмуляция:     | DCE ( |       |   |   | DTE (<br>) |   | ) |
| Сквозное<br>измерение BER: |       | BER   | ( |   |            | ) |   |

,

Metrotek

,

| Локальный и удаленный<br>испытательные шлейфы: | (RL)    |   | V.35, V.24 | RS449      | (LL) |
|------------------------------------------------|---------|---|------------|------------|------|
| Режим<br>измерения ADSL:                       | ATU-C ( | ) | ATU-R (    | ADSL.<br>) |      |

Специальные

тактовые частоты:

- :

| Интерфейс    | Синхрони-<br>зация   | Опция специальной син-<br>хронизации                  |
|--------------|----------------------|-------------------------------------------------------|
| V.35         | RxD Clock            | RxCL<br>TxCL from DTE ( DTE)<br>TxCL from DTE         |
| DTE          | TxCL from<br>DCE Src | RxCL<br>TxCL from DTE<br>External ( )<br>Internal ( ) |
| V.35         | RxCL Source          | TxCL from DTE<br>External<br>Internal                 |
| DCE          | TxCL from<br>DCE Src | TxCL from DTE<br>External<br>Internal                 |
|              | TxD Clock            | RxCL<br>TxCL from DCE<br>TxCL from DTE                |
| V.24 / RS232 | RD Clock             | RC<br>TC<br>XTC                                       |
| DTE          | XTC Source           | RC<br>TC<br>External<br>Internal                      |
| V.24 / RS232 | RC Source            | XTC<br>External<br>Internal                           |
| DCE          | TC Source            | XTC<br>External<br>Internal                           |
|              | TD Clock             | RC<br>TC<br>XTC                                       |
| X.21         | R Clock              | S<br>X                                                |
| DTE          | X Source             | S                                                     |

Metrotek

| Интерфейс | Синхрони-<br>зация | Опция специальной син-<br>хронизации |
|-----------|--------------------|--------------------------------------|
|           |                    | External                             |
|           |                    | Internal                             |
|           |                    |                                      |
|           | S Source           | Х                                    |
|           |                    | External                             |
| X.21      |                    | Internal                             |
| DCE       | T Clock            | S                                    |
|           |                    | X                                    |

RS TD0.BT/TT524 180-0979¥JTT52620262¥j/TT10 1 T5.9023 0 TD0 Tc( )TjET

Metrotek

| <b>G.703:</b><br>(опция)     |    | 64 /<br>RJ-45 |          |  |  |  |
|------------------------------|----|---------------|----------|--|--|--|
|                              |    | : 1x64, 2x6   | 64, 3x64 |  |  |  |
| <b>Аудио I/O:</b><br>(опция) | 4- | / 60          | )0,      |  |  |  |

#### Возможности Telecom:

| BERT бесцикло-<br>вого сигнала: |   |       |            | G.70   | 3        |   |       |    |     |   |   |
|---------------------------------|---|-------|------------|--------|----------|---|-------|----|-----|---|---|
| BERT циклового<br>сигнала:      |   | CRC-4 | -30        | -31    |          |   |       |    |     |   |   |
| Ввод и вывод:                   | ) |       |            | n x 64 | / (      |   | ) m x | 64 | / ( |   | - |
| 2-направленный<br>ввод и вывод: |   |       | Bi-Dir D/I |        | n/m x 64 | / |       |    |     |   | - |
| Измерение Mux:                  |   |       | Mux (      | )      |          |   |       | 2- | 1   |   | - |
| Измерение DeMux:                |   |       | DeMux (    |        | )        |   | ,     |    | 2   | 1 | - |
|                                 |   |       |            |        |          |   |       |    |     |   |   |

### РЕЗУЛЬТАТЫ

BERT:

| CRC-4<br>FAS |  |
|--------------|--|
| E            |  |

CRC-4 FAS

Измерение линии:

Metrotek

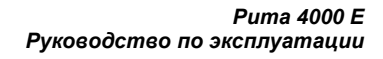

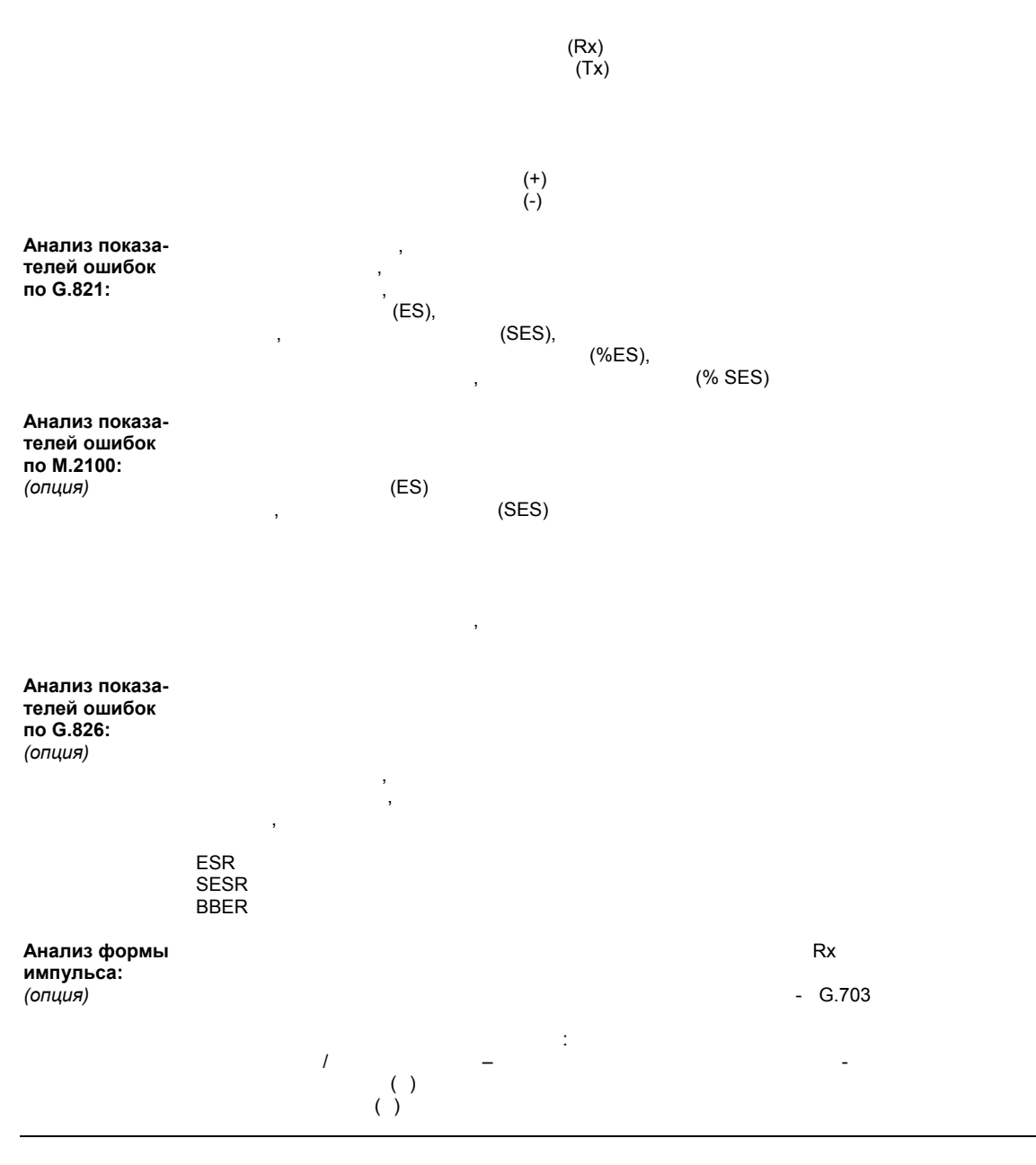

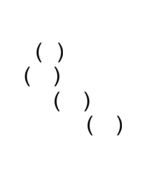

| Время распрост-<br>ранения:               |                  |                |               |              |           |              | 1             |
|-------------------------------------------|------------------|----------------|---------------|--------------|-----------|--------------|---------------|
| Контроль CAS:                             |                  | ABCD           |               |              | (CAS)     |              | -30           |
| Генерация CAS:                            |                  | 4-             | (             | CAS          |           |              |               |
| Счет секунд<br>аварийной<br>сигнализации: | AIS 16<br>, MF   | ,<br>AS        | ,             | ,<br>,       | :         | ,            | , AIS,<br>FAS |
| Анализ<br>цикла:                          | FAS, NFAS, MFAS, | SiAF, SiNAF, I | RA, Sa4, Sa5, | Sa6, Sa7, Sa | :<br>18   |              |               |
| Анализ аудио<br>канала :<br>(опция)       |                  | Rx -55 +       | 3 0           | :            |           |              |               |
|                                           | Rx 1             | 3600           |               |              |           |              |               |
|                                           | (+)              | (-)            | (A- /0        | G.711)       |           |              |               |
|                                           | (+) (            | -)             |               |              |           |              |               |
|                                           |                  | (+)            | (-)           |              |           |              |               |
| Анализ<br>гистограммы:                    | FAS,             | E,             | CRC           | ,<br>:       |           | ,            | ,             |
| Анализ ISDN:                              |                  | ISDN           |               | 16-          | PRI ISDN. |              | -             |
|                                           |                  | : Euro-ISDN    | (Q.931) DA    | SSII.        |           | Consultronic | ISDN,<br>s.   |
| устройства                                | ИЗМЕРЕНИЯ        |                |               |              |           |              |               |
| LED Статуса:                              | 16               |                |               |              | LED       |              | -             |

Datacom LED: V.35: TXCL DCE, RTS, RFS, DSR, CD, CDSTL, TI, RL LL , RXD, TXD, RXCL, TXCL DCE,

Metrotek

, RXD, TXD, RT, ST, TT,

V.24 / RS232: , , , RXD, TXD, RC, TC XTC, RTS, CTS, DSR, CD, DTR TI, RL LL.

,

,

X.21:

, R, T, SCLK, I C

V.36 / RS449: RS, CS, DM, RR, TR, IC, TM, RL LL

Установки Datacom цепей управления:

| Интерфейс           | Установки цепей<br>управления                                  |
|---------------------|----------------------------------------------------------------|
| V.35<br>DTE         | RTS- On / Off<br>(  /   )<br>CDSTL- On / Off                   |
| V.35<br>DCE         | RFS- On / Off<br>DSR- On / Off<br>CD- On / Off                 |
| V.24 / RS232<br>DTE | RTS - On / Off<br>DTR - On / Off                               |
| V.24 / RS232<br>DCE | CTS- On / Off<br>DSR- On / Off<br>CD- On / Off<br>RI- On / Off |
| X.21<br>DTE         | C- On / Off                                                    |
| X.21<br>DCE         | I- On / Off                                                    |
| V.36 / RS449<br>DTE | RS- On / Off<br>TR- On / Off                                   |
| V.36/ RS449<br>DCE  | CS- On / Off<br>DM- On / Off<br>RR- On / Off<br>IC- On / Off   |

Metrotek

| LED:                                             |                                                                                                    |                                                                                                 |                                                                                                    |                                                                                                    |                                                                                    |                                                                 |                                                    |
|--------------------------------------------------|----------------------------------------------------------------------------------------------------|-------------------------------------------------------------------------------------------------|----------------------------------------------------------------------------------------------------|----------------------------------------------------------------------------------------------------|------------------------------------------------------------------------------------|-----------------------------------------------------------------|----------------------------------------------------|
| Состояние<br>батареи:                            |                                                                                                    |                                                                                                 |                                                                                                    |                                                                                                    |                                                                                    |                                                                 |                                                    |
|                                                  | LED                                                                                                    |                                                                                                 | -                                                                                                   |                                                                                                    |                                                                                    |                                                                 |                                                    |
| Сохранение<br>результатов:                       | 4MB SRAM PCN                                                                                                    | CIA                                                                                             |                                                                                                    |                                                                                                    |                                                                                    |                                                                 |                                                    |
| Конфигурации<br>измерений:                       | 60                                                                                                    | )                                                                                               |                                                                                                    |                                                                                                    |                                                                                    |                                                                 |                                                    |
|                                                  |                                                                                                    |                                                                                                 |                                                                                                    | 4MB SRAM                                                                                                    | PCMCIA                                                                             |                                                                 |                                                    |
| Автоконфигурац                                   | ия:                                                                                                    |                                                                                                 | -30 / -31                                                                                           | CI                                                                                                    | RC-4                                                                               |                                                                 |                                                    |
|                                                  |                                                                                                    |                                                                                                 |                                                                                                    |                                                                                                    | ,                                                                                  |                                                                 | -                                                  |
| Выбираемые<br>последователь-<br>ности ПСП:       | 5 (2 <sup>3</sup> -1), 15 (2 <sup>4</sup><br>127 (2 <sup>7</sup> -1) LD (<br>2 <sup>20</sup> -1-O.151, 2 <sup>20</sup> - <sup>2</sup><br>D4 LD (Loop Dea | -1), 31 (2 <sup>5</sup> -1),63<br>I-O.153, 2 <sup>21</sup> -1, 2 <sup>2</sup><br>ctivate), QRSS | 3 (2 <sup>6</sup> -1), 127 (2<br>), 511 (2<br><sup>22</sup> -1, 2 <sup>23</sup> -1, 2 <sup>25</sup> | 2 <sup>7</sup> -1), 127 (2 <sup>7</sup> -1<br><sup>9</sup> -1), 1023 (2 <sup>10</sup><br>-1, 2 <sup>28</sup> -1, 2 <sup>29</sup> -1 | I) LA (<br>-1), 2047(2 <sup>11</sup> -<br>, 2 <sup>31</sup> -1, 2 <sup>32</sup> -1 | .1), 2 <sup>15</sup> -1, 2 <sup>17</sup> -1,<br>, D4 LA (Loop A | <sup>),</sup><br>2 <sup>18</sup> -1,<br>Activate), |
| Фиксированные<br>последовательно                 | <b>ости:</b> 1111, 0000,                                                                                                    | 1010,1100, 3 in                                                                                 | 24, 1 in 16, 1                                                                                      | in 8, 1 in 4                                                                                                    |                                                                                    |                                                                 |                                                    |
| Последовательн<br>определяемые<br>пользователем: | ости,                                                                                                    |                                                                                                 |                                                                                                    | 32                                                                                                    |                                                                                    |                                                                 |                                                    |
| Автообнаружени<br>последователь-<br>ности:       | e                                                                                                    |                                                                                                 |                                                                                                    |                                                                                                    |                                                                                    |                                                                 | 2                                                  |
| Источник<br>сигнала Тх:                          | 8-                                                                                                    | "                                                                                               | :                                                                                                   |                                                                                                    | 22                                                                                 |                                                                 |                                                    |
|                                                  |                                                                                                    | (                                                                                               | ,                                                                                                   |                                                                                                    | )                                                                                  | 3                                                               | -                                                  |
| Подключение:                                     | (                                                                                                    |                                                                                                 | )                                                                                                   |                                                                                                    |                                                                                    |                                                                 |                                                    |

| Установка<br>последовательне<br>незанятого канал | остей<br>la:         | 8-                    |                       |                                          |
|--------------------------------------------------|----------------------|-----------------------|-----------------------|------------------------------------------|
| Установка<br>сигнализации<br>незанятого канал    | <b>ia:</b> 4-        | CAS                   |                       |                                          |
| Установка цикла                                  | : MFAS A, MFAS Sa4   | , MFAS Sa5, MFAS Sa6  | , MFAS Sa7, MFAS S    | Sa8                                      |
| Полярность<br>последовательне                    | Тх –<br>ости: Rx –   |                       |                       |                                          |
| Настройка<br>измерения:                          | : 0 – 9999           | M.2100                |                       |                                          |
|                                                  | G.826                | - : 1000              | ), 2e15-1, 2e11-1, 2e | 9-1, 2e6-1                               |
| Генерация<br>тонального<br>сигнала:              | ( A-                 |                       |                       | - G.711)                                 |
| (Option)                                         | Tx:                  | 5 – 3600              | 1                     |                                          |
|                                                  | Tx: –55              | 0 +3 )                | 1.0 0                 |                                          |
| Микрофон:                                        |                      |                       |                       |                                          |
| Аудио I/O:                                       |                      |                       |                       | - 600                                    |
| Продолжительно<br>измерения:                     | ость                 |                       |                       |                                          |
| Запуск измерени                                  | я:                   |                       |                       |                                          |
| Ярлык измерени                                   | я:                   |                       | 60 .                  | -                                        |
| Ввод ошибок:                                     |                      |                       |                       |                                          |
|                                                  |                      |                       |                       | 1x 10 <sup>-7</sup> 1 x 10 <sup>-1</sup> |
|                                                  |                      | , CRC, E- ,           | , FAS, NFAS           | MFAS                                     |
| Генерация<br>аварийного<br>сигнала:              | AIS, FAS Distant, MF | AS Distant, TS 16 AIS |                       |                                          |
| Регистрация                                      |                      |                       | :                     | ,                                        |

| событий:                                                                       |                      | ,<br>, ,          |       |        | , FA     | , AIS, AIS<br>S Distant, | 16     | ,          |
|--------------------------------------------------------------------------------|----------------------|-------------------|-------|--------|----------|--------------------------|--------|------------|
| Звуковая<br>сигнализация:                                                      | AIS, AIS<br>Distant, | 16                |       | ,      | ,        | ,                        | :      | , FAS      |
| Тактовая частота<br>Тх E1:                                                     | a                    |                   | 2.    | .048   | +/- 5ppn | ı                        |        |            |
|                                                                                |                      |                   | 2.048 | +/- 50 | ppm      |                          |        |            |
| Сдвиг частоты:                                                                 |                      | 1ppm              |       |        |          |                          |        | +/- 150ppm |
| Источник<br>тактовой<br>частоты Е1:                                            | ,                    |                   |       |        |          | HDB3 / AMI - Rı          | (A RxB |            |
| Источник<br>тактовой<br>частоты для<br>сонаправленного<br>G.703 <i>(опция)</i> | ,<br>D ,             |                   |       |        | HD       | B3 / AMI - RxA           | RxB    | G.703      |
| ТРЕБОВАНИЯ                                                                     | а к элек             | ТРОПИТАНИ         | Ю     |        |          |                          |        |            |
| Батарея:                                                                       |                      | -                 | -     |        |          |                          |        |            |
| Адаптер к<br>сети АС:                                                          | 100 – 24<br>5        | 40<br>50 / 60     |       |        |          |                          |        |            |
| условия ок                                                                     | РУЖАЮІ               | <b>ЦЕЙ СРЕД</b> Ь | I     |        |          |                          |        |            |
| Рабочая<br>температура:                                                        | 0 +5                 | 50 °C –           |       |        |          |                          |        |            |
|                                                                                | • •                  | - 00              |       |        |          |                          |        |            |

| Рабочая<br>Температура:  | 0 -    | +45 °C – |
|--------------------------|--------|----------|
| Температура<br>хранения: | от -10 | +50 °C   |
| Влажность:               | 95%,   |          |

# Приложение В Словарь терминов

| • A-law  |                                      |      | ,    |     |   |
|----------|--------------------------------------|------|------|-----|---|
| • AMI    | Alternative Mark Inversion –         |      |      |     |   |
| • Bits/s |                                      |      |      |     |   |
| • CAS    | Channel Associated Signalling –      |      |      |     |   |
| Clock    | -                                    |      |      |     | - |
| • CTS    | Clear To Send –                      | DCE  | DTE, |     |   |
| • CRC    | Cyclic Redundancy Check –            |      |      |     |   |
| • Data   | -                                    | ,    |      |     |   |
| • DCE:   | Data Communications Equipment – ( ), | ,    |      |     | - |
| • DTE:   | Data Terminal Equipment-             | DCE. | 3    |     | - |
| • DTMF   |                                      |      |      |     |   |
| • DTR    | Data Terminal Ready –<br>DTE DCE,    |      | ,    | DTE | - |
|          |                                      |      |      |     |   |

Metrotek

ETSI

| • FAS | Frame Alignment Signal –    |
|-------|-----------------------------|
| -1/10 | i lamo / ligililone olgilai |

- Handshaking , HDB3 High Density Bi-Polar , -
- 3 • Interface , – , , , ,
- ITU International Telecommunications Union –
   ( )
- ITU-T , – • Loopback – , , –

- NMFAS Not- Multi-Frame Alignment Signal -
- NTE Network Terminating Unit .

Metrotek

| • PABX   | Private Automatic Branch Ex | change – |          |   |
|----------|-----------------------------|----------|----------|---|
| • PCM    | Pulse Code Modulation –     | -        | ( )      |   |
| • PCM 30 | 30                          | CAS 16   |          |   |
| • PCM 31 | -31 CAS                     |          |          |   |
| • RTS    | Request To Send –<br>DCE,   |          | DTE DCE, | - |
| • Sync   | Synchronous transmission –  |          |          | , |

.

Metrotek

## Приложение С Информация по безопасности

Прежде чем начать работу с прибором Puma:

#### Требования к сети переменного тока:

| (          | Puma    |   |       |     |     |   |
|------------|---------|---|-------|-----|-----|---|
| (AC),<br>, | 50/60 . |   | 1.5A. | 100 | 240 | - |
|            |         | : | ,     |     |     | - |
| ,          |         |   |       | ,   |     |   |

#### Подключение к сети переменного тока:

|   |   |   |   | - |
|---|---|---|---|---|
|   |   | • |   | - |
|   |   |   |   | - |
| , |   |   | , | - |
|   |   |   |   |   |
|   |   |   |   | _ |
| • |   | , |   |   |
|   | • |   |   |   |
|   |   |   |   |   |
|   | , |   |   | - |
|   | , |   |   |   |
|   |   |   |   |   |

Metrotek

#### Рабочие условия:

: Puma , ,

## Инструкции

Puma. , -, , Consultronics Limited

.

Metrotek

## Приложение D Таблицы по сигнализации

### D.1 Структура цикла ИКМ-30

| TS0 | TS1 | TS2 | TS3 | <br>TS15 | TS16     | TS17 | TS18 | TS19 | <br>TS30 | TS31 |
|-----|-----|-----|-----|----------|----------|------|------|------|----------|------|
| FAS | Ch1 | Ch2 | Ch3 | <br>Ch15 | Сигнали- | Ch16 | Ch17 | Ch18 | <br>Ch29 | Ch30 |
|     |     |     |     |          | зация    |      |      |      |          |      |

## **D.2** Структура сверхцикла ИКМ

| Цикл | TS0  | TS1 | TS2 | <br>TS15 | TS16      | TS17 | TS18 | TS19 | <br>TS30 | TS31 |
|------|------|-----|-----|----------|-----------|------|------|------|----------|------|
| 0    | FAS  | Ch1 | Ch2 | <br>Ch15 | MFAS      | Ch16 | Ch17 | Ch18 | <br>Ch29 | Ch30 |
| 1    | NFAS | Ch1 | Ch2 | <br>Ch15 | Ch1-Ch16  | Ch16 | Ch17 | Ch18 | <br>Ch29 | Ch30 |
| 2    | FAS  | Ch1 | Ch2 | <br>Ch15 | Ch2-Ch17  | Ch16 | Ch17 | Ch18 | <br>Ch29 | Ch30 |
| 3    | NFAS | Ch1 | Ch2 | <br>Ch15 | Ch3-Ch18  | Ch16 | Ch17 | Ch18 | <br>Ch29 | Ch30 |
| 4    | FAS  | Ch1 | Ch2 | <br>Ch15 | Ch4-Ch19  | Ch16 | Ch17 | Ch18 | <br>Ch29 | Ch30 |
| 5    | NFAS | Ch1 | Ch2 | <br>Ch15 | Ch5-Ch20  | Ch16 | Ch17 | Ch18 | <br>Ch29 | Ch30 |
| 6    | FAS  | Ch1 | Ch2 | <br>Ch15 | Ch6-Ch21  | Ch16 | Ch17 | Ch18 | <br>Ch29 | Ch30 |
| 7    | NFAS | Ch1 | Ch2 | <br>Ch15 | Ch7-Ch22  | Ch16 | Ch17 | Ch18 | <br>Ch29 | Ch30 |
| 8    | FAS  | Ch1 | Ch2 | <br>Ch15 | Ch8-Ch23  | Ch16 | Ch17 | Ch18 | <br>Ch29 | Ch30 |
| 9    | NFAS | Ch1 | Ch2 | <br>Ch15 | Ch9-Ch24  | Ch16 | Ch17 | Ch18 | <br>Ch29 | Ch30 |
| 10   | FAS  | Ch1 | Ch2 | <br>Ch15 | Ch10-Ch25 | Ch16 | Ch17 | Ch18 | <br>Ch29 | Ch30 |
| 11   | NFAS | Ch1 | Ch2 | <br>Ch15 | Ch11-Ch26 | Ch16 | Ch17 | Ch18 | <br>Ch29 | Ch30 |
| 12   | FAS  | Ch1 | Ch2 | <br>Ch15 | Ch12-Ch27 | Ch16 | Ch17 | Ch18 | <br>Ch29 | Ch30 |
| 13   | NFAS | Ch1 | Ch2 | <br>Ch15 | Ch13-Ch28 | Ch16 | Ch17 | Ch18 | <br>Ch29 | Ch30 |
| 14   | FAS  | Ch1 | Ch2 | <br>Ch15 | Ch14-Ch29 | Ch16 | Ch17 | Ch18 | <br>Ch29 | Ch30 |
| 15   | NFAS | Ch1 | Ch2 | <br>Ch15 | Ch1-Ch30  | Ch16 | Ch17 | Ch18 | <br>Ch29 | Ch30 |

## D.3 Структура слова сверхцикловой синхронизации ИКМ-30

| Цикл | Слово | Бит 1                             | бит2 | бит3 | бит4 | бит5 | бит6 | бит7 | бит8 |
|------|-------|-----------------------------------|------|------|------|------|------|------|------|
| 0    | FAS   | S <sub>i1</sub> -CRC <sub>1</sub> | 0    | 0    | 1    | 1    | 0    | 1    | 1    |
| 1    | NFAS  | S <sub>i2</sub> -0*               | 1    | A    | Sn   | Sn   | Sn   | Sn   | Sn   |
| 2    | FAS   | S <sub>i1</sub> -CRC <sub>2</sub> | 0    | 0    | 1    | 1    | 0    | 1    | 1    |
| 3    | NFAS  | S <sub>i2</sub> -0*               | 1    | А    | Sn   | Sn   | Sn   | Sn   | Sn   |
| 4    | FAS   | S <sub>i1</sub> -CRC <sub>3</sub> | 0    | 0    | 1    | 1    | 0    | 1    | 1    |
| 5    | NFAS  | Si2-1*                            | 1    | Α    | Sn   | Sn   | Sn   | Sn   | Sn   |
| 6    | FAS   | S <sub>i1</sub> -CRC <sub>4</sub> | 0    | 0    | 1    | 1    | 0    | 1    | 1    |

Metrotek

| 7  | NFAS | S <sub>i2</sub> -0*               | 1 | А | Sn | Sn | Sn | Sn | Sn |
|----|------|-----------------------------------|---|---|----|----|----|----|----|
| 8  | FAS  | S <sub>i1</sub> -CRC <sub>1</sub> | 0 | 0 | 1  | 1  | 0  | 1  | 1  |
| 9  | NFAS | S <sub>i2</sub> -1*               | 1 | А | Sn | Sn | Sn | Sn | Sn |
| 10 | FAS  | S <sub>i1</sub> -CRC <sub>2</sub> | 0 | 0 | 1  | 1  | 0  | 1  | 1  |
| 11 | NFAS | S <sub>i2</sub> -1*               | 1 | А | Sn | Sn | Sn | Sn | Sn |
| 12 | FAS  | S <sub>i1</sub> -CRC <sub>3</sub> | 0 | 0 | 1  | 1  | 0  | 1  | 1  |
| 13 | NFAS | S <sub>i2</sub>                   | 1 | А | Sn | Sn | Sn | Sn | Sn |
| 14 | FAS  | S <sub>i1</sub> -CRC <sub>4</sub> | 0 | 0 | 1  | 1  | 0  | 1  | 1  |
| 15 | NFAS | S <sub>i2</sub>                   | 1 | Α | Sn | Sn | Sn | Sn | Sn |

 $\begin{array}{c} CRC_1 - CRC_4\\ S_n\\ S_{i1} \& S_{i2}\\ * \end{array}$ 

Α

# CRC

## D.4 Сигнализация по выделенному каналу

,

,

| Цикл | Канал16, биты 0-3 | Канал 16, биты 4-7 |
|------|-------------------|--------------------|
| 0    | MFAS (0000)       | хухх               |
| 1    | Ch01 abcd         | Ch16 abcd          |
| 2    | Ch02 abcd         | Ch17 abcd          |
| 3    | Ch03 abcd         | Ch18 abcd          |
| 4    | Ch04 abcd         | Ch19 abcd          |
| 5    | Ch05 abcd         | Ch20 abcd          |
| 6    | Ch06 abcd         | Ch21 abcd          |
| 7    | Ch07 abcd         | Ch22 abcd          |
| 8    | Ch08 abcd         | Ch23 abcd          |
| 9    | Ch09 abcd         | Ch24 abcd          |
| 10   | Ch10 abcd         | Ch25 abcd          |
| 11   | Ch11 abcd         | Ch26 abcd          |
| 12   | Ch12 abcd         | Ch27 abcd          |
| 13   | Ch13 abcd         | Ch28 abcd          |
| 14   | Ch14 abcd         | Ch29 abcd          |
| 15   | Ch15 abcd         | Ch30 abcd          |

х = резервные биты

Примечание:- abcd никогда нельзя устанавли-

Metrotek

у = потеря сверхцикла

вать на "0000", т.к. это вызовет неправильную сверхцикловую синхронизацию.

# Приложение Е Коды сигнализации CAS

| Условие сигнализации в канале                 | Условие сигнализации в канале                   | 4-битный              |
|-----------------------------------------------|-------------------------------------------------|-----------------------|
| Прямое направление<br>(исходящий к входящему) | Обратное направление<br>(входящий к исходящему) | код сигна-<br>лизации |
|                                               |                                                 | 0000                  |
| Trunk Offering (TKO)<br>(                     | Manual Hold<br>(          )                     | 0001                  |
|                                               |                                                 | 0010                  |
| Circuit Seized<br>( )                         | Called-Subscriber Answer (CSA)<br>( )           | 0011                  |
|                                               |                                                 | 0100                  |
| Earth (Sig System AC8)<br>( ( 8))             | Earth (Sig System AC8)                          | 0101                  |
|                                               |                                                 | 0110                  |
|                                               | Circuit Free ( )                                | 0111                  |
|                                               |                                                 | 1000                  |
|                                               | Coin Fee Check (CFC)<br>(    )                  | 1001                  |
|                                               |                                                 | 1010                  |
| Dial Break ( )                                |                                                 | 1011                  |
|                                               |                                                 | 1100                  |
| Disconnection (SSAC8)<br>( )                  | Disconnection (SSAC8)                           | 1101                  |
|                                               |                                                 | 1110                  |
| Circuit Idle                                  | Circuit Busy                                    | 1111                  |

Примечание:

10pps (pps -

| ).      | _ | (1011), |       |   |
|---------|---|---------|-------|---|
| 66.66 , |   | (0011), |       |   |
| 33.33 . |   | (       | 0011) | - |
| 250     |   |         |       |   |

Metrotek

## Примечания:

Metrotek